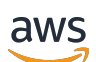

Panduan Pengguna

# Amazon DCV

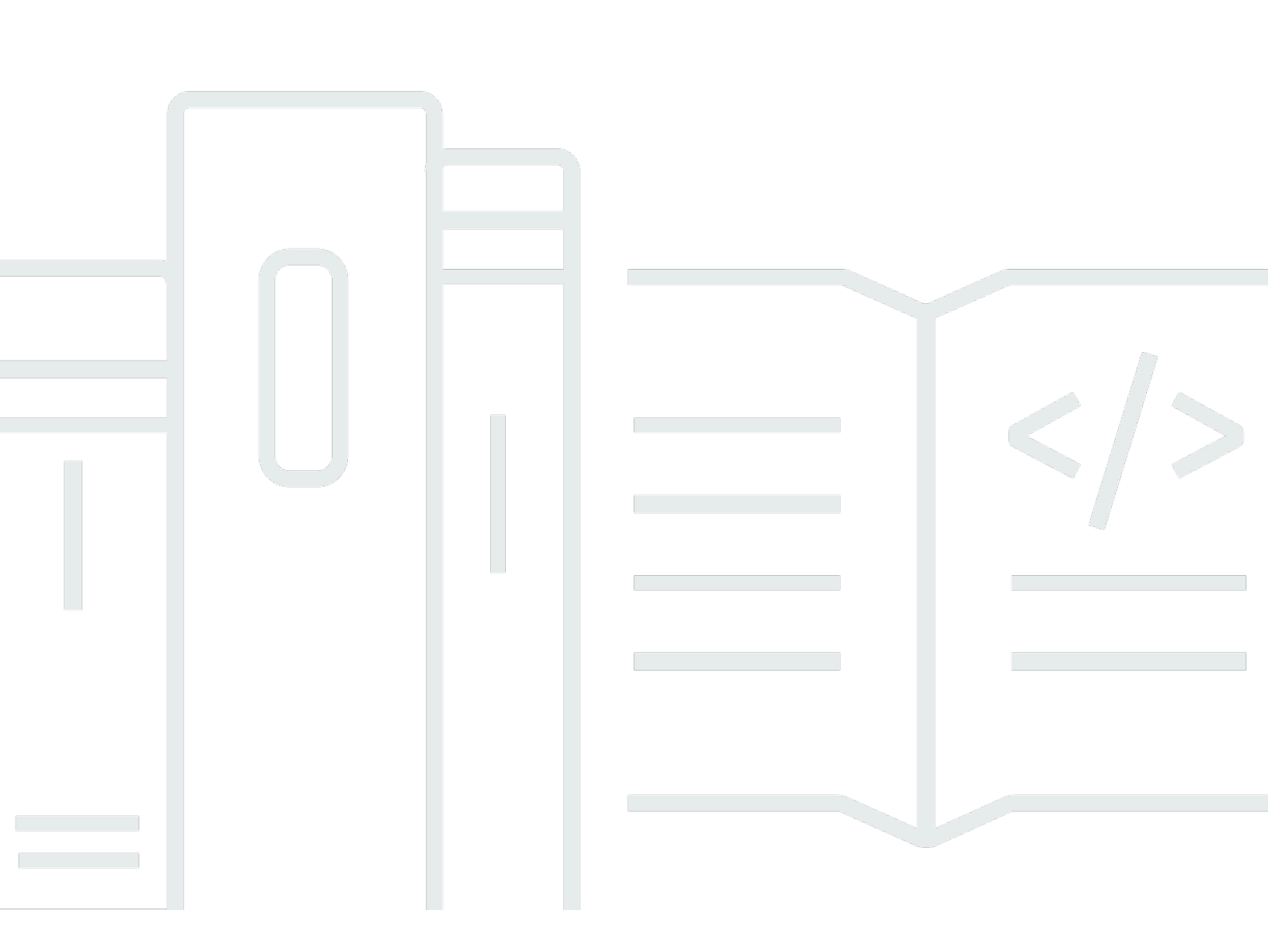

Copyright © 2025 Amazon Web Services, Inc. and/or its affiliates. All rights reserved.

## Amazon DCV: Panduan Pengguna

Copyright © 2025 Amazon Web Services, Inc. and/or its affiliates. All rights reserved.

Merek dagang dan tampilan dagang Amazon tidak boleh digunakan sehubungan dengan produk atau layanan apa pun yang bukan milik Amazon, dengan cara apa pun yang dapat menyebabkan kebingungan di antara pelanggan, atau dengan cara apa pun yang merendahkan atau mendiskreditkan Amazon. Semua merek dagang lain yang tidak dimiliki oleh Amazon merupakan hak milik masing-masing pemiliknya, yang mungkin atau tidak terafiliasi, terkait dengan, atau disponsori oleh Amazon.

# Table of Contents

| Apa itu Amazon DCV?                                         | 1    |
|-------------------------------------------------------------|------|
| Fitur yang didukung                                         | 2    |
| Memulai                                                     | 5    |
| Persyaratan                                                 | 6    |
| Langkah 1: Dapatkan informasi sesi                          | 7    |
| Langkah 2: Pilih klien                                      | 7    |
| Langkah 3: Connect ke sesi                                  | 8    |
| Menghubungkan menggunakan klien Windows                     | 8    |
| Menghubungkan menggunakan klien browser web                 | 10   |
| Menghubungkan menggunakan klien Linux                       | 11   |
| Menghubungkan menggunakan klien macOS                       | 13   |
| Menghubungkan menggunakan URI                               | 14   |
| Langkah 4: Buat file koneksi (opsional)                     | 15   |
| Membuat file koneksi                                        | 15   |
| Parameter yang didukung                                     | . 17 |
| Menjalankan file koneksi                                    | . 25 |
| Memahami klien Amazon DCV                                   | 26   |
| Klien Windows                                               | . 26 |
| Klien Windows yang dapat diinstal                           | 27   |
| Klien Windows portabel                                      | 28   |
| Klien browser web                                           | 29   |
| Klien Linux                                                 | . 30 |
| Klien macOS                                                 | 31   |
| Menggunakan Amazon DCV                                      | 33   |
| Mengubah resolusi tampilan                                  | . 34 |
| Mengatur zona waktu                                         | 36   |
| Mengelola mode streaming                                    | 40   |
| Mode streaming pada klien Windows, Linux, dan macOS         | 40   |
| Mode streaming pada klien browser Web                       | 44   |
| Mentransfer file                                            | 46   |
| Mentransfer file menggunakan klien Windows, Linux dan macOS | 47   |
| Mentransfer file menggunakan browser web                    | . 49 |
| Mencetak dari sesi                                          | . 50 |
| Menyalin dan menempelkan                                    | . 52 |

| Klien Windows, Linux, dan macOS                        |     |
|--------------------------------------------------------|-----|
| Klien browser web                                      |     |
| Menyimpan tangkapan layar                              |     |
| Sesi kolaborasi                                        |     |
| Menggunakan beberapa monitor                           |     |
| Memperluas layar penuh di semua monitor                | 59  |
| Memperluas layar penuh di seluruh monitor yang dipilih |     |
| Keluar dari layar penuh di beberapa monitor            |     |
| Menggunakan audio/video sinkronisasi yang akurat       |     |
| Menggunakan akurasi warna yang tinggi                  |     |
| Akurasi warna tinggi pada klien asli                   |     |
| Akurasi warna tinggi pada klien browser Web            |     |
| Menggunakan kartu pintar                               |     |
| Menghubungkan kartu pintar                             |     |
| Menggunakan kartu pintar di server Linux               |     |
| Melepaskan kartu pintar                                | 80  |
| Caching data kartu pintar (opsional)                   |     |
| Menggunakan remotisasi USB                             |     |
| Menggunakan perangkat USB di server Amazon DCV         |     |
| Menggunakan webcam                                     |     |
| Menggunakan webcam di klien Windows, Linux dan macOS . |     |
| Menggunakan webcam pada klien browser web              |     |
| Mengatur validasi sertifikat                           |     |
| Menggunakan WebAuthn pengalihan                        |     |
| Antarmuka pengguna Webauthn Redirection                |     |
| Pemecahan Masalah                                      |     |
| Menggunakan File Log                                   |     |
| Mengaktifkan debug dalam file log                      |     |
| Catatan rilis dan riwayat dokumen                      |     |
| Catatan Rilis                                          |     |
| Amazon DCV 2024.0-19030                                |     |
| Amazon DCV 2024.0-19030                                |     |
| Amazon DCV 2024.0-19030                                | 100 |
| Amazon DCV 2024.0-18131                                | 101 |
| Amazon DCV 2024.0-17979                                |     |
| Amazon DCV 2023.1-17701                                |     |

| Amazon DCV 2023.1-17701 | 105 |
|-------------------------|-----|
| Amazon DCV 2023.1-16388 | 106 |
| Amazon DCV 2023.1-16388 | 108 |
| Amazon DCV 2023.1-16388 | 109 |
| Amazon DCV 2023.1-16220 | 110 |
| Amazon DCV 2023.0-15487 | 112 |
| Amazon DCV 2023.0-15065 | 114 |
| Amazon DCV 2023.0-15022 | 115 |
| Amazon DCV 2023.0-14852 | 116 |
| Amazon DCV 2022.2-14521 | 118 |
| Amazon DCV 2022.2-14357 | 118 |
| Amazon DCV 2022.2-14175 | 119 |
| Amazon DCV 2022.2-14126 | 119 |
| Amazon DCV 2022.2-13907 | 120 |
| Amazon DCV 2022.1-13300 | 122 |
| Amazon DCV 2022.1-13216 | 122 |
| Amazon DCV 2022.1-13067 | 123 |
| Amazon DCV 2022.0-12760 | 124 |
| Amazon DCV 2022.0-12627 | 124 |
| Amazon DCV 2022.0-12123 | 125 |
| Amazon DCV 2022.0-11954 | 126 |
| Amazon DCV 2021.3-11591 | 127 |
| Amazon DCV 2021.2-11445 | 128 |
| Amazon DCV 2021.2-11190 | 129 |
| Amazon DCV 2021.2-11135 | 129 |
| Amazon DCV 2021.2-11048 | 130 |
| DCV 2021.1-10851        | 132 |
| DCV 2021.1-10598        | 133 |
| DCV 2021.1-10557        | 134 |
| DCV 2021.0-10242        | 134 |
| DCV 2020.2-9662         | 135 |
| DCV 2020.2-9508         | 136 |
| DCV 2020.1-9012         | 137 |
| DCV 2020.1-9012         | 137 |
| DCV 2020.1-8942         | 138 |
| DCV 2020.0-8428         | 139 |

|   | DCV 2019.1-7644 | . 141 |
|---|-----------------|-------|
|   | DCV 2019.1-7423 | . 141 |
|   | DCV 2019.0-7318 | . 141 |
|   | DCV 2017.4-6898 | . 143 |
|   | DCV 2017.3-6698 | . 145 |
|   | DCV 2017.2-6182 | . 147 |
|   | DCV 2017.1-5870 | . 149 |
|   | DCV 2017.1-5777 | . 150 |
|   | DCV 2017.0-5600 | . 150 |
|   | DCV 2017.0-5121 | . 151 |
|   | DCV 2017.0-4334 | . 151 |
|   | DCV 2017.0-4100 | . 152 |
| I | Riwayat dokumen | . 152 |
|   |                 | clx   |
|   |                 |       |

# Apa itu Amazon DCV?

#### 1 Note

Amazon DCV sebelumnya dikenal sebagai NICE DCV.

Amazon DCV adalah protokol tampilan jarak jauh berkinerja tinggi. Ini memungkinkan Anda mengirimkan desktop jarak jauh dan streaming aplikasi dengan aman dari cloud atau pusat data apa pun ke perangkat apa pun, dalam berbagai kondisi jaringan. Dengan menggunakan Amazon DCV dengan Amazon EC2, Anda dapat menjalankan aplikasi grafis intensif dari jarak jauh di instans Amazon. EC2 Anda kemudian dapat mengalirkan hasilnya ke mesin klien yang lebih sederhana, yang menghilangkan kebutuhan akan workstation khusus yang mahal.

Topik yang dibahas dalam panduan ini:

- Fitur yang didukung Amazon DCV
- Memulai dengan Amazon DCV
- <u>Memahami klien Amazon DCV</u>
- Menggunakan Amazon DCV
- Pemecahan Masalah

# Fitur yang didukung

Amazon DCV menawarkan klien Windows, klien Linux, klien browser web, dan klien macOS. Klien menawarkan set fitur serupa, tetapi ada beberapa perbedaan. Pilih klien Amazon DCV yang memenuhi persyaratan spesifik Anda.

Tabel berikut membandingkan fitur yang didukung oleh klien Amazon DCV.

| Fitur                                   | <u>Klien</u><br>Windows                                             | <u>Klien</u><br>browser<br>web | <u>Klien Linux</u> | <u>klien</u><br>macOS |
|-----------------------------------------|---------------------------------------------------------------------|--------------------------------|--------------------|-----------------------|
| Connect ke server Windows Amazon<br>DCV | 1                                                                   | 1                              | 1                  | $\checkmark$          |
| Connect ke server Linux Amazon DCV      | $\checkmark$                                                        | $\checkmark$                   | $\checkmark$       | $\checkmark$          |
| Protokol transportasi QUIC UDP          | $\checkmark$                                                        | X                              | $\checkmark$       | $\checkmark$          |
| Kelola mode streaming                   | $\checkmark$                                                        | $\checkmark$                   | $\checkmark$       | $\checkmark$          |
| Transfer file                           | $\checkmark$                                                        | $\checkmark$                   | $\checkmark$       | $\checkmark$          |
| Cetak dari sesi                         | $\checkmark$                                                        | $\checkmark$ <sup>1</sup>      | $\checkmark$       | $\checkmark$          |
| Salin dan tempel                        | $\checkmark$                                                        | $\checkmark$                   | $\checkmark$       | $\checkmark$          |
| Dukungan kartu pintar                   | $\checkmark$                                                        | x                              | $\checkmark$       | $\checkmark$          |
| Dukungan remotisasi USB                 | <ul> <li>✓ (klien</li> <li>yang dapat</li> <li>diinstal)</li> </ul> | X                              | X                  | x                     |
| Dukungan file koneksi                   | $\checkmark$                                                        | x                              | $\checkmark$       | $\checkmark$          |
| Pemutaran audio stereo 2.0              | $\checkmark$                                                        | $\checkmark$                   | $\checkmark$       | $\checkmark$          |
| Pemutaran audio suara surround          | ✓ (hingga<br>7,1)                                                   | x                              | ✓ (hingga<br>5.1)  | x                     |

| Fitur                                                            | <u>Klien</u><br>Windows                        | <u>Klien</u><br>browser<br>web | <u>Klien Linux</u> | <u>klien</u><br>macOS |
|------------------------------------------------------------------|------------------------------------------------|--------------------------------|--------------------|-----------------------|
| Perekaman audio stereo 2.0                                       | $\checkmark$                                   | $\checkmark$                   | $\checkmark$       | $\checkmark$          |
| Dukungan layar sentuh                                            | ✓<br>(Windows<br>10 dan<br>yang lebih<br>baru) | ✓ <sup>2</sup>                 | ✓                  | X                     |
| Dukungan stylus                                                  | ✓<br>(Windows<br>10 dan<br>yang lebih<br>baru) | ✓ <sup>3</sup>                 | ✓                  | ✓                     |
| Dukungan Gamepad                                                 | ✓<br>(Windows<br>10 dan<br>yang lebih<br>baru) | X                              | X                  | X                     |
| Dukungan beberapa monitor                                        | $\checkmark$                                   | $\checkmark$ <sup>4</sup>      | $\checkmark$       | $\checkmark$          |
| <u>Memperluas layar penuh di seluruh</u><br>monitor yang dipilih | ✓                                              | ✓                              | ✓                  | $\checkmark$          |
| Dukungan webcam                                                  | $\checkmark$                                   | ✓ <sup>5</sup>                 | $\checkmark$       | $\checkmark$          |
| Mengatur zona waktu                                              | $\checkmark$                                   | $\checkmark$                   | $\checkmark$       | $\checkmark$          |
| <u>Menggunakan sinkronisasi audio/video</u><br>yang akurat       | ✓                                              | x                              | $\checkmark$       | $\checkmark$          |
| Ekstensi Amazon DCV                                              | $\checkmark$                                   | x                              | $\checkmark$       | $\checkmark$          |
| WebAuthN                                                         | $\checkmark$                                   | X                              | $\checkmark$       | 1                     |

<sup>1</sup> Klien ini mendukung pencetakan ke file saja. Mereka tidak mendukung pencetakan ke printer lokal.

<sup>2</sup> Didukung oleh Firefox, Edge, dan Google Chrome.

<sup>3 Hanya</sup> didukung di browser berbasis Chromium. Ini termasuk Google Chrome dan Microsoft Edge versi 79 dan yang lebih baru. Peristiwa kemiringan dan tekanan tidak didukung di browser lain.

<sup>4</sup> Support hingga dua monitor.

<sup>5 Hanya</sup> didukung di browser berbasis Chromium. Ini termasuk Google Chrome dan Microsoft Edge versi 79 dan yang lebih baru. Ini tidak termasuk Firefox dan Safari.

Untuk informasi selengkapnya tentang fitur server Amazon DCV, lihat <u>fitur server Amazon DCV di</u> <u>Panduan</u> Administrator Amazon DCV.

## Memulai dengan Amazon DCV

Untuk menggunakan Amazon DCV, instal perangkat lunak server Amazon DCV di server. Perangkat lunak server Amazon DCV digunakan untuk membuat <u>sesi</u> yang aman. Anda menginstal dan menjalankan aplikasi Anda di server. Server menggunakan perangkat kerasnya untuk melakukan pemrosesan kinerja tinggi yang dibutuhkan aplikasi yang diinstal. Pengguna Anda mengakses aplikasi dengan menghubungkan jarak jauh ke sesi menggunakan aplikasi klien Amazon DCV. Ketika koneksi dibuat, perangkat lunak server Amazon DCV memampatkan output visual aplikasi dan mengalirkannya kembali ke aplikasi klien dalam aliran piksel terenkripsi. Aplikasi klien menerima aliran piksel terkompresi, mendekripsi, dan kemudian mengeluarkannya ke tampilan lokal.

Setelah Anda memilih klien Amazon DCV dan menghubungkannya, Anda dapat berinteraksi dengan sesi Amazon DCV. Untuk informasi selengkapnya tentang menggunakan klien Amazon DCV untuk berinteraksi dengan sesi, lihatMenggunakan Amazon DCV.

#### Daftar Isi

- Persyaratan
- Langkah 1: Dapatkan informasi sesi Amazon DCV
- Langkah 2: Pilih klien Amazon DCV
- Langkah 3: Connect ke sesi Amazon DCV
  - Menghubungkan ke sesi Amazon DCV menggunakan klien Windows
  - Menghubungkan ke sesi Amazon DCV menggunakan klien browser web
  - Menghubungkan ke sesi Amazon DCV menggunakan klien Linux
  - Menghubungkan ke sesi Amazon DCV menggunakan klien macOS
  - Menghubungkan ke sesi Amazon DCV menggunakan URI
- Langkah 4: Buat file koneksi (opsional)
  - Membuat file koneksi
  - Parameter yang didukung
    - Parameter [version]
    - Parameter [connect]
    - Parameter [options]
  - Menjalankan file koneksi

## Persyaratan

Untuk menggunakan Amazon DCV, pastikan komputer klien memenuhi persyaratan minimum berikut. Ingatlah bahwa pengalaman Anda bergantung pada jumlah piksel yang dialirkan dari server Amazon DCV ke klien Amazon DCV.

|        | Klien Windows                                                                                                    | Klien browser web                                                                                                    | Klien Linux                                                                                                    | Klien macOS                                                                                                    |
|--------|----------------------------------------------------------------------------------------------------|----------------------------------------------------------------------------------------------------|----------------------------------------------------------------------------------------------------|----------------------------------------------------------------------------------------------------|
| Perang | Klien Windows<br>didukung pada versi<br>32-bit dan 64-bit<br>dari sistem operasi<br>berikut:<br>• Windows 10<br>• Windows 11<br>Klien memerluka<br>n perangkat lunak<br>tambahan berikut:<br>• .NET Kerangka<br>4.6.2<br>• Microsoft Visual<br>C ++ Dapat<br>Didistribusikan<br>Ulang untuk<br>Visual Studio.<br>Untuk informasi<br>selengkapnya<br>dan petunjuk<br>unduhan,<br>lihat situs web<br>Dukungan<br>Microsoft. | Klien browser web<br>didukung pada tiga<br>versi utama terbaru<br>dari browser berikut,<br>di semua sistem<br>operasi desktop<br>utama (Windows,<br>macOS, dan Linux):<br>• Mozilla Firefox<br>• Google Chrome<br>• Microsoft Edge<br>• Apple Safari<br>Klien browser web<br>juga membutuhkan<br>WebGL dan asm.js.<br>( Note<br>Klien<br>browser<br>web tidak<br>didukung<br>pada sistem<br>operasi<br>seluler,<br>seperti | <ul> <li>Klien Linux</li> <li>didukung pada</li> <li>sistem operasi</li> <li>Linux modern</li> <li>berikut:</li> <li>RHEL 8.x dan</li> <li>Rocky Linux 8.5</li> <li>atau yang lebih</li> <li>baru (x86_64)</li> <li>RHEL 9, CentOS</li> <li>Stream 9, dan</li> <li>Rocky Linux 9</li> <li>(x86_64)</li> <li>SUSE Linux</li> <li>Perusahaan 15.x</li> <li>Ubuntu 20.04,</li> <li>22.04, dan 24.04</li> </ul> | Klien macOS<br>dengan prosesor<br>Intel memerlukan<br>macOS Monterey<br>(12) atau lebih baru.<br>Klien macOS<br>dengan prosesor<br>Apple M1<br>memerlukan<br>macOS Monterey<br>(12). |

| Klien Windows | Klien browser web   | Klien Linux | Klien macOS |
|---------------|---------------------|-------------|-------------|
|               | Android dan<br>iOS. |             |             |

Jaring Klien harus terhubung ke server Amazon DCV, dan harus berkomunikasi melalui port yang diperlukan. Secara default, ini adalah port 8443.

Note

Amazon DCV tidak mendukung sistem operasi yang telah mencapai akhir masa pakai. Hubungi vendor Anda mengenai sistem operasi Anda.

Untuk informasi selengkapnya tentang persyaratan server Amazon DCV, lihat Persyaratan server Amazon DCV di Panduan Administrator Amazon DCV.

## Langkah 1: Dapatkan informasi sesi Amazon DCV

Setelah sesi Amazon DCV berjalan di server Amazon DCV, Anda harus memiliki informasi spesifik untuk menghubungkannya. Hubungi administrator Amazon DCV Anda jika Anda tidak memiliki informasi berikut:

- Alamat IP atau nama host server Amazon DCV
- Port tempat server Amazon DCV dikonfigurasi untuk berkomunikasi. Secara default, port 8443 digunakan oleh server Amazon DCV.
- ID sesi
- Kredensi masuk untuk terhubung ke server host Amazon DCV

## Langkah 2: Pilih klien Amazon DCV

Selanjutnya, pilih klien Amazon DCV yang paling sesuai dengan kebutuhan Anda. Amazon DCV menawarkan klien berikut:

Windows

- Browser web
- Linux
- macOS

Untuk informasi lebih lanjut tentang klien yang tersedia, lihatMemahami klien Amazon DCV.

## Langkah 3: Connect ke sesi Amazon DCV

Setelah sesi Amazon DCV mulai berjalan di server Amazon DCV, Anda dapat menghubungkannya menggunakan klien pilihan Anda. Pastikan Anda memiliki informasi yang diperlukan saat menghubungkan ke sesi Amazon DCV Anda. Untuk informasi selengkapnya, lihat Langkah 1: Dapatkan informasi sesi Amazon DCV.

Jika Anda terhubung ke sesi konsol, hubungi administrator server Amazon DCV Anda. Dengan mereka, pastikan bahwa sesi dimulai dan konfirmasikan server dan detail sesi. Jika Anda terhubung ke sesi virtual di server DCV Amazon Linux, Anda mungkin perlu memulai sesi Anda sendiri. Untuk informasi selengkapnya, lihat <u>Memulai Sesi Amazon DCV</u> di Panduan Administrator Amazon DCV.

Topik

- Menghubungkan ke sesi Amazon DCV menggunakan klien Windows
- Menghubungkan ke sesi Amazon DCV menggunakan klien browser web
- Menghubungkan ke sesi Amazon DCV menggunakan klien Linux
- Menghubungkan ke sesi Amazon DCV menggunakan klien macOS
- Menghubungkan ke sesi Amazon DCV menggunakan URI

### Menghubungkan ke sesi Amazon DCV menggunakan klien Windows

Langkah-langkah untuk menghubungkan ke sesi Amazon DCV sama untuk versi klien Windows yang dapat diinstal dan portabel.

Untuk terhubung ke sesi menggunakan klien Windows

- 1. Luncurkan klien Windows.
- 2. Pilih Pengaturan Koneksi, konfigurasikan pengaturan proxy Anda sebagai berikut, lalu pilih OK.
  - Untuk menghindari koneksi melalui proxy, pilih Connect Directly.

- Untuk menyambung ke server Amazon DCV menggunakan pengaturan proxy sistem operasi yang telah dikonfigurasi sebelumnya, pilih Gunakan proxy sistem.
- Untuk terhubung ke server Amazon DCV melalui server proxy HTTP tertentu, pilih Dapatkan melalui proxy web. Tentukan alamat IP dan port komunikasi atau nama host server proxy. Jika server proxy HTTP memerlukan otentikasi, pilih kotak centang Server proxy yang memerlukan kata sandi dan masukkan kredenal masuk Anda.
- Untuk terhubung ke server Amazon DCV melalui server SOCKS5 proxy tertentu, pilih Dapatkan melalui SOCKSv5 proxy. Tentukan alamat IP dan port komunikasi atau nama host server proxy. Jika server SOCKSv5 proxy memerlukan otentikasi, pilih kotak centang Server proxy yang memerlukan kata sandi dan masukkan kredenal masuk Anda.
- Untuk memilih protokol transport yang akan digunakan untuk transportasi data, pilih tab Protocol. Secara default, klien menggunakan protokol QUIC (berdasarkan UDP) untuk transportasi data jika tersedia. Jika tidak tersedia, klien menggunakan WebSocket protokol (berdasarkan TCP). Opsi ini selalu tersedia.

QUIC hanya tersedia jika dua kondisi berikut terpenuhi. Pertama, server Amazon DCV dikonfigurasi untuk mendukungnya. Kedua, konfigurasi jaringan Anda mendukung komunikasi UDP antara klien Amazon DCV dan server Amazon DCV. Selain itu, ini hanya didukung untuk komunikasi client-server langsung di mana tidak ada proxy perantara, gateway, atau penyeimbang beban.

Anda dapat memaksa klien untuk menggunakan protokol transportasi data dengan memilihnya secara eksplisit. Untuk memverifikasi protokol mana yang sedang digunakan, periksa dialog Mode Streaming. Selain itu, jika protokol QUIC sedang digunakan, "QUIC" muncul di bilah judul.

Untuk informasi dan petunjuk selengkapnya, lihat <u>Mengaktifkan protokol transport QUIC UDP</u> <u>di Panduan</u> Administrator Amazon DCV.

3. Tentukan detail sesi dalam format berikut:

server\_hostname\_or\_IP:port#session\_id

Dalam contoh berikut, perintah terhubung ke sesi yang diberi namamy-session. Sesi ini dihost di server Amazon DCV dengan nama hostmy-dcv-server.com. Ini terhubung melalui port8443. my-dcv-server.com:8443#my-session

- 4. Pilih Hubungkan.
- 5. Masukkan kredensi masuk dan pilih Login.

Note

Secara default, koneksi dihentikan setelah tiga upaya login yang gagal. Untuk mencoba lagi, restart koneksi.

6. Jika Anda diminta untuk memverifikasi sertifikat server, konfirmasikan sidik jari sertifikat dengan administrator Amazon DCV Anda. Jika sidik jari valid, pilih Trust & Connect.

### Menghubungkan ke sesi Amazon DCV menggunakan klien browser web

Langkah-langkah untuk menghubungkan ke sesi Amazon DCV adalah sama di semua browser web yang didukung. Klien terhubung ke server Amazon DCV menggunakan pengaturan proxy browser web Anda. Untuk terhubung menggunakan pengaturan proxy yang berbeda, lihat dokumentasi untuk browser web spesifik Anda.

Note

Klien browser web tidak mendukung protokol transport QUIC (UDP).

Untuk terhubung ke sesi Amazon DCV Anda menggunakan klien browser web

1. Buka browser web dan masukkan URL server Amazon DCV dalam format berikut:

https://server\_hostname\_or\_IP:port/#session\_id

Dalam contoh berikut, URL terhubung ke sesi yang diberi namamy-session. Sesi ini di-host di server Amazon DCV dengan nama hostmy-dcv-server.com. Ini terhubung melalui port8443.

https://my-dcv-server.com:8443/#my-session

2. Masukkan kredensi masuk Anda dan pilih Login.

#### Note

Secara default, koneksi dihentikan setelah tiga upaya login yang gagal. Untuk mencoba lagi, restart koneksi.

 Browser web Anda mungkin memperingatkan Anda bahwa sertifikat server tidak dipercaya. Jika Anda tidak yakin tentang keaslian sertifikat, konfirmasikan dengan administrator Amazon DCV Anda. Lanjutkan jika aman untuk melakukannya.

Note

Langkah ini bervariasi tergantung pada browser web yang Anda gunakan.

## Menghubungkan ke sesi Amazon DCV menggunakan klien Linux

Langkah-langkah untuk menghubungkan ke sesi Amazon DCV adalah sama di semua klien Linux.

Untuk terhubung ke sesi menggunakan klien Linux

- 1. Luncurkan klien Linux.
- 2. Pilih Pengaturan Koneksi, konfigurasikan pengaturan proxy Anda sebagai berikut, lalu pilih Terapkan.
  - Untuk menghindari koneksi melalui proxy, pilih Connect secara langsung.
  - Untuk menyambung ke server Amazon DCV menggunakan pengaturan proxy sistem operasi yang telah dikonfigurasi sebelumnya, pilih Gunakan proxy sistem.
  - Untuk terhubung ke server Amazon DCV melalui server proxy HTTP tertentu, pilih Dapatkan melalui proxy web (HTTP). Tentukan alamat IP atau nama host dari server proxy, serta port komunikasi. Jika server proxy HTTP memerlukan otentikasi, pilih kotak centang server Proxy yang memerlukan kata sandi dan masukkan kredenal masuk Anda.
  - Untuk terhubung ke server Amazon DCV melalui server proxy HTTPS tertentu, pilih Dapatkan melalui proxy web (HTTPS). Tentukan alamat IP atau nama host dari server proxy, serta port komunikasi. Jika server proxy web memerlukan otentikasi, pilih kotak centang Server proxy yang memerlukan kata sandi dan masukkan kredenal masuk Anda.

 Untuk memilih protokol transport yang akan digunakan untuk transportasi data, pilih tab Protocol. Secara default, klien menggunakan protokol QUIC (berdasarkan UDP) untuk transportasi data jika tersedia. Jika tidak tersedia, klien menggunakan WebSocket protokol (berdasarkan TCP). Opsi ini selalu tersedia.

QUIC hanya tersedia jika dua kondisi berikut terpenuhi. Pertama, server Amazon DCV dikonfigurasi untuk mendukungnya. Kedua, konfigurasi jaringan Anda mendukung komunikasi UDP antara klien Amazon DCV dan server Amazon DCV. Selain itu, ini hanya didukung untuk komunikasi client-server langsung di mana tidak ada proxy perantara, gateway, atau penyeimbang beban.

Anda dapat memaksa klien untuk menggunakan protokol transportasi data dengan memilihnya secara eksplisit. Untuk memverifikasi protokol mana yang sedang digunakan, periksa dialog Mode Streaming. Selain itu, jika protokol QUIC sedang digunakan, "QUIC" muncul di bilah judul.

Untuk informasi dan petunjuk selengkapnya, lihat <u>Mengaktifkan protokol transport QUIC UDP</u> di Panduan Administrator Amazon DCV.

3. Tentukan detail sesi dalam format berikut:

```
server_hostname_or_IP:port#session_id
```

Dalam contoh berikut, perintah terhubung ke sesi yang diberi namamy-session. Sesi ini dihost di server Amazon DCV dengan nama hostmy-dcv-server.com. Ini terhubung melalui port8443.

```
my-dcv-server.com:8443#my-session
```

- 4. Pilih Hubungkan.
- 5. Masukkan kredensi masuk Anda dan pilih Login.

Secara default, koneksi dihentikan setelah tiga upaya login yang gagal. Untuk mencoba lagi, restart koneksi.

6. Jika Anda diminta untuk memverifikasi sertifikat di server, konfirmasikan sidik jari sertifikat dengan administrator Amazon DCV Anda. Jika sidik jari valid, pilih Trust & Connect.

Note

### Menghubungkan ke sesi Amazon DCV menggunakan klien macOS

Untuk terhubung ke sesi menggunakan klien macOS

1. Luncurkan klien macOS.

Jika Anda mendapatkan kesalahan yang menyatakan bahwa aplikasi tidak dapat dibuka karena berasal dari pengembang yang tidak dikenal, lihat <u>Buka aplikasi dengan aman di halaman web</u> <u>Mac Anda</u>.

- 2. Pilih Pengaturan Koneksi, konfigurasikan pengaturan proxy Anda sebagai berikut, lalu pilih Terapkan.
  - Untuk menghindari koneksi melalui proxy, pilih Connect secara langsung.
  - Untuk menyambung ke server Amazon DCV menggunakan pengaturan proxy sistem operasi yang telah dikonfigurasi sebelumnya, pilih Gunakan proxy sistem.
  - Untuk terhubung ke server Amazon DCV melalui server proxy HTTP tertentu, pilih Dapatkan melalui proxy web (HTTP). Tentukan alamat IP atau nama host dari server proxy serta port komunikasi. Jika server proxy HTTP memerlukan otentikasi, pilih kotak centang Server proxy yang memerlukan kata sandi dan masukkan kredenal masuk Anda.
  - Untuk terhubung ke server Amazon DCV melalui server proxy HTTPS tertentu, pilih Dapatkan melalui proxy web (HTTPS). Tentukan alamat IP atau nama host dari server proxy serta port komunikasi. Jika server proxy web memerlukan otentikasi, pilih kotak centang Server proxy yang memerlukan kata sandi dan masukkan kredenal masuk Anda.
  - Untuk memilih protokol transport yang akan digunakan untuk transportasi data, pilih tab Protocol. Secara default, klien menggunakan protokol QUIC (berdasarkan UDP) untuk transportasi data jika tersedia. Jika tidak tersedia, klien menggunakan WebSocket protokol (berdasarkan TCP). Opsi ini selalu tersedia.

QUIC hanya tersedia jika kondisi berikut terpenuhi. Pertama, server Amazon DCV dikonfigurasi untuk mendukungnya. Kedua, konfigurasi jaringan Anda mendukung komunikasi UDP antara klien Amazon DCV dan server Amazon DCV. Selain itu, ini hanya didukung untuk komunikasi client-server langsung di mana tidak ada proxy perantara, gateway, atau penyeimbang beban.

Anda dapat memaksa klien untuk menggunakan protokol transportasi data dengan memilihnya secara eksplisit. Untuk memverifikasi protokol mana yang sedang digunakan, periksa dialog

Mode Streaming. Selain itu, jika protokol QUIC sedang digunakan, "QUIC" muncul di bilah judul.

Untuk informasi selengkapnya, lihat <u>Mengaktifkan protokol transport QUIC UDP di Panduan</u> Administrator Amazon DCV.

3. Tentukan detail sesi dalam format berikut:

```
server_hostname_or_IP:port#session_id
```

Dalam contoh berikut, perintah terhubung ke sesi yang diberi namamy-session. Sesi ini dihost di server Amazon DCV dengan nama my-dcv-server.com host. Ini terhubung melalui port8443.

my-dcv-server.com:8443#my-session

- 4. Pilih Hubungkan.
- 5. Masukkan kredensi masuk Anda dan pilih Login.

Note

Secara default, koneksi dihentikan setelah tiga upaya login yang gagal. Untuk mencoba lagi, restart koneksi.

6. Jika Anda diminta untuk memverifikasi sertifikat server, konfirmasikan sidik jari sertifikat dengan administrator Amazon DCV Anda. Jika sidik jari valid, pilih Trust & Connect.

### Menghubungkan ke sesi Amazon DCV menggunakan URI

Menggunakan URI secara otomatis membuka klien Amazon DCV yang diinstal secara lokal dengan informasi yang diteruskan dari URI.

Dalam bidang URL browser internet Anda, masukkan URI dalam format ini: dcv:// hostname[:port]/[?authToken][#sessionId]

Example

```
Sebagai contoh, dcv://203.0.113.1:8443/?
authToken=e3b0c44298fc1c149afbf4c8996fb92427ae41e4649b934ca495991b7852b855#12345
```

Klien Anda yang diinstal secara lokal akan terbuka dengan informasi yang telah diisi sebelumnya.

Untuk informasi selengkapnya, lihat <u>GetSessionConnectionData</u>di Panduan <u>Pengembang Manajer</u> Sesi Amazon DCV

## Langkah 4: Buat file koneksi (opsional)

Menggunakan klien asli Windows, Linux, atau macOS, Anda dapat membuat file koneksi yang dapat Anda gunakan untuk langsung terhubung ke sesi Amazon DCV.

Daftar Isi

- Membuat file koneksi
- Parameter yang didukung
- Menjalankan file koneksi

### Membuat file koneksi

File koneksi adalah file berbasis teks dengan ekstensi .dcv file. Format .dcv file mirip dengan .ini file. File termasuk [groups] diikuti oleh parameter dan nilainya. Grup dan parameter mengambil format berikut:

[group\_name] parameter\_name=parameter\_value

Misalnya:

[options] fullscreen=true

Anda dapat membuat file koneksi untuk sesi Amazon DCV tertentu langsung dari klien. Atau, sebagai alternatif, Anda dapat membuat file koneksi dari awal menggunakan editor teks.

#### Note

Prosedur untuk membuat file koneksi dari awal menggunakan editor teks sama untuk klien Windows, Linux, dan macOS.

Untuk membuat file koneksi dari klien

- 1. Buka klien.
- 2. Connect ke server dan sesi di mana Anda membuat file.
- 3. Pilih nama host untuk server Amazon DCV di pojok kanan atas dan pilih Save Connection As.
- 4. Di jendela Save As, masukkan nama file dan folder tujuan, dan pilih Simpan.

Secara default, saat Anda membuat file koneksi, file tersebut menyertakanformat,host,port,user, dan proxytype parameter. Parameter ini diperlukan untuk terhubung ke sesi tempat file dibuat. Anda dapat menyesuaikan atau menambahkan parameter secara manual kapan saja dengan mengedit file menggunakan editor teks.

Untuk membuat file koneksi dari awal menggunakan editor teks

- 1. Buat .dcv file dengan format nama file berikut: *file\_name*.dcv
- 2. Buka dcv file menggunakan editor teks pilihan Anda.
- 3. Tambahkan [version] grup dan format parameter ke bagian atas file dalam format berikut:

```
[version]
format=1.0
```

A Important

Jika .dcv file tidak menyertakan [version] grup dan format parameter, penguraian gagal.

4. Tambahkan grup parameter yang diperlukan menggunakan format berikut:

#### [group\_name]

Untuk informasi selengkapnya tentang grup parameter, lihatParameter yang didukung.

5. Tambahkan parameter dan nilai parameter setelah grup menggunakan format berikut:

parameter\_name=parameter\_value

Note

- · Nama parameter peka huruf besar/kecil.
- Jangan lampirkan nilai parameter string dalam tanda kutip.

Untuk informasi selengkapnya tentang parameter dan nilai parameter, lihat<u>Parameter yang</u> didukung.

6. Simpan perubahan Anda dan tutup file . dcv.

Anda juga dapat menggunakan prosedur ini untuk menambahkan parameter tambahan ke file koneksi yang ada kapan saja.

### Parameter yang didukung

Saat ini, .dcv file mendukung parameter dalam tiga kelompok parameter—[version],[connect], dan[options]. Tabel berikut mencantumkan grup dan parameternya yang tersedia.

#### Grup

- Parameter [version]
- Parameter [connect]
- Parameter [options]

### Parameter [version]

🛕 Important

Ini adalah kelompok yang diperlukan. Jika .dc∨ file Anda tidak menyertakan grup ini, penguraian gagal.

Tabel berikut mencantumkan parameter yang dapat ditentukan dalam [version] grup.

| Parameter | Tipe   | Nilai<br>default | Deskripsi                                                                                                    |  |
|-----------|--------|------------------|----------------------------------------------------------------------------------------------------|--|
| format    | string |                  | Market Important<br>Ini adalah<br>parameter<br>yang<br>diperluka<br>n. Nilai<br>parameter<br>harus1.0.<br>Jika.dc∨<br>file Anda<br>tidak<br>menyertak<br>an<br>parameter<br>ini,<br>penguraian<br>gagal. |  |

### Parameter [connect]

Tabel berikut mencantumkan parameter yang dapat ditentukan dalam [connect] grup.

| Parameter | Tipe   | Nilai<br>default | Deskripsi                                                                    |  |
|-----------|--------|------------------|------------------------------------------------------------------------------|--|
| host      | String |                  | Nama host dari<br>server Amazon<br>DCV yang<br>menghosting sesi<br>tersebut. |  |

| Parameter  | Tipe              | Nilai<br>default | Deskripsi                                                                                                    |  |
|------------|-------------------|------------------|----------------------------------------------------------------------------------------------------|--|
| port       | Bilangan<br>Bulat | 8443             | Port yang akan<br>digunakan saat<br>menghubungkan<br>ke server Amazon<br>DCV.                                                                                                    |  |
| weburlpath | String            |                  | Jalur khusus<br>di server<br>Amazon DCV<br>untuk koneksi.<br>Misalnya, jika<br>Anda menentuka<br>ncustomPath ,<br>klien mencoba<br>untuk terhubung<br>kehost:port/<br>customPath . |  |
| sessionid  | String            |                  | ID sesi Amazon<br>DCV untuk<br>terhubung.                                                                                                    |  |

| Parameter | Tipe   | Nilai<br>default | Deskripsi                                                                                                    |
|-----------|--------|------------------|----------------------------------------------------------------------------------------------------|
| authtoken | String |                  | Token otentikas<br>i yang akan<br>digunakan untuk<br>koneksi. Jika<br>Anda menentuka<br>nauthtoken<br>, Anda juga<br>harus menentuka<br>nsessionid .<br>Saat menggunak<br>anauthtoken<br>, Anda dapat<br>menghilangkan<br>password<br>parameter user<br>dan. |
| user      | String |                  | Nama pengguna<br>yang akan<br>digunakan saat<br>menghubungkan<br>ke server Amazon<br>DCV.                                                                                                    |
| password  | String |                  | Kata sandi yang<br>digunakan saat<br>menghubungkan<br>ke server Amazon<br>DCV. Kata sandi<br>tidak dienkripsi.                                                                                                    |

| Parameter     | Tipe              | Nilai<br>default | Deskripsi                                                                                                    |          |
|---------------|-------------------|------------------|----------------------------------------------------------------------------------------------------|----------|
| proksitipe    | String            | SISTEM           | Jenis proxy yang<br>akan digunakan<br>. Nilai yang valid<br>termasukHTTPS,HTT<br>SOCKS ,SYSTEM,<br>atauNONE   DIRE<br>CT . Jika Anda<br>menentuka<br>nSYSTEM,<br>pengaturan proxy<br>komputer Anda<br>digunakan. | P,SOCKS5 |
| proxyhost     | String            |                  | Alamat server<br>proxy yang akan<br>digunakan jika<br>terhubung melalui<br>server proxy.                                                                                                    |          |
| proksiport    | Bilangan<br>Bulat |                  | Port yang akan<br>digunakan jika<br>terhubung melalui<br>server proxy.                                                                                                    |          |
| proksiuser    | String            |                  | Nama pengguna<br>yang akan<br>digunakan untuk<br>otentikasi proxy.                                                                                                    |          |
| proxypassword | String            |                  | Kata sandi yang<br>akan digunakan<br>untuk otentikasi<br>proxy. Kata sandi<br>tidak dienkripsi.                                                                                                    |          |

| Parameter | Tipe   | Nilai<br>default | Deskripsi                                                                                                    |  |
|-----------|--------|------------------|----------------------------------------------------------------------------------------------------|--|
| transport | String | auto             | Protokol yang<br>digunakan untuk<br>transportasi data.<br>Dengan klien auto<br>pertama mencoba<br>untuk terhubung<br>menggunakan<br>protokol QUIC<br>(UDP). Jika<br>koneksi QUIC<br>gagal, transport<br>secara otomatis<br>jatuh kembali<br>kewebsocket .<br>Tentukan                                             |  |
|           |        |                  | websocket<br>untuk menggunak<br>an protokol<br>WebSocket (TCP)<br>untuk transport<br>asi data, atau<br>tentukan quic<br>untuk menggunak<br>an protokol QUIC<br>(UDP) untuk<br>transportasi<br>data. Jika Anda<br>mengaktifkan<br>QUIC, protokol<br>QUIC digunakan<br>untuk transport<br>asi data dan<br>WebSocket |  |

| Parameter                       | Tipe              | Nilai<br>default       | Deskripsi                                                                                                    |
|---------------------------------|-------------------|------------------------|----------------------------------------------------------------------------------------------------|
|                                 |                   |                        | digunakan untuk<br>Ialu lintas otentikas<br>i. Jika Anda<br>mengaktifkan<br>WebSocket<br>, WebSocket<br>protokol digunakan<br>untuk transportasi<br>data dan lalu lintas<br>otentikasi. |
| webport                         | Bilangan<br>Bulat | 8443                   | Port yang<br>digunakan<br>untuk lalu lintas<br>WebSocket (TCP).                                                                                                    |
| quicport                        | Bilangan<br>Bulat | 8443                   | Port yang<br>digunakan untuk<br>lalu lintas QUIC<br>(UDP).                                                                                                    |
| Certificatevalidat<br>ionpolicy | String            | tanya-<br>pen<br>gguna | Kebijakan untuk<br>memvalidasi<br>sertifikat yang<br>tidak tepercaya<br>. Nilai mencakup<br>strict, accept-<br>untrusted , dan<br>ask-user.                                             |

## Parameter [options]

Tabel berikut mencantumkan parameter yang dapat ditentukan dalam [options] grup.

| Parameter        | Tipe    | Nilai<br>default | Deskripsi                                                                                                    |
|------------------|---------|------------------|----------------------------------------------------------------------------------------------------|
| layar penuh      | Boolean | false            | Menunjukkan<br>apakah klien<br>memulai dalam<br>mode layar penuh.                                                                                                    |
| digunakanmonitor | Boolean | false            | Menunjukkan<br>apakah klien<br>menggunakan<br>semua monitor<br>saat memulai<br>mode layar penuh.                                                                                                    |
| promptreconnect  | Boolean | true             | Menunjukkan<br>apakah klien<br>meminta Anda<br>untuk menyambun<br>g kembali setelah<br>Anda memutuska<br>n sambungan<br>dari sesi. Jika<br>parameter disetel<br>ketrue, Anda<br>akan diarahkan ke<br>layar masuk saat<br>Anda memutuska<br>n sambungan. Jika<br>parameter diatur<br>kefalse, klien<br>menutup ketika<br>Anda memutuskan<br>sambungan. |

| Parameter                          | Tipe    | Nilai<br>default | Deskripsi                                                                                                    |  |
|------------------------------------|---------|------------------|----------------------------------------------------------------------------------------------------|--|
| mengaktif<br>kanyuv444<br>decoding | Boolean | false            | Menunjukkan<br>apakah akan<br>mengaktifkan<br><u>akurasi warna</u><br><u>Tinggi (YUV 4:4:</u><br><u>4)</u> saat menyandik<br>an konten video<br>dinamis. |  |

### Menjalankan file koneksi

Untuk menjalankan file .dcv koneksi, navigasikan ke file dan klik dua kali.

Atau, tentukan path file sebagai argumen untuk dcvviewer perintah.

Klien Windows

C:\> dcvviewer.exe path\connection\_file\_name.dcv

• Klien Linux dan macOS

\$ dcvviewer path/connection\_file\_name.dcv

# Memahami klien Amazon DCV

Amazon DCV menawarkan klien Windows, klien Linux, klien browser web, dan klien macOS. Klien menawarkan set fitur serupa, tetapi ada beberapa perbedaan. Pilih klien Amazon DCV yang memenuhi persyaratan spesifik Anda.

Amazon DCV menawarkan berbagai klien yang dapat Anda gunakan. Setiap klien menawarkan set fitur yang serupa, tetapi ada beberapa perbedaan. Saat memilih klien Amazon DCV yang paling sesuai dengan kebutuhan Anda, pertimbangkan faktor-faktor seperti sistem operasi perangkat lokal Anda, fitur dan fungsionalitas spesifik yang diperlukan, dan tingkat integrasi yang diperlukan. Klien menawarkan serangkaian fitur yang serupa, tetapi mungkin ada sedikit variasi dalam kemampuan atau antarmuka pengguna. Untuk informasi selengkapnya, lihat <u>Persyaratan</u>.

Klien Amazon DCV meliputi:

- <u>Klien Windows</u> Menyediakan integrasi tanpa batas dengan Windows, fitur pendukung seperti berbagi desktop, pemutaran audio/video, pengalihan perangkat USB, dan integrasi clipboard.
- <u>Klien browser web</u> Opsi ini berguna bagi mereka yang perlu mengakses sumber daya jarak jauh dari berbagai perangkat atau lokasi tanpa perlu menginstal aplikasi klien khusus.
- <u>Klien Linux</u> Memungkinkan pengguna Linux untuk mengakses sumber daya jarak jauh mereka dengan tingkat kinerja dan fungsionalitas yang sama dengan klien Windows.
- klien <u>macOS</u> <u>Menyediakan klien</u> khusus yang terintegrasi secara mulus dengan lingkungan macOS. Klien ini menawarkan set fitur yang sama.

## Klien Windows

Klien Amazon DCV Windows hanya didukung di komputer Windows. Klien Windows adalah aplikasi mandiri yang berjalan pada sistem operasi Windows.

Untuk petunjuk tentang cara menyambung ke sesi Amazon DCV menggunakan klien Windows, lihatMenghubungkan ke sesi Amazon DCV menggunakan klien Windows.

Klien Windows tersedia dalam dua versi: versi yang dapat diinstal dan versi portabel. Kedua versi memiliki persyaratan sistem minimum yang sama dan memiliki fitur yang sama.

Daftar Isi

- Klien Windows yang dapat diinstal
- Klien Windows portabel

### Klien Windows yang dapat diinstal

Anda dapat menggunakan wizard instalasi untuk menginstal klien. Wizard membawa Anda melalui serangkaian langkah di mana Anda dapat menyesuaikan instalasi klien Anda. Atau, Anda dapat menggunakan baris perintah untuk melakukan instalasi tanpa pengawasan. Metode kedua ini menggunakan pengaturan default untuk mengotomatiskan prosedur instalasi.

Sebelum menggunakan wizard atau baris perintah untuk menginstal klien, pastikan komputer Anda memiliki perangkat lunak yang diperlukan. Untuk daftar lengkap perangkat lunak yang diperlukan, lihat<u>Persyaratan</u>.

Untuk menginstal klien Windows menggunakan wizard instalasi

1. Unduh penginstal klien Windows.

#### 🚺 Tip

Halaman <u>paket terbaru</u> dari situs web unduhan berisi tautan yang selalu mengarah ke versi terbaru yang tersedia. Anda dapat menggunakan tautan ini untuk secara otomatis mengambil paket Amazon DCV terbaru.

- 2. Jalankan pemasang.
- 3. Pada layar Selamat Datang, pilih Berikutnya.
- 4. Pada layar Perjanjian Lisensi Pengguna Akhir, baca perjanjian lisensi. Jika Anda menerima persyaratan, pilih kotak centang Saya menerima persyaratan di Perjanjian Lisensi. Pilih Berikutnya.
- 5. Pada Folder Tujuan layar, pilih Berikutnya untuk menyimpan folder instalasi default. Untuk menginstal klien di folder yang berbeda, ubah jalur tujuan, lalu pilih Berikutnya.
- (Opsional) Pada Pemilihan Driver layar, pilih remotisasi perangkat USB. Kemudian, pilih Akan diinstal pada hard drive lokal, Berikutnya. Ini menginstal driver yang diperlukan untuk mendukung beberapa perangkat USB khusus. Perangkat ini termasuk perangkat penunjuk 3D dan tablet grafis.

#### Note

Menggunakan perangkat USB khusus memerlukan konfigurasi klien dan server tambahan. Untuk petunjuk, lihat Menggunakan remotisasi USB.

7. Pada layar Siap untuk menginstal, pilih Instal.

Untuk menginstal klien Windows menggunakan instalasi tanpa pengawasan

- 1. Unduh penginstal klien Windows.
- 2. Buka jendela prompt perintah dan arahkan ke folder tempat Anda mengunduh penginstal.
- 3. Jalankan installer tanpa pengawasan.

```
C:\> msiexec.exe /i nice-dcv-client-Release-2024.0-9431.msi /quiet /norestart /l*v dcv_client_install_msi.log
```

Untuk menginstal semua komponen opsional, termasuk driver USB, sertakan ADDL0CAL=ALL opsi dalam perintah.

C:\> msiexec.exe /i nice-dcv-client-Release-2024.0-9431.msi ADDLOCAL=ALL /quiet / norestart /l\*v dcv\_client\_install\_msi.log

### Klien Windows portabel

Klien Windows juga tersedia dalam versi portabel. Anda tidak perlu menginstal versi portabel di komputer Anda. Anda dapat menyalinnya ke drive USB dan menjalankannya langsung dari drive USB di komputer Windows mana pun yang memenuhi persyaratan minimum.

Untuk menggunakan klien Windows portabel

1. Unduh file zip klien Windows portabel.

#### 🚺 Tip

Halaman <u>paket terbaru</u> dari situs web unduhan berisi tautan yang selalu mengarah ke versi terbaru yang tersedia. Anda dapat menggunakan tautan ini untuk secara otomatis mengambil paket Amazon DCV terbaru.

- 2. Ekstrak isi file zip.
- 3. Untuk meluncurkan klien, buka folder yang diekstrak, navigasikan ke/bin/, dan klik dua kalidcvviewer.exe.

## Klien browser web

Klien browser web Amazon DCV berjalan di dalam browser web. Anda tidak perlu menginstal klien web. Klien browser web didukung pada browser berikut di semua sistem operasi desktop utama (termasuk Windows, macOS, dan Linux):

| Peramban        | Versi                    |
|-----------------|--------------------------|
| Google Chrome   | Tiga versi utama terbaru |
| Mozilla Firefox | Tiga versi utama terbaru |
| Microsoft Edge  | Tiga versi utama terbaru |
| Apple Safari    | Tiga versi utama terbaru |

Untuk petunjuk tentang cara menyambung ke sesi Amazon DCV menggunakan klien browser web, lihatMenghubungkan ke sesi Amazon DCV menggunakan klien browser web.

#### WebCodecs

Klien browser web dapat digunakan WebCodecs untuk menggunakan dekoder video yang sudah ada di browser. Ini dapat meningkatkan frame rate, karena paket dapat diterjemahkan oleh komponen browser. Klien browser web Amazon DCV akan secara otomatis menggunakannya jika didukung oleh browser.

Penggunaan WebCodecs tersedia di browser berikut:

- Google Chrome versi 94 dan yang lebih baru
- Microsoft Edge versi 94 dan yang lebih baru

Semua sistem operasi utama didukung. Ini termasuk Windows, macOS, dan Linux.

Batasan

Klien browser web memiliki batasan berikut:

- Ini mendukung hingga dua layar dengan resolusi maksimum 1920x1080. Resolusi maksimum dapat diganti di sisi server. Untuk informasi selengkapnya, lihat <u>Mengelola Tata Letak Tampilan</u> Sesi Amazon DCV di Panduan Administrator Amazon DCV.
- Ini menggunakan konfigurasi proxy browser web.

### **Klien Linux**

Klien Linux berjalan secara native pada sistem operasi. Anda dapat menggunakannya untuk terhubung ke sesi Amazon DCV yang di-host di server Windows dan Linux Amazon DCV.

Anda menginstal klien Linux pada komputer klien Linux menggunakan paket perangkat lunak. Paket perangkat lunak menginstal semua paket yang diperlukan dan dependensinya, dan melakukan konfigurasi klien yang diperlukan.

Untuk petunjuk tentang cara menyambung ke sesi Amazon DCV menggunakan klien Linux, lihatMenghubungkan ke sesi Amazon DCV menggunakan klien Linux.

Untuk menginstal klien Linux

- Paket perangkat lunak ditandatangani secara digital dengan tanda tangan GPG yang aman. Untuk mengizinkan pengelola paket memverifikasi tanda tangan paket, impor kunci Amazon DCV GPG. Untuk melakukan ini, buka jendela terminal dan impor kunci Amazon DCV GPG.
  - RHEL, CentOS, Rocky Linux, dan SUSE Linux Enterprise 15

```
$ sudo rpm --import https://dluj6qtbmh3dt5.cloudfront.net/NICE-GPG-KEY
```

Ubuntu

Unduh tombol GPG.
\$ wget https://d1uj6qtbmh3dt5.cloudfront.net/NICE-GPG-KEY

Instal kunci GPG.

```
$ sudo apt-key add NICE-GPG-KEY
```

 Unduh paket perangkat lunak klien yang sesuai untuk sistem operasi target Anda dari situs web Amazon DCV.

#### 🚺 Tip

Halaman <u>paket terbaru</u> dari situs web unduhan berisi tautan yang selalu mengarah ke versi terbaru yang tersedia. Anda dapat menggunakan tautan ini untuk secara otomatis mengambil paket Amazon DCV terbaru.

- 3. Instal klien Linux. Masukkan nama file file yang diunduh untuk menyelesaikan perintah berikut.
  - RHEL, CentOS, dan Rocky Linux

\$ sudo yum install the downloaded .rpm file

Ubuntu

\$ sudo dpkg --install the downloaded .deb file

SUSE Linux Enterprise

\$ sudo zypper install the downloaded .rpm file

# Klien macOS

Klien macOS Amazon DCV hanya didukung di komputer Apple Mac. Klien macOS adalah aplikasi mandiri yang berjalan pada sistem operasi macOS.

Klien macOS diinstal menggunakan paket . dmg perangkat lunak.

Untuk petunjuk tentang cara menyambung ke sesi Amazon DCV menggunakan klien macOS, lihat. Menghubungkan ke sesi Amazon DCV menggunakan klien macOS

#### Untuk menginstal klien macOS

- 1. Unduh penginstal klien macOS yang benar tergantung pada komputer klien Anda.
  - klien macOS untuk prosesor Intel
  - Klien macOS untuk prosesor Apple M1

## 🚺 Tip

Halaman <u>paket terbaru</u> dari situs web unduhan berisi tautan yang selalu mengarah ke versi terbaru yang tersedia. Anda dapat menggunakan tautan ini untuk secara otomatis mengambil paket Amazon DCV terbaru.

2. Jalankan . dmg file yang diunduh.

Jika Anda mendapatkan kesalahan yang menyatakan bahwa aplikasi tidak dapat diinstal karena berasal dari pengembang yang tidak dikenal, lihat <u>Buka aplikasi dengan aman di halaman web</u> Mac Anda.

- 3. Klik dan seret DCV. app file ke folder Aplikasi.
- 4. (Opsional) Untuk akses mudah, buat pintasan desktop atau tambahkan aplikasi ke dok.

# Menggunakan Amazon DCV

Setelah Anda memilih klien Amazon DCV, Anda dapat menggunakannya untuk berinteraksi dengan sesi Amazon DCV. Dari sini, Anda dapat mengubah pengaturan, melakukan tugas dasar, dan mengelola perangkat eksternal. Beberapa fungsi yang mampu dimiliki Amazon DCV adalah:

Mengubah pengaturan

- Mengubah resolusi tampilan
- Mengatur zona waktu
- Mengelola mode streaming

#### Menggunakan fungsi dasar

- Mentransfer file
- Mencetak dari sesi
- Menyalin dan menempelkan
- Menyimpan tangkapan layar
- Berkolaborasi dalam sesi Amazon DCV

#### Mengelola tampilan

- Menggunakan beberapa monitor
- Menggunakan audio/video sinkronisasi yang akurat
- Menggunakan akurasi warna yang tinggi

#### Mengelola perangkat eksternal

- Menggunakan kartu pintar
- Menggunakan remotisasi USB
- Menggunakan webcam

#### Menghubungkan ke jaringan

Tetapkan kebijakan validasi sertifikat

#### Menggunakan WebAuthn pengalihan

# Mengubah resolusi tampilan

Secara default, Amazon DCV secara otomatis menyesuaikan resolusi tampilan mesin jarak jauh agar sesuai dengan ukuran klien saat ini. Ketika jendela klien diubah ukurannya, DCV meminta server untuk mengubah resolusi tampilan ke ukuran yang sesuai dengan jendela klien.

Amazon DCV dapat mengonfigurasi resolusi sesuai dengan pengaturan dan konfigurasi sistem server.

- Resolusi klien web dibatasi secara default ke 1920x1080 (dari pengaturan web-client-max-head server resolusi).
- Klien asli dibatasi secara default ke 4096x2160 (dari). max-head-resolution

Perhatikan bahwa resolusi dan jumlah monitor yang tersedia bergantung pada konfigurasi server, pastikan untuk mengikuti <u>panduan prasyarat</u> untuk mengatur lingkungan sistem dan driver dengan benar untuk kinerja terbaik.

#### Note

Resolusi per-monitor maksimum yang didukung adalah 4096x4096 hingga 4 monitor. Resolusi yang lebih tinggi atau lebih dari 4 monitor tidak didukung dalam konfigurasi apa pun.

Jika Anda lebih suka resolusi tetap di server, yang tidak berubah bahkan ketika jendela klien diubah ukurannya, pilih menu Resolusi Tampilan dan tentukan resolusi yang diinginkan. Jika Anda memutuskan untuk mengaktifkan kembali pengubahan ukuran otomatis, Anda dapat memilih Adaptasi secara otomatis.

Fungsionalitas ini tersedia di klien Windows, klien browser web, klien Linux, dan klien macOS.

Mengubah resolusi tampilan pada klien Windows

- 1. Klik ikon Pengaturan dari menu di bagian atas.
- 2. Pilih Resolusi Tampilan dari menu.
- 3. Pilih resolusi pilihan Anda dari menu tarik-turun.

Mengubah resolusi tampilan pada klien macOS

- 1. Klik ikon DCV Viewer dari menu di bagian atas.
- 2. Pilih Preferensi dari menu tarik-turun.
- 3. Buka tab Tampilan.
- 4. Pilih resolusi yang Anda inginkan dari menu Resolusi Tampilan.

|                                                                                                    | Preferences                                                                                                    |
|----------------------------------------------------------------------------------------------------|----------------------------------------------------------------------------------------------------|
| General Display Keyboard                                                                                                    |                                                                                                    |
| <ul> <li>Streaming mode</li> <li>Best responsiveness<br/>Provides most fluid experience</li> <li>Best image quality<br/>Provides best image quality</li> <li>High color accuracy (YUV 4:4:4)<br/>Streaming performance could be affect</li> <li>High pixel density</li> </ul> | Display resolution <ul> <li>Adapt Automatically</li> <li>2560×1386 - Current</li> <li>1920x1080</li> <li>1280x720</li> <li>1024x768</li> <li>800x600</li> </ul> |
| Display streaming metrics in the toolb                                                                                                    | ar                                                                                                    |
|                                                                                                    |                                                                                                    |

Mengubah resolusi tampilan pada klien Linux

- 1. Klik ikon Pengaturan dari menu di bagian atas.
- 2. Pilih Preferensi dari menu.
- 3. Buka tab Tampilan.
- 4. Pilih resolusi yang Anda inginkan dari menu Resolusi Tampilan.

Close

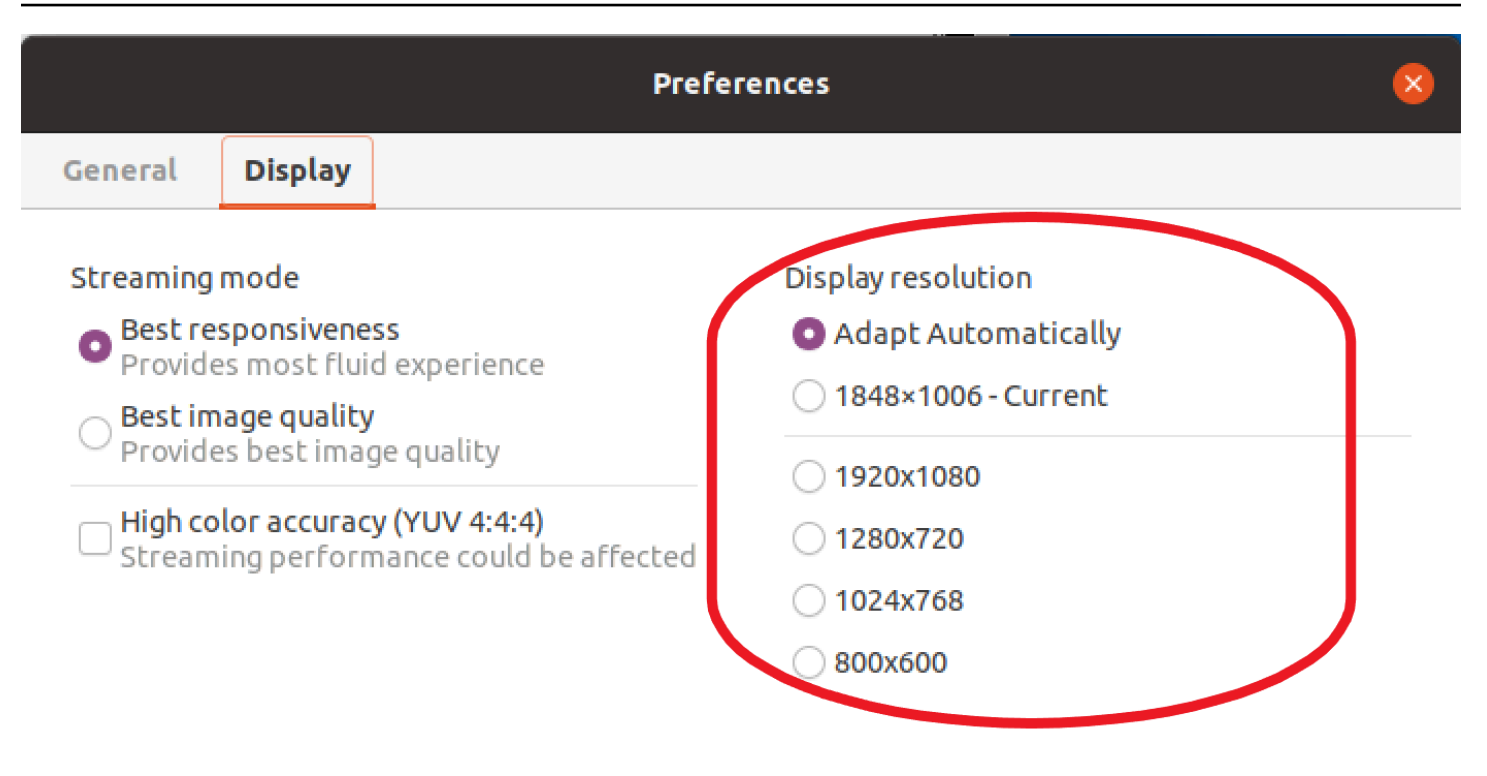

Display streaming metrics in the toolbar

## Mengatur zona waktu

DCV memungkinkan Anda untuk mengatur zona waktu untuk sesi Anda untuk menampilkan zona waktu Anda saat ini atau zona waktu di mana desktop jarak jauh yang Anda gunakan berada.

Ini disebut sebagai pengalihan zona waktu.

Setelah fitur ini diaktifkan atau dinonaktifkan, klien DCV akan menyimpan penyelesaian ini untuk setiap kali pengguna masuk ke klien.

Saat sesi berkolaborasi, klien pertama yang terhubung ke sesi, yang dikenal sebagai koneksi utama, akan mengatur zona waktu untuk sesi meskipun koneksi utama meninggalkan sesi. Untuk informasi selengkapnya, lihat Berkolaborasi dalam sesi Amazon DCV.

Untuk menggunakan fitur ini, administrator Anda harus mengaktifkannya. Jika Anda tidak memiliki opsi untuk mengubah zona waktu yang ditampilkan dan ingin melakukannya, hubungi administrator Anda. Untuk informasi selengkapnya, lihat <u>Memodifikasi Parameter Konfigurasi</u> di Panduan Administrator Amazon DCV.

Untuk mengatur zona waktu Anda, lakukan salah satu hal berikut tergantung pada klien Anda:

- Untuk Windows
  - 1. Buka ikon Pengaturan.
  - 2. Pilih Pengalihan Zona Waktu dari menu tarik-turun.

#### Note

Ini akan menunjukkan apakah fitur tersebut Diaktifkan atau Dinonaktifkan di bawah item menu.

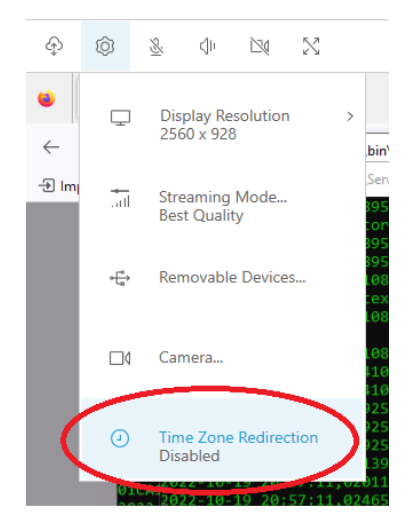

- Untuk macOS
  - 1. Buka ikon DCV Viewer dari toolbar di bagian atas.
  - 2. Pilih Preferensi dari menu tarik-turun.
  - 3. Pilih tab Umum.
  - 4. Centang kotak untuk Aktifkan pengalihan zona waktu.

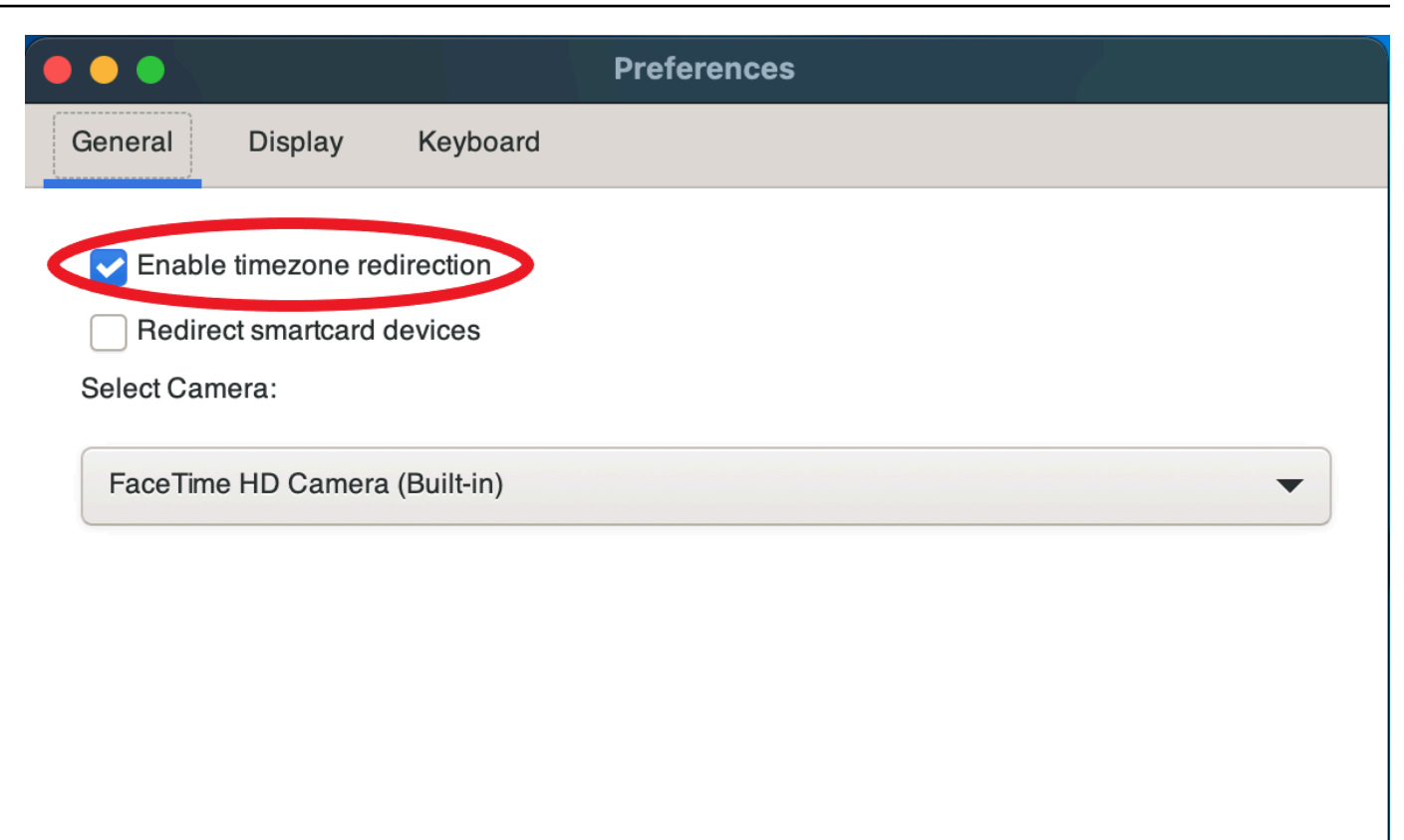

Close

- Untuk Linux
  - 1. Buka ikon Pengaturan.
  - 2. Pilih Preferensi dari menu tarik-turun.
  - 3. Pilih tab Umum di jendela Preferensi.
  - 4. Centang kotak untuk Timezone Redirection.

|         | Preferences                                       | 8 |
|---------|---------------------------------------------------|---|
| General | Display                                           |   |
| Enabl   | le timezone redirection<br>rect smartcard devices |   |
|         |                                                   |   |

- · Untuk klien berbasis web
  - 1. Pergi ke Preferensi.
  - 2. Klik pada sakelar untuk Pengalihan Zona Waktu.

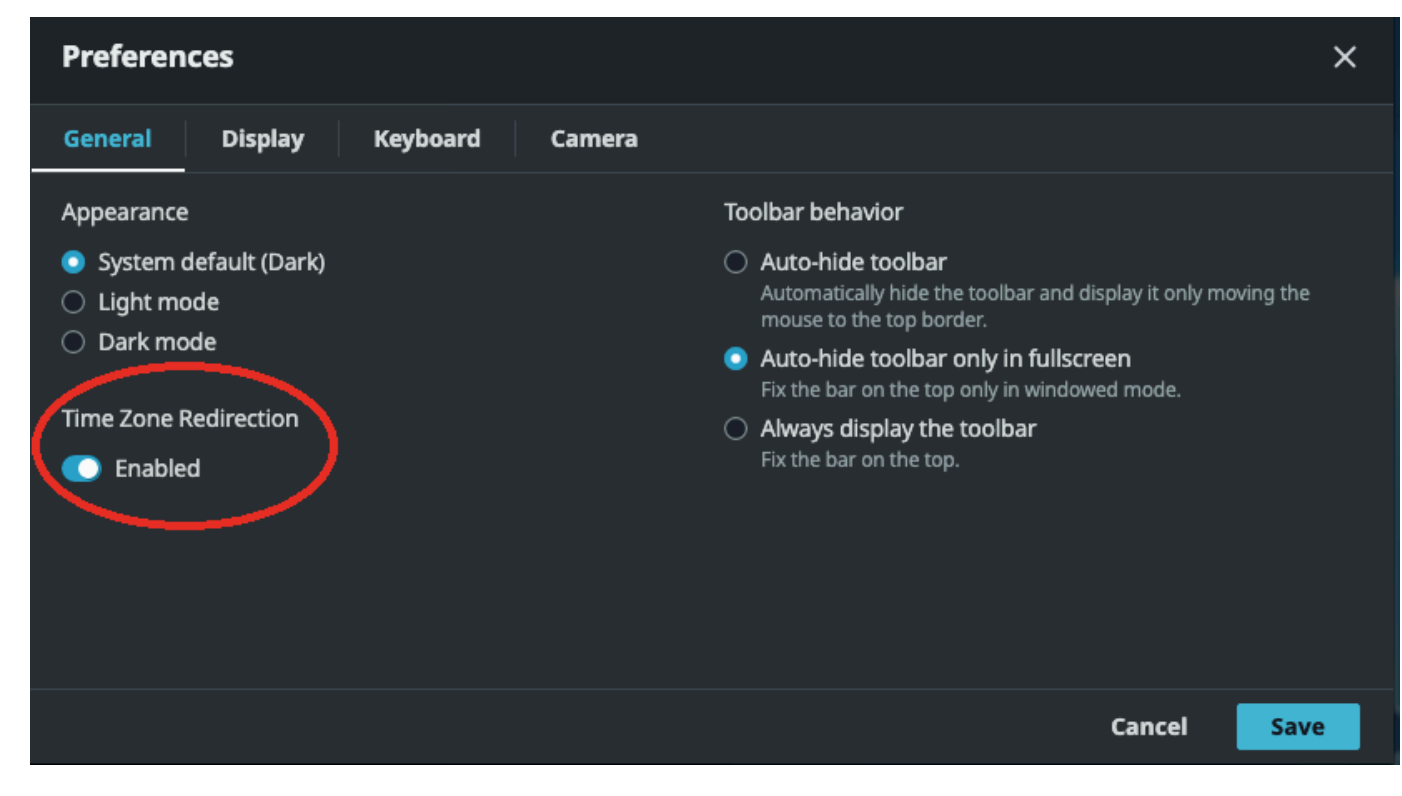

# Mengelola mode streaming

Amazon DCV menggunakan protokol adaptif yang secara otomatis mengoptimalkan mode streaming tergantung pada kemampuan jaringan. Namun, Anda dapat menentukan apakah Anda lebih suka memprioritaskan respons atau kualitas gambar.

- Memprioritaskan responsivitas (Responsivitas terbaik) mengurangi kualitas gambar untuk meningkatkan frame rate. Opsi ini memprioritaskan waktu respons yang lebih cepat meskipun Ini mungkin menghasilkan kualitas gambar yang lebih rendah.
- Memprioritaskan kualitas gambar (Kualitas terbaik) mengurangi daya tanggap untuk memberikan kualitas gambar yang lebih baik. Opsi ini memprioritaskan kualitas gambar yang lebih tinggi. Ini mungkin menghasilkan waktu respons yang lebih lama.

Fungsionalitas ini tersedia di klien Windows, klien browser web, klien Linux, dan klien macOS. Langkah-langkah untuk mengatur mode streaming tergantung pada klien yang digunakan.

Topik

- Mode streaming pada klien Windows, Linux, dan macOS
- Mode streaming pada klien browser Web

## Mode streaming pada klien Windows, Linux, dan macOS

## Mode streaming pada klien Windows

- 1. Pilih ikon Pengaturan.
- 2. Pilih Mode Streaming dari daftar drop-down.
- 3. Di jendela Mode Streaming, pilih salah satu opsi berikut:
  - Responsif terbaik
  - Kualitas terbaik
- 4. (Opsional) Untuk informasi tentang kinerja jaringan, pilih Metrik Streaming Tampilan. Untuk informasi selengkapnya, lihat Metrik streaming.

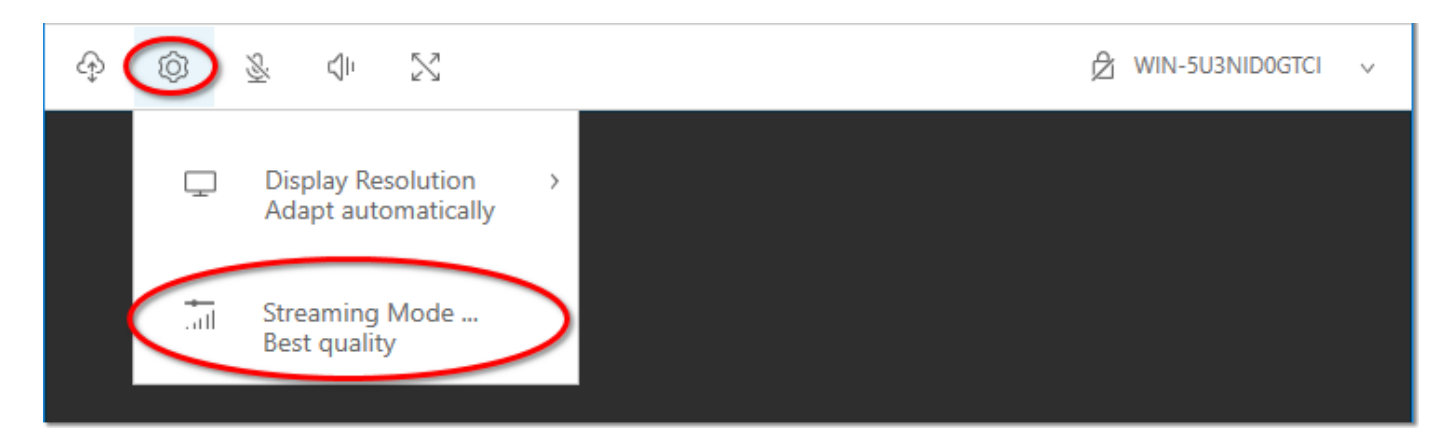

5. Tutup jendela Mode Streaming.

Mode streaming pada klien macOS

- 1. Pilih ikon DCV Viewer di bagian atas jendela.
- 2. Pilih Preferensi dari menu tarik-turun.
- 3. Pilih tab Tampilan di jendela Preferensi.
- 4. Pilih salah satu opsi berikut:
  - Responsif terbaik
  - Kualitas gambar terbaik
- 5. (Opsional) Untuk informasi tentang kinerja jaringan, pilih Metrik Streaming Tampilan. Untuk informasi selengkapnya, lihat Metrik streaming.

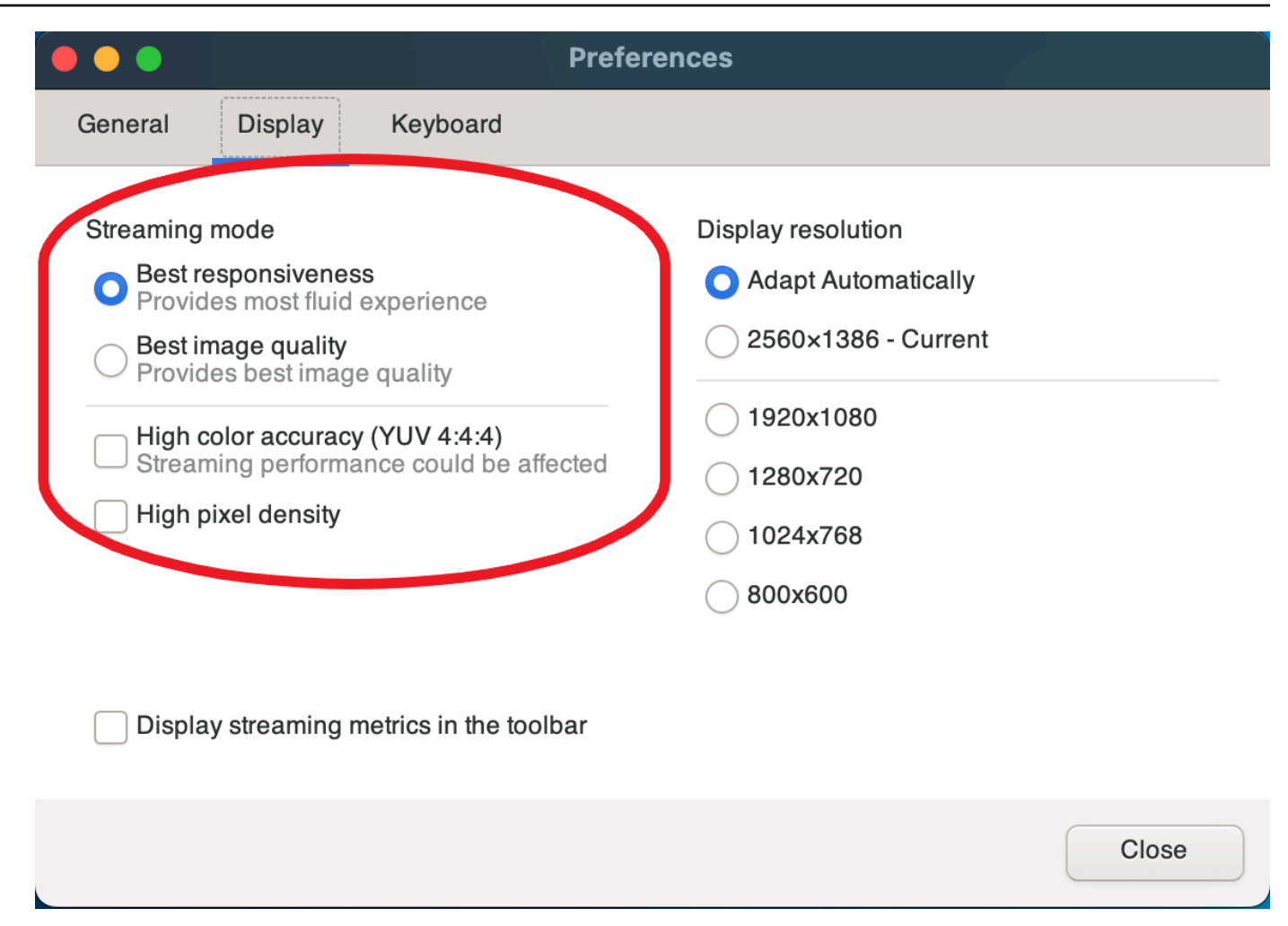

6. Tutup jendela Preferensi.

#### Mode streaming pada klien Linux

- 1. Pilih ikon Pengaturan di bagian atas jendela. Mode Streaming.
- 2. Pilih tab Tampilan di jendela Preferensi.
- 3. Pilih salah satu opsi berikut:
  - Responsif terbaik
  - Kualitas gambar terbaik
- 4. (Opsional) Untuk informasi tentang kinerja jaringan, pilih Metrik Streaming Tampilan. Untuk informasi selengkapnya, lihat Metrik streaming.

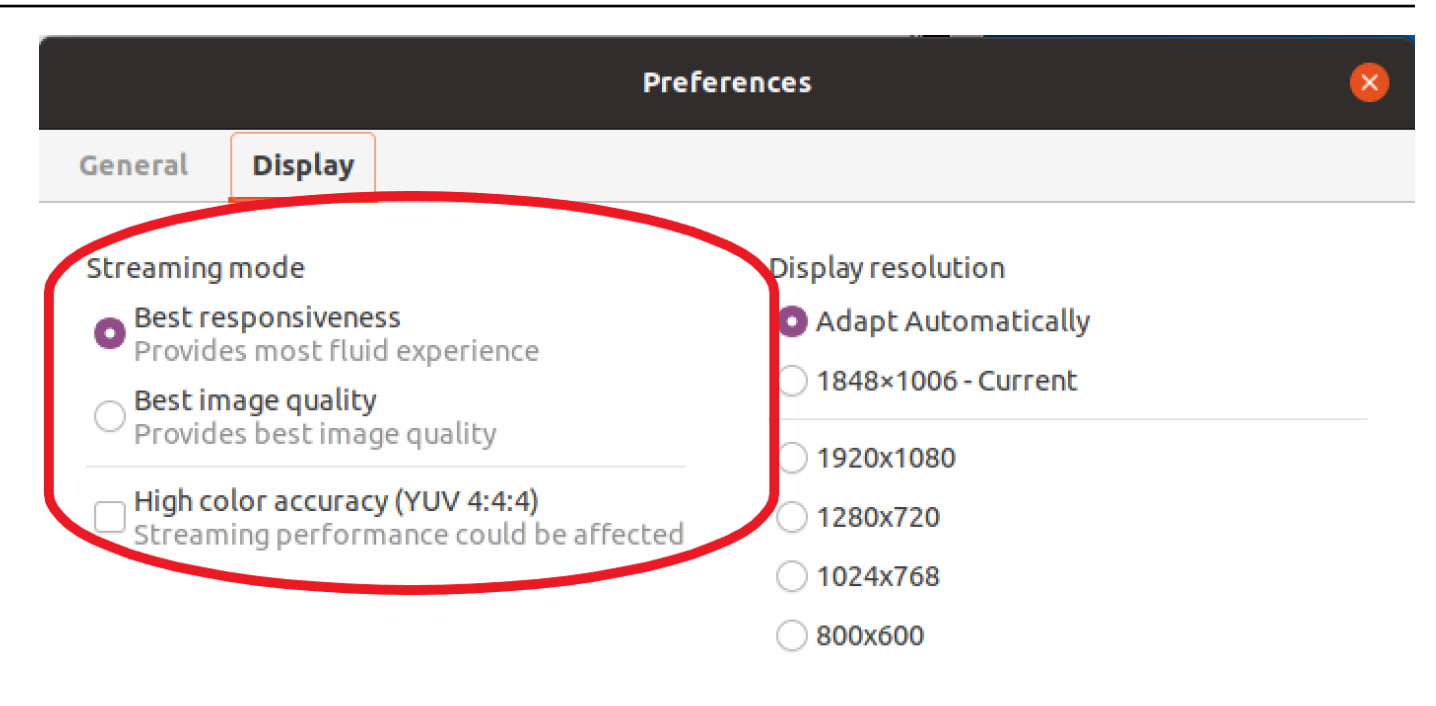

Display streaming metrics in the toolbar

5. Tutup jendela Preferensi.

#### Metrik streaming

Metrik streaming dapat digunakan untuk mengevaluasi kinerja jaringan Anda dan menentukan mode streaming mana yang cocok untuk kondisi jaringan Anda. Untuk melihat metrik streaming, pilih Pengaturan, Mode Streaming, Metrik Streaming Tampilan.

Metrik streaming memberikan informasi real-time berikut:

Note

Metrik ditampilkan untuk koneksi sesi Amazon DCV saat ini.

- Framerate Menunjukkan jumlah frame yang diterima dari server Amazon DCV setiap detik.
- Latensi jaringan —Menunjukkan jumlah waktu (dalam milidetik) yang diperlukan untuk paket data yang akan dikirim ke server Amazon DCV dan kembali ke klien.

 Penggunaan bandwidth — Menunjukkan jumlah data yang dikirim dan diterima melalui koneksi jaringan. Garis merah menunjukkan throughput jaringan puncak. Garis kuning menunjukkan throughput rata-rata. Garis biru menunjukkan throughput saat ini (real-time).

Gambar berikut menunjukkan contoh streaming data metrik.

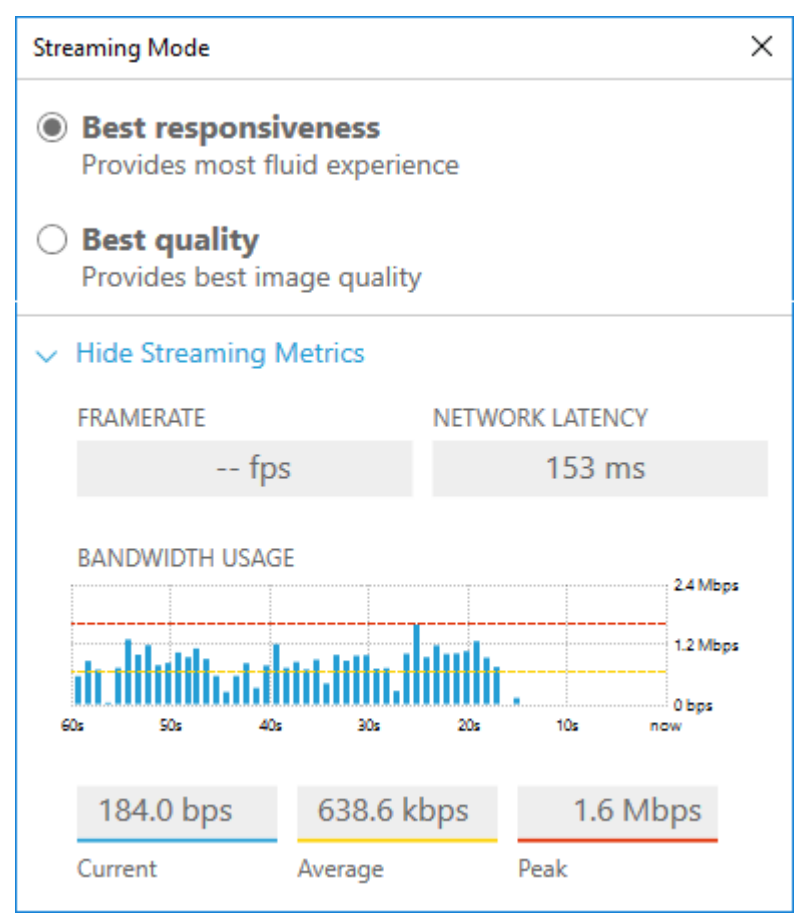

# Mode streaming pada klien browser Web

Langkah-langkah untuk mengelola mode streaming adalah sama di semua browser web yang didukung.

1. Di klien, pilih Sesi, Preferensi.

| SESSION A                              |
|----------------------------------------|
| Use relative mouse [Ctrl + Shift + F8] |
| Send Ctrl + Alt + Del                  |
| Save Screenshot                        |
| Preferences                            |
| About NICE DCV                         |
| Disconnect                             |
|                                        |

- 2. Di bawah tab Tampilan, pilih salah satu opsi berikut dari bagian Opsi streaming:
  - Responsif terbaik

· Kualitas terbaik

| Telefences                              |                                         | ~ |
|-----------------------------------------|-----------------------------------------|---|
| General Display Camera                  |                                         |   |
| Streaming mode                          | Display resolution                      |   |
| <ul> <li>Best responsiveness</li> </ul> | <ul> <li>Adapt automatically</li> </ul> |   |
| Provide most fluid experience.          | <ul> <li>1920x1080 (Current)</li> </ul> |   |
| <ul> <li>Best quality</li> </ul>        | 1440x900                                |   |
| Provide best image quality.             | 1024x768                                |   |
| Streaming metrics in the toolbar        | O 800×600                               |   |
| Disabled                                |                                         |   |

- 3. (Opsional) Untuk informasi tentang kinerja jaringan, pilih Metrik Streaming Tampilan. Untuk informasi selengkapnya, lihat Metrik streaming.
- 4. Simpan dan tutup modal Preferensi.

#### Metrik streaming

Metrik streaming dapat digunakan untuk mengevaluasi kinerja jaringan Anda dan menentukan mode streaming mana yang cocok untuk kondisi jaringan Anda.

Metrik streaming memberikan informasi real-time berikut:

Note

Metrik ditampilkan untuk koneksi sesi Amazon DCV saat ini.

- Framerate Menunjukkan jumlah frame yang diterima dari server Amazon DCV setiap detik.
- Latensi jaringan —Menunjukkan jumlah waktu (dalam milidetik) yang diperlukan untuk paket data yang akan dikirim ke server Amazon DCV dan kembali ke klien.
- Penggunaan bandwidth Menunjukkan jumlah data yang dikirim dan diterima melalui koneksi jaringan. Garis merah menunjukkan throughput jaringan puncak. Garis kuning menunjukkan throughput rata-rata. Garis biru menunjukkan throughput saat ini (real-time).

Untuk melihat metrik streaming:

1. Di klien, pilih Sesi, Preferensi.

| 0                       | SESSION A       |
|-------------------------|-----------------|
| Use relative mouse [Ctr | 1 + Shift + F8] |
| Send Ctrl + Alt + Del   |                 |
| Save Screenshot         |                 |
| Preferences             |                 |
| About NICE DCV          |                 |
| Disconnect              |                 |

- 2. Di bawah tab Tampilan, aktifkan sakelar untuk menampilkan metrik Streaming di bilah alat.
- 3. Tutup modal Preferensi.
- 4. Metrik streaming kemudian ditampilkan di tengah toolbar klien.

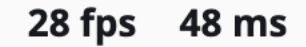

5. Klik metrik streaming untuk melihat data streaming yang lebih detail seperti pada contoh berikut.

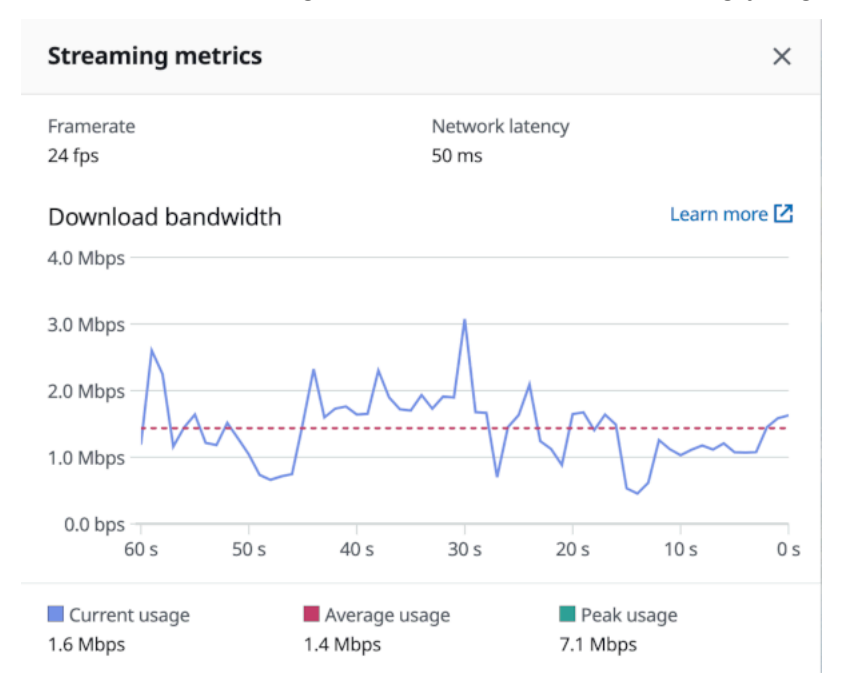

6. (Opsional) Tutup modal Metrik.

# Mentransfer file

Anda dapat menggunakan Amazon DCV untuk mengunggah file ke dan mengunduh file dari penyimpanan sesi Amazon DCV. Untuk petunjuk tentang cara mengaktifkan dan mengonfigurasi penyimpanan sesi, lihat <u>Mengaktifkan Penyimpanan Sesi</u> di Panduan Administrator Amazon DCV.

Anda harus diberi wewenang untuk menggunakan fitur ini. Jika Anda tidak berwenang, fungsionalitas tidak tersedia di klien. Untuk informasi selengkapnya, lihat <u>Mengonfigurasi Otorisasi Amazon DCV di</u> Panduan Administrator Amazon DCV.

Fungsionalitas ini tersedia di klien Windows, browser web, Linux, dan macOS.

#### Topik

- Mentransfer file menggunakan klien Windows, Linux dan macOS
- Mentransfer file menggunakan browser web

## Mentransfer file menggunakan klien Windows, Linux dan macOS

Langkah-langkah untuk mengunggah, mengunduh, dan mengganti nama file serupa di seluruh klien Windows, Linux, dan macOS.

### Mengunduh file

Jika Anda menggunakan klien Windows, file tersebut diunduh ke desktop Anda. Jika Anda menggunakan Linux, atau klien macOS, file tersebut diunduh ke folder Unduhan default Anda.

Untuk mengunduh file dari penyimpanan sesi ke komputer Anda

1. Di klien, pilih Penyimpanan.

| (A)<br>(A) | <u>8</u> | ζŀ | $\boxtimes$ | <u>ک</u> | ~ |
|------------|----------|----|-------------|----------|---|
|            |          |    |             |          |   |

2. Di jendela Penyimpanan File, pilih file yang akan diunduh, atau pilih panah bawah di sebelah file dan kemudian pilih Unduh.

### Mengunggah file

File yang Anda unggah ke sesi disimpan ke jalur yang ditentukan oleh administrator server Amazon DCV.

Untuk mengunggah file dari komputer Anda ke penyimpanan sesi Amazon DCV

- 1. Pilih Penyimpanan di klien.
- 2. Lakukan salah satu tindakan berikut:
  - Untuk mengunggah file ke folder yang ada:

Arahkan ke folder di dalam jendela Penyimpanan File.

- Untuk mengunggah file ke folder baru
  - 1. Pilih Buat Folder.
  - 2. Masukkan nama folder.
  - 3. Buka folder baru.
- 3. Pilih Unggah File di jendela Penyimpanan File.
- 4. Pilih file yang akan diunggah.
- 5. Pilih Buka.

Untuk menyeret dan melepas file dari komputer Anda ke penyimpanan sesi Amazon DCV

- 1. Arahkan ke File Storage, folder, atau subfolder yang ingin Anda unggah file dan buka.
- 2. Di komputer lokal Anda, pilih satu atau beberapa file atau folder yang ingin Anda unggah.
- 3. Seret file atau folder yang dipilih ke jendela sesi Amazon DCV.

#### Note

Jika jendela File Storage ditutup, maka secara otomatis akan terbuka.

4. Jatuhkan file Anda dalam area drop dari lokasi yang Anda inginkan di Penyimpanan File, folder yang dipilih, atau jendela subfolder yang dipilih.

### Mengganti nama file

Anda dapat mengubah nama file di penyimpanan sesi.

Untuk mengubah nama file dalam penyimpanan sesi

- 1. Di klien, pilih Penyimpanan.
- 2. Pilih panah bawah yang ada di sebelah file yang akan diganti namanya, dan pilih Ganti nama.
- 3. Masukkan nama file baru dan tekan Enter.

## Mentransfer file menggunakan browser web

Langkah-langkah untuk mengunggah, mengunduh, dan mengganti nama file sama di semua browser web yang didukung.

### Mengunduh file

Di klien browser web, file diunduh ke folder Unduhan default Anda.

Untuk mengunduh file dari penyimpanan sesi ke komputer Anda

1. Di klien, pilih Penyimpanan.

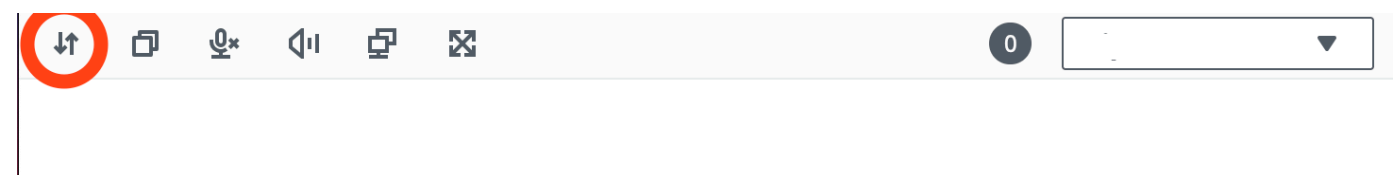

2. Di jendela Penyimpanan File, pilih file yang akan diunduh, atau pilih baris tabel yang sesuai dengan file yang akan diunduh dan klik tombol Tindakan dan opsi Unduh dari sana. Anda juga dapat mengklik nama file untuk mengunduhnya.

### Mengunggah file

File yang Anda unggah ke sesi disimpan ke jalur yang ditentukan oleh administrator server Amazon DCV.

Untuk mengunggah file dari komputer Anda ke sesi DCV

- 1. Pilih Penyimpanan di klien.
- 2. Lakukan salah satu tindakan berikut:
  - Unggah file ke folder yang ada:

Arahkan ke folder di dalam jendela Penyimpanan File.

- Unggah file ke folder baru
  - 1. Pilih Buat Folder.
  - 2. Masukkan nama folder.
  - 3. Buka folder baru.
- 3. Pilih Unggah File di jendela Penyimpanan File.

- 4. Pilih file yang akan diunggah.
- 5. Pilih Buka.

Untuk menyeret dan melepas file dari komputer Anda ke penyimpanan sesi Amazon DCV

- 1. Arahkan ke File Storage, folder, atau subfolder yang ingin Anda unggah file dan buka.
- 2. Di komputer lokal Anda, pilih satu atau beberapa file atau folder yang ingin Anda unggah.
- 3. Seret file atau folder yang dipilih ke jendela sesi Amazon DCV.

#### 1 Note

Jika jendela File Storage ditutup, maka secara otomatis akan terbuka.

4. Jatuhkan file Anda dalam area drop dari lokasi yang Anda inginkan di Penyimpanan File, folder yang dipilih, atau jendela subfolder yang dipilih.

### Mengganti nama file

Anda dapat mengubah nama file di penyimpanan sesi.

Untuk mengubah nama file dalam penyimpanan sesi

- 1. Di klien, pilih Penyimpanan.
- 2. Pilih baris tabel yang sesuai dengan item yang akan diganti namanya dan klik tombol Tindakan dan opsi Ganti nama dari sana.
- 3. Masukkan nama file baru dan tekan Enter.

## Mencetak dari sesi

Anda dapat menggunakan Amazon DCV untuk mencetak konten dari sesi Amazon DCV. Perangkat pencetakan yang tersedia tergantung pada klien yang Anda gunakan.

 Klien Windows, klien Linux, dan klien macOS — Anda dapat mencetak ke printer fisik yang terhubung ke komputer klien Anda. Atau, Anda dapat mencetak ke PDF dokumen yang menggunakan printer virtual Amazon DCV.  Klien browser web — Anda dapat mencetak ke . PDF dokumen menggunakan printer virtual Amazon DCV.

Saat Anda mencetak ke printer virtual Amazon DCV, konten diekspor ke file yang dapat dicetak. Anda dapat mengunduhnya ke komputer lokal Anda menggunakan klien dan kemudian mencetaknya menggunakan printer lokal Anda.

Anda harus diberi wewenang untuk menggunakan fitur ini. Jika Anda tidak berwenang, fungsionalitas tidak tersedia di klien. Untuk informasi selengkapnya, lihat <u>Mengonfigurasi Otorisasi Amazon DCV di</u> <u>Panduan</u> Administrator Amazon DCV.

Untuk mencetak konten dari sesi

- 1. Di klien, buka jendela Cetak.
- 2. Di jendela Cetak, pilih salah satu perangkat pencetakan berikut dan kemudian pilih Cetak.
  - (Semua klien terhubung ke semua server Windows dan Linux) Printer DCV Mencetak ke printer virtual Amazon DCV
  - (Klien Windows terhubung ke server Windows dan Linux) <local-printer-name>-Dialihkan - Mencetak ke printer lokal
- 3. Jika Anda mencetak ke printer virtual Amazon DCV, pemberitahuan muncul saat file siap diunduh. Di pojok kanan atas, pilih Notifikasi, cari notifikasi Cetak dalam daftar, lalu pilih Unduh.
  - Jika Anda menggunakan klien browser web, setelah unduhan selesai, pilih Tampilkan di folder.
  - Jika Anda menggunakan klien Windows, dialog printer secara otomatis dibuka saat file diunduh.
  - Jika Anda menggunakan klien Linux atau macOS, file yang diunduh secara otomatis dibuka dengan aplikasi terkait default.

#### Note

File dihapus dari server Amazon DCV setelah Anda mengunduhnya, dan tidak lagi tersedia untuk diunduh.

# Menyalin dan menempelkan

Anda dapat menggunakan Amazon DCV untuk menyalin dan menempelkan teks antara komputer lokal Anda dan sesi Amazon DCV. Anda harus diberi wewenang untuk menggunakan fitur ini. Jika Anda tidak berwenang, fungsionalitas tidak tersedia di klien. Untuk informasi selengkapnya, lihat Mengonfigurasi Otorisasi Amazon DCV di Panduan Administrator Amazon DCV.

Jenis konten yang dapat disalin dan ditempel, dan metode untuk menyalin dan menempel berbeda antara klien Windows, klien browser web, klien Linux, dan klien macOS.

Topik

- Klien Windows, Linux, dan macOS
- Klien browser web

## Klien Windows, Linux, dan macOS

Anda dapat menggunakan klien Windows, Linux, dan macOS untuk menyalin dan menempelkan teks dan gambar antara komputer lokal Anda dan sesi Amazon DCV. Anda dapat melakukan ini menggunakan pintasan keyboard dan pintasan menu konteks (klik kanan). Jika Anda tidak dapat menyalin dan menempel, hubungi administrator server Amazon DCV Anda untuk memastikan bahwa izin dikonfigurasi dengan benar.

## Klien browser web

Anda dapat menggunakan klien browser web untuk menyalin dan menempelkan teks dan gambar antara komputer lokal Anda dan sesi Amazon DCV. Gunakan pintasan keyboard dan menu konteks (klik kanan) untuk menyalin dan menempelkan teks dan gambar di Google Chrome dan Microsoft Edge. Mozilla Firefox dan Apple Safari tidak mendukung menyalin dan menempelkan gambar, dan memerlukan prosedur yang berbeda untuk menyalin dan menempelkan teks.

Untuk menyalin teks dari sesi di Mozilla Firefox atau Apple Safari dan tempel di komputer lokal Anda

1. Di klien browser web, sorot teks untuk disalin dan pilih Clipboard, Salin ke Perangkat Lokal.

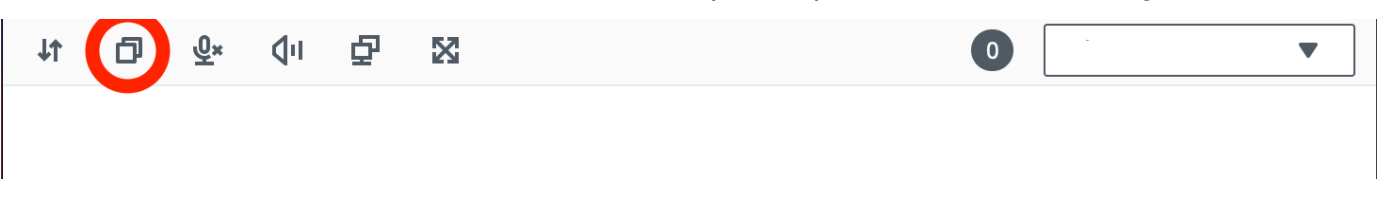

Teks sekarang ditempatkan di clipboard komputer Anda.

2. Rekatkan teks menggunakan pintasan keyboard tempel atau pintasan menu konteks.

Untuk menyalin teks dari komputer lokal Anda dan menempelkan sesi di Mozilla Firefox atau Apple Safari

- 1. Di komputer lokal Anda, salin teks menggunakan pintasan keyboard salin atau menu konteks.
- 2. Di klien browser web, pilih Clipboard, Tempel ke Sesi Jarak Jauh.
- 3. Tempel teks menggunakan pintasan tempel sistem operasi host.

## Menyimpan tangkapan layar

Anda dapat menggunakan Amazon DCV untuk menyimpan tangkapan layar sesi Amazon DCV. Fungsionalitas ini tersedia di klien Windows, browser web, Linux, dan macOS. Langkah-langkah untuk menyimpan tangkapan layar serupa pada semua klien.

Anda harus diberi wewenang untuk menggunakan fitur ini. Jika Anda tidak diotorisasi, fungsionalitas tidak tersedia di klien. Untuk informasi selengkapnya, lihat <u>Mengonfigurasi Otorisasi Amazon DCV</u> <u>di Panduan</u> Administrator Amazon DCV. Jika Anda tidak berwenang untuk menyimpan tangkapan layar, klien juga menghindari alat eksternal yang berjalan di komputer klien Anda untuk menangkap tangkapan layar klien Amazon DCV. Gambar yang diperoleh oleh alat ini menunjukkan persegi panjang hitam alih-alih jendela klien Amazon DCV atau hanya menampilkan desktop latar belakang. Fungsionalitas ini hanya tersedia di klien Windows dan macOS.

Untuk menyimpan tangkapan layar

- 1. Luncurkan klien, dan sambungkan ke sesi Amazon DCV.
- 2. Di klien, pilih Sesi, Simpan Screenshot.

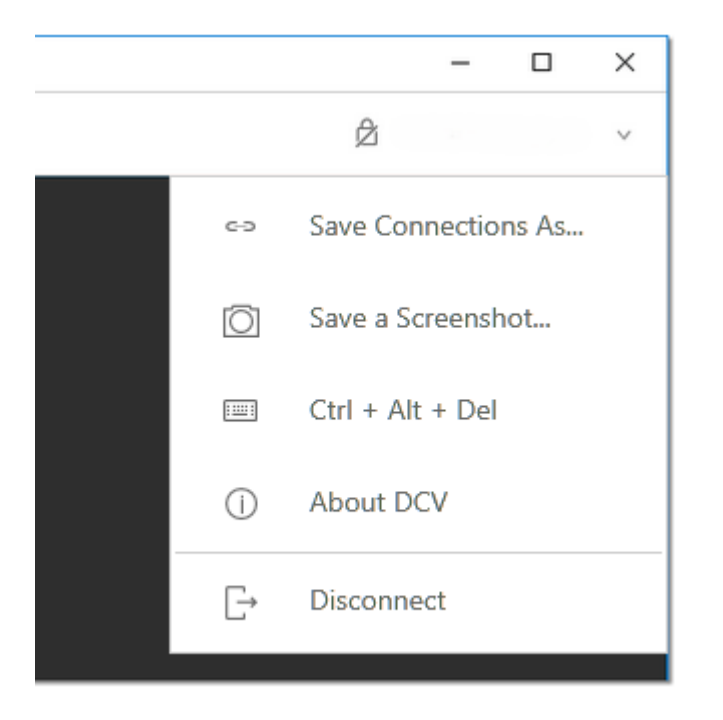

3. Pilih lokasi dan nama untuk file tangkapan layar.

# Berkolaborasi dalam sesi Amazon DCV

Pengguna Amazon DCV dapat berkolaborasi pada sesi yang sama, memungkinkan berbagi layar dan mouse. Pengguna dapat bergabung dengan sesi resmi sementara pemilik sesi dapat memutuskan pengguna dari kolaborasi sesi apa pun. Untuk memanfaatkan fitur ini, pengguna harus bergabung dengan sesi yang sama yang diidentifikasi oleh ID sesi yang sama.

#### Note

Saat berkolaborasi di sesi Amazon DCV, fungsi beberapa monitor dinonaktifkan.

#### Persyaratan

Secara default, satu-satunya pengguna yang dapat terhubung ke sesi Amazon DCV adalah pemilik sesi itu.

Agar pengguna dapat berkolaborasi pada sesi yang sama, izin aktif yang diterapkan ke sesi perlu diperbarui untuk menyertakan parameter. display Untuk informasi selengkapnya tentang mengedit file izin, lihat Mengonfigurasi otorisasi Amazon DCV.

### Note

Hak istimewa administrator diperlukan untuk mengedit file izin.

Untuk berkolaborasi pada sesi Amazon DCV untuk server berbasis Windows atau Linux:

1. Pilih ikon Kolaborator di klien Amazon DCV yang terletak di bilah alat DCV.

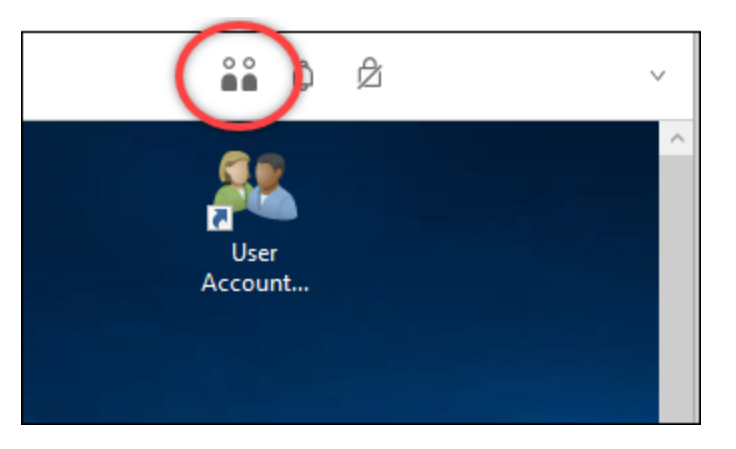

Jendela Kolaborator akan terbuka menampilkan semua sesi DCV Amazon yang terhubung yang tersedia.

- 2. Pilih sesi untuk bergabung.
- 3. Pilih Putuskan sambungan, untuk menghapus satu atau semua koneksi klien, kecuali milik Anda, dari sesi DCV.

Opsi ini hanya tersedia untuk pemilik sesi.

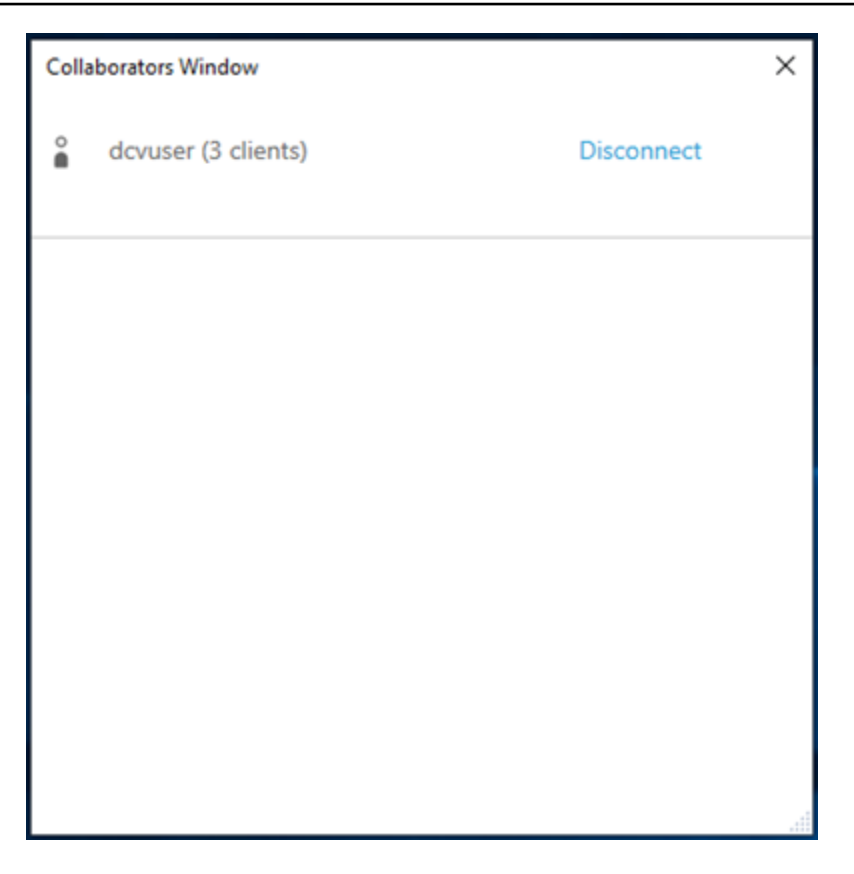

4. Pilih Putuskan sambungan untuk menghapus pengguna dari sesi aktif.

Untuk berkolaborasi di sesi Amazon DCV untuk macOS:

1. Pergi ke Lihat di bilah alat atas.

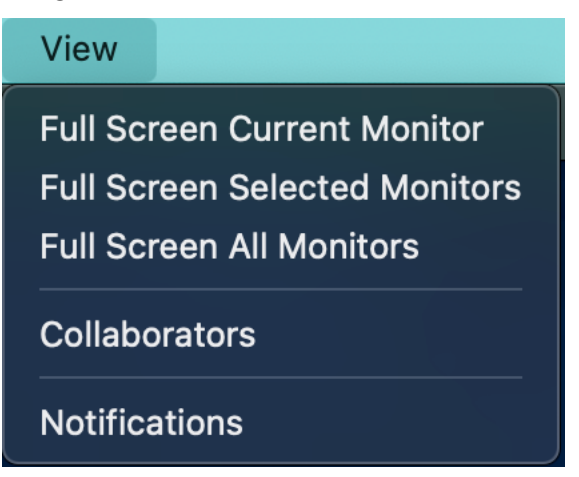

2. Pilih Kolaborator dari menu tarik-turun.

Jendela Kolaborator akan terbuka menampilkan semua sesi DCV Amazon yang terhubung yang tersedia.

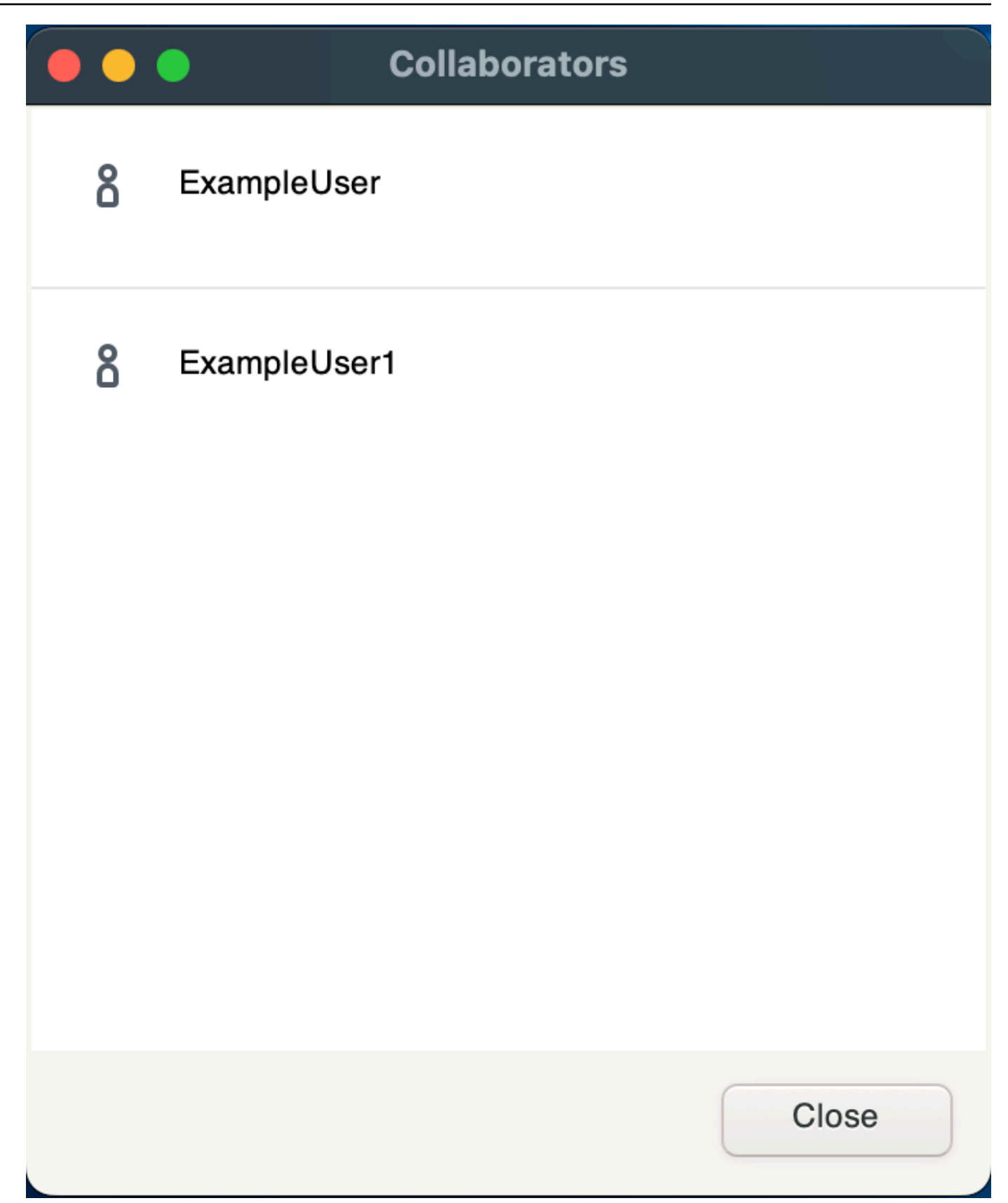

3. Pilih sesi untuk bergabung.

4. Pilih Putuskan sambungan untuk menghapus satu atau semua koneksi klien, kecuali koneksi Anda, dari sesi DCV.

Opsi ini hanya tersedia untuk pemilik sesi.

# Menggunakan beberapa monitor

#### Note

Saat berkolaborasi di sesi Amazon DCV, fungsi beberapa monitor dinonaktifkan.

Amazon DCV mampu memperluas resolusi layar penuh di satu monitor, satu set monitor yang dipilih, atau semua monitor yang tersedia.

Jika tata letak yang diminta tidak didukung oleh server, tata letak mungkin disesuaikan agar sesuai dengan batas tampilan server Anda. Jika tata letak tidak dapat disesuaikan, permintaan gagal dan perubahan tidak diterapkan.

Anda juga dapat menentukan tata letak tampilan kustom secara manual. Untuk informasi selengkapnya, lihat <u>Mengelola Tata Letak Tampilan Sesi Amazon DCV</u> di Panduan Administrator Amazon DCV.

Amazon DCV dapat mengonfigurasi resolusi sesuai dengan pengaturan dan konfigurasi sistem server.

- Resolusi klien web dibatasi secara default ke 1920x1080 (dari pengaturan web-client-max-head server resolusi).
- Klien asli dibatasi secara default ke 4096x2160 (dari). max-head-resolution

#### Note

Resolusi per-monitor maksimum yang didukung adalah 4096x4096 hingga 4 monitor. Resolusi yang lebih tinggi atau lebih dari 4 monitor tidak didukung dalam konfigurasi apa pun.

Pastikan untuk mengikuti <u>panduan prasyarat</u> untuk mengatur lingkungan sistem dan driver dengan benar untuk kinerja terbaik.

#### Topik

- Memperluas layar penuh di semua monitor
- Memperluas layar penuh di seluruh monitor yang dipilih
- Keluar dari layar penuh di beberapa monitor

## Memperluas layar penuh di semua monitor

Anda dapat menggunakan klien Amazon DCV untuk memperluas tampilan untuk sesi di semua pada resolusi layar penuh.

Dengan klien Windows, Linux, dan macOS, tampilan yang diperluas cocok dengan tata letak tampilan fisik dan resolusi layar Anda.

Dengan klien browser web, tampilan sesi dapat diperluas hingga dua layar dengan resolusi layar 1920x1080. Ketika tampilan diperpanjang, layar tambahan dibuka di jendela browser baru. Yang kedua memperluas tampilan di sebelah kanan layar asli. Pastikan Anda memposisikan layar sesuai.

#### Example

Misalnya, tiga monitor terhubung ke komputer lokal Anda. Server memperluas tampilan untuk sesi di ketiga monitor dan cocok dengan resolusi layar tertentu dari tampilan Anda.

Untuk mengaktifkan fitur ini, lakukan salah satu hal berikut tergantung pada klien Anda.

- · Klien Windows
  - 1. Buka bilah alat di bagian atas jendela.
  - 2. Pilih ikon Layar Penuh.
  - 3. Pilih Di semua monitor dari menu tarik-turun.

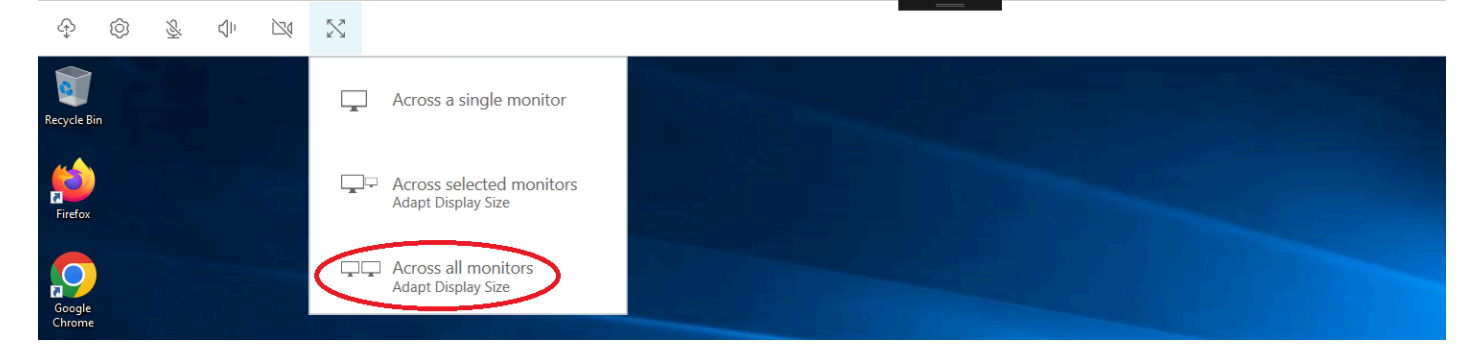

klien macOS

### Note

Displays memiliki opsi Spaces terpisah dalam preferensi sistem Mission Control harus diaktifkan.

- 1. Buka bilah alat di bagian atas jendela.
- 2. Pilih Lihat dari bilah alat di bagian atas jendela.
- 3. Pilih Layar Penuh Semua Monitor dari menu tarik-turun.

| Ś | <b>DCV Viewer</b> | Connection | View                     |                     |  |
|---|-------------------|------------|--------------------------|---------------------|--|
|   | •                 |            | Full Scr                 | een Current Monitor |  |
|   |                   |            | Full Screen All Monitors |                     |  |
|   |                   |            | Notifica                 | tions               |  |
|   |                   |            |                          |                     |  |
|   |                   |            |                          |                     |  |

- Klien Linux
  - 1. Buka bilah alat di bagian atas jendela.
  - 2. Pilih ikon Layar Penuh.

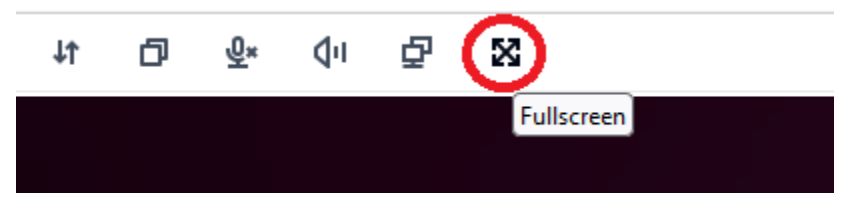

- · Klien browser web
  - 1. Buka bilah alat di bagian atas jendela.
  - 2. Pilih ikon Multiscreen.

| <b>↓</b> ↑ | ð | <del>@</del> × | ⊈ י∿ | × | 0 | - | ▼ |
|------------|---|----------------|------|---|---|---|---|
|            |   |                |      |   |   |   |   |

# Memperluas layar penuh di seluruh monitor yang dipilih

Jika ada tiga atau lebih monitor yang terhubung, DCV juga dapat memperluas layar penuh di seluruh pilihan monitor yang tersedia. Jika monitor yang Anda pilih tidak dapat masuk layar penuh, pesan kesalahan akan muncul dan Anda harus melakukan prosedur lagi.

Monitor yang dipilih harus disetel berdekatan, atau berbagi sisi satu sama lain, dalam pengaturan tampilan Anda.

Contoh penempatan monitor yang berdekatan.

#### Note

Kotak biru adalah monitor berkemampuan DCV. Kotak abu-abu adalah monitor lainnya.

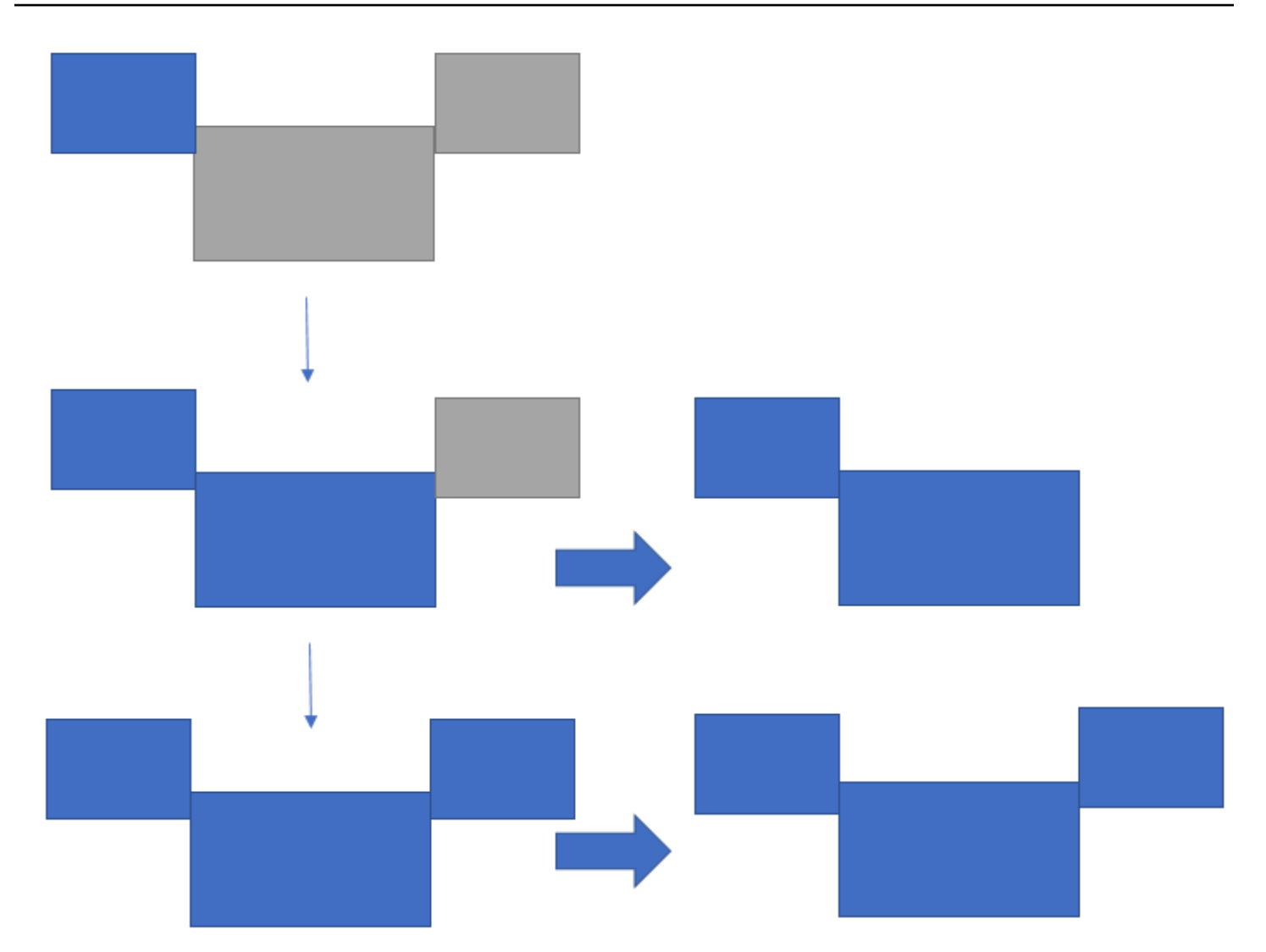

Contoh penempatan monitor yang tidak berdekatan.

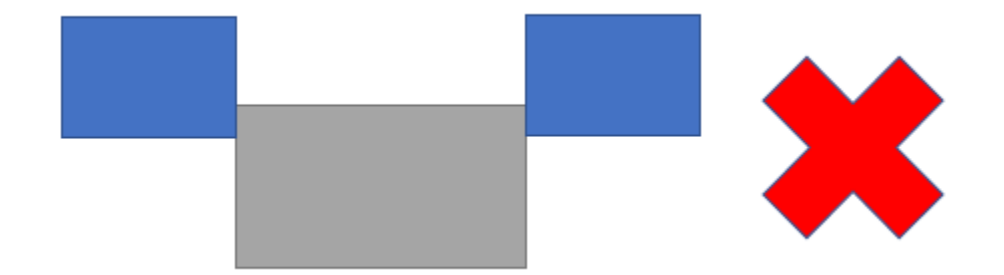

Jika monitor Anda tidak disetel berdekatan dalam konfigurasi tampilan Windows Anda, Anda harus keluar dari DCV dan mengubah pengaturan Display di komputer lokal Anda.

• Klien Windows

- 1. Pergi ke menu atas.
- 2. Pilih ikon Layar Penuh.

## Note

Menu drop-down Layar Penuh akan muncul.

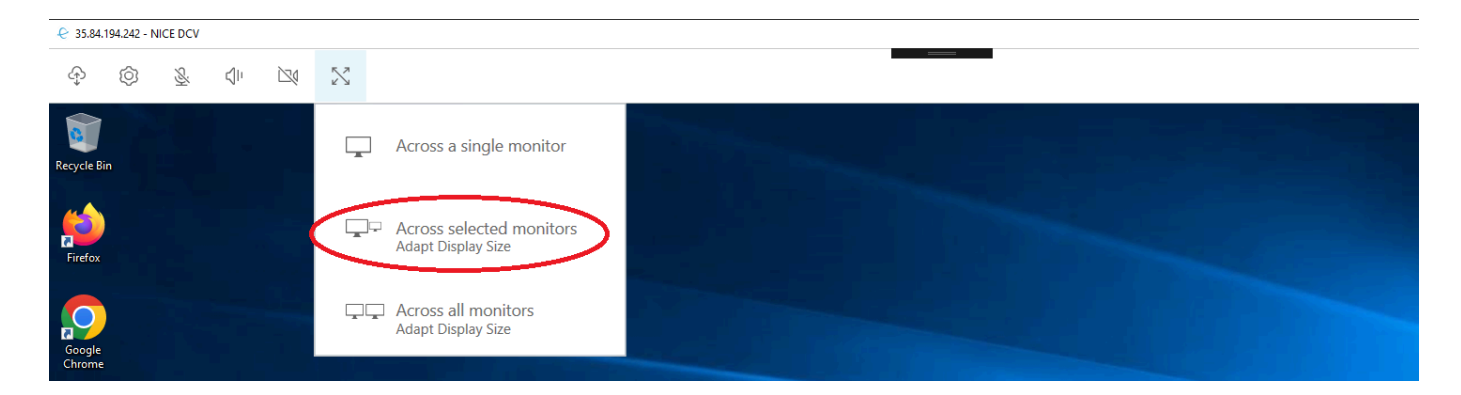

3. Pilih Di seluruh monitor yang dipilih dari menu tarik-turun.

### Note

Jendela Across selected monitor akan muncul menampilkan tata letak monitor Anda saat ini.

### Full Screen Across Selected Monitors

 $\times$ 

## Select the monitors you wish to make full screen.

Please note, selected monitors must be configured adjacent to each other. For example, an unused monitor cannot be configured between two selected monitors.

| 2                  | 3                | 4 |
|--------------------|------------------|---|
| 1<br>Internal Disp | olay (1920x1080) |   |

Apply

- 4. Pilih monitor mana yang Anda inginkan DCV ditampilkan layar penuh.
- 5. Klik Terapkan.
- klien macOS
  - 1. Pergi ke menu atas.
  - 2. Pilih Lihat.

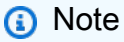

Menu drop-down View akan muncul.

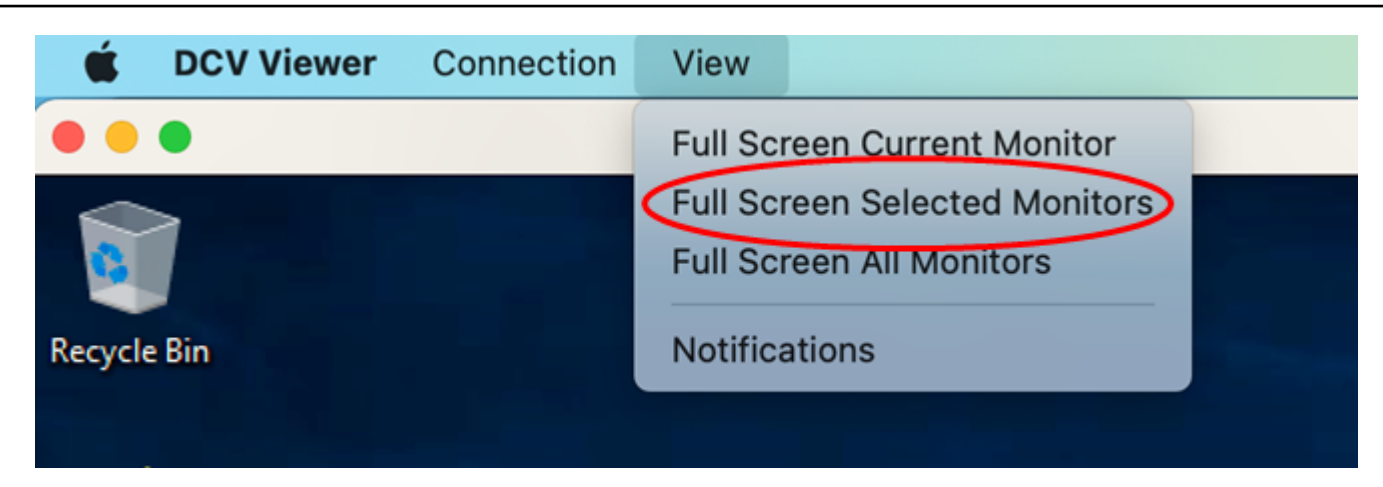

3. Pilih Monitor Terpilih Layar Penuh dari menu tarik-turun.

## Note

Jendela Full Screen Selected Monitors akan muncul menampilkan tata letak monitor Anda saat ini.

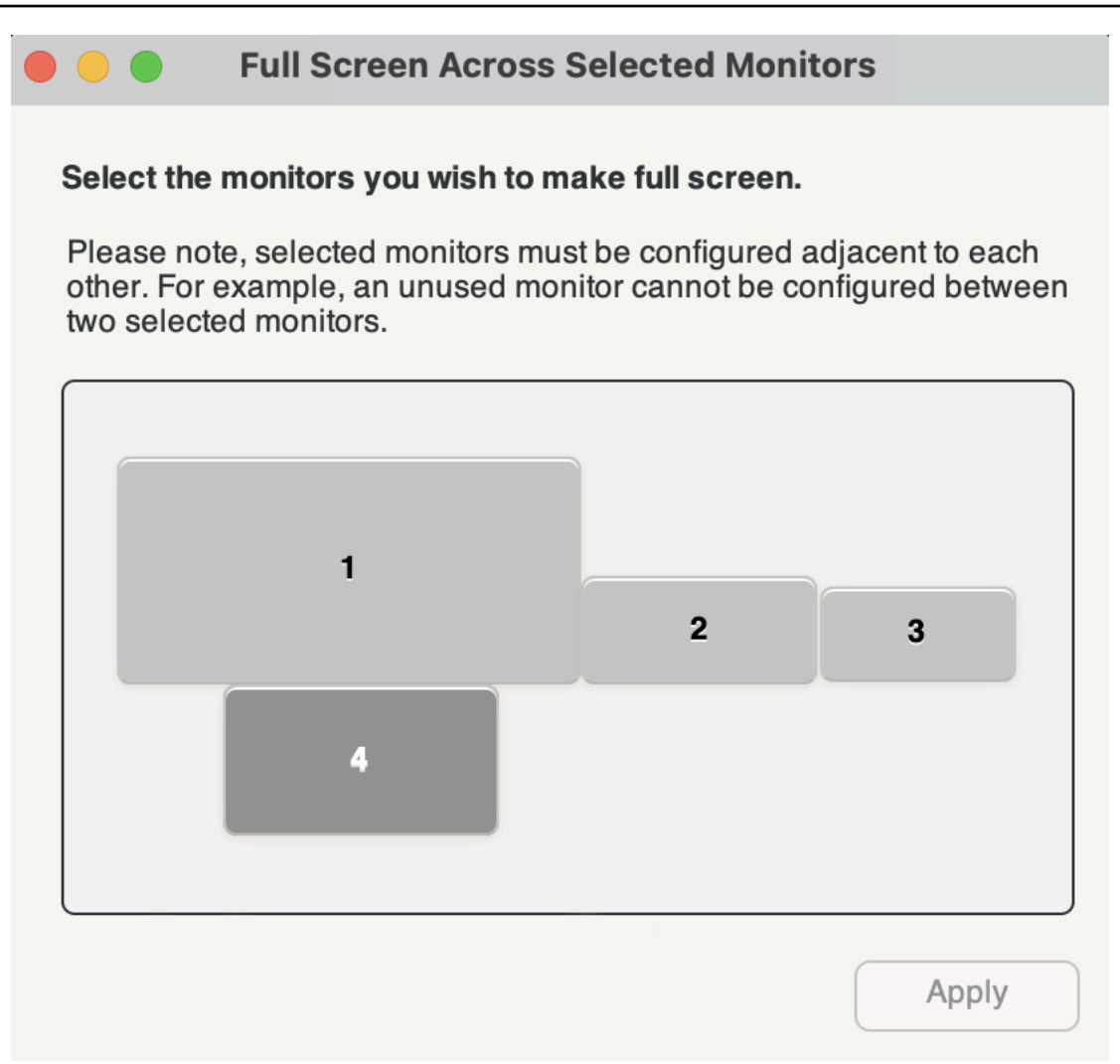

- 4. Pilih monitor mana yang Anda inginkan DCV ditampilkan layar penuh.
- 5. Klik Terapkan.
- Klien Linux
  - 1. Pergi ke menu atas.
  - 2. Pilih ikon Layar Penuh.

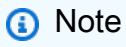

Menu drop-down Layar Penuh akan muncul.
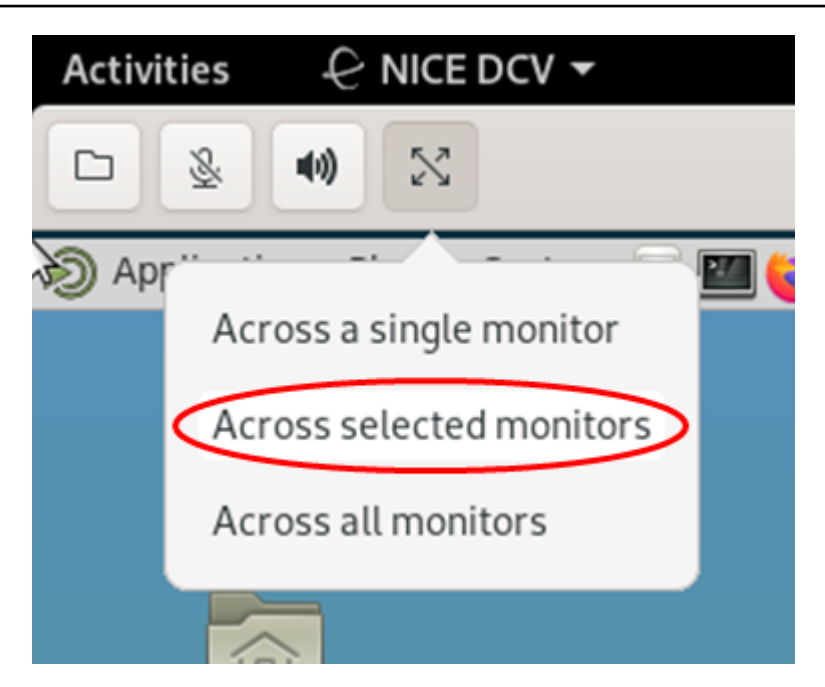

3. Pilih Di seluruh monitor yang dipilih dari menu tarik-turun.

#### Note

Jendela Across selected monitor akan muncul menampilkan tata letak monitor Anda saat ini.

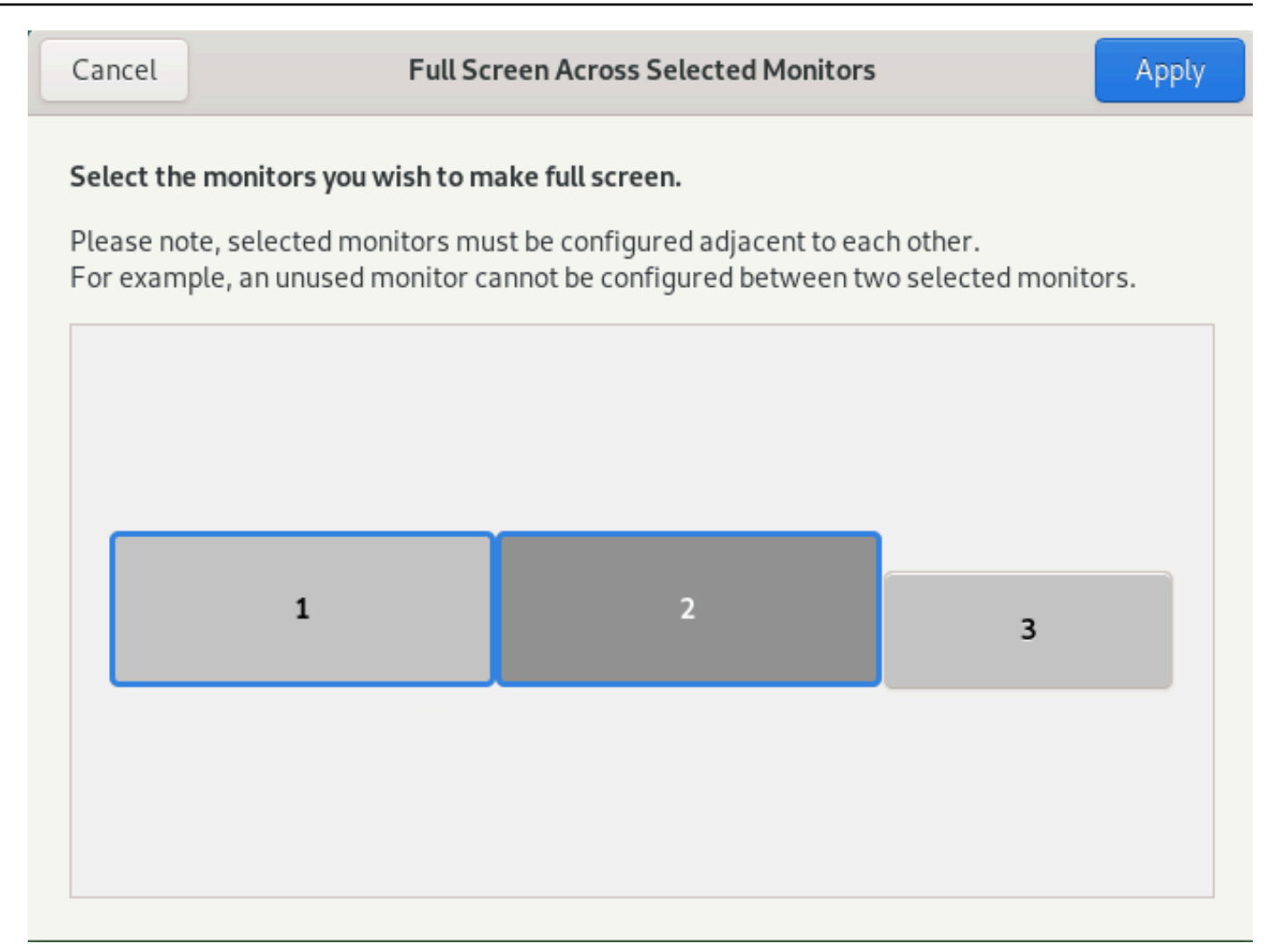

- 4. Pilih monitor mana yang Anda inginkan DCV ditampilkan layar penuh.
- 5. Klik Terapkan.

### Keluar dari layar penuh di beberapa monitor

Setelah Anda memperpanjang tampilan atau masuk ke mode layar penuh, sebuah tab muncul di tepi tengah atas layar. Untuk keluar dari mode layar penuh, pilih tab dan kemudian pilih Keluar dari layar penuh.

#### Note

Secara default, DCV akan menyimpan pengaturan tampilan Anda. Jika DCV mendeteksi konfigurasi monitor yang berbeda, pengaturan tampilan akan diatur ulang.

## Menggunakan audio/video sinkronisasi yang akurat

Pengaturan Audio/Video sinkronisasi Akurat memungkinkan mode yang meminimalkan perbedaan waktu dalam pemutaran audio dan video. Mode ini berguna dalam beban kerja yang mengharuskan video dan audio disinkronkan secara akurat, seperti sinkronisasi bibir.

#### Note

Fitur ini dapat menghasilkan lag dalam respons yang dirasakan dari sistem jarak jauh.

Fungsionalitas Audio/Video Sinkronisasi Akurat didukung pada server Windows dan Linux dengan akselerasi GPU perangkat keras, dan hanya untuk sesi konsol. Ini didukung pada semua klien asli.

#### Note

Audio/Video Sinkronisasi Akurat tidak didukung pada klien berbasis web.

Untuk mengaktifkan atau menonaktifkan Audio/Video Sinkronisasi

- 1. Luncurkan klien dan sambungkan ke sesi Amazon DCV.
- 2. Lakukan salah satu hal berikut tergantung pada klien Anda.
  - Klien Windows
    - 1. Pilih ikon Pengaturan.
    - 2. Pilih Audio/Video Sinkronisasi Akurat dari menu tarik-turun.

| <ul> <li>Display Resolution 1280 x 720</li> <li>Streaming Mode Best Responsiveness</li> <li>Removable Devices</li> <li>Relative Mouse Position [Ctrl + Shift + F8]</li> <li>Accurate Audio/Video Synchronization</li> </ul> | Ø | <u>&amp;</u> ⊲⊧ ∑                           |   |
|----------------------------------------------------------------------------------------------------|---|---------------------------------------------|---|
| <ul> <li>Streaming Mode<br/>Best Responsiveness</li> <li>Removable Devices</li> <li>Relative Mouse Position [Ctrl + Shift + F8]</li> <li>Accurate Audio/Video Synchronization</li> </ul>                                    | Ţ | Display Resolution<br>1280 x 720            | > |
| <ul> <li>Generative Mouse Position [Ctrl + Shift + F8]</li> <li>Image: Accurate Audio/Video Synchronization</li> </ul>                                                                                                    | l | Streaming Mode<br>Best Responsiveness       |   |
| <ul> <li>Relative Mouse Position [Ctrl + Shift + F8]</li> <li>Accurate Audio/Video Synchronization</li> </ul>                                                                                                    | ° | Removable Devices                           |   |
| Accurate Audio/Video Synchronization                                                                                                    | 0 | Relative Mouse Position [Ctrl + Shift + F8] |   |
|                                                                                                    | Ţ | Accurate Audio/Video Synchronization        |   |

- Klien macOS
  - 1. Pilih ikon DCV Viewer.
  - 2. Pilih Preferensi dari menu tarik-turun.
  - 3. Centang kotak untuk Audio/Video Sinkronisasi Akurat.

|                                                                                                    | Pre                                                                                                 | ferences                                                                                                    |
|----------------------------------------------------------------------------------------------------|----------------------------------------------------------------------------------------------------|----------------------------------------------------------------------------------------------------|
| General Display                                                                                                    | Keyboard                                                                                            |                                                                                                    |
| Streaming mode  Best responsivene Provides most fluid Best image quality Provides best image High color accurate Streaming perform Accurate Audio/Vid High pixel density | ss<br>d experience<br>ge quality<br>sy (YUV 4:4:4)<br>ance could be affected<br>deo Synchronization | Display resolution<br>Adapt Automatically<br>10240×1600 - Current<br>2560×1600 @0,0 - Display 1<br>2560×1600 @2560,0 - Display 2<br>2560×1600 @5120,0 - Display 3<br>2560×1600 @7680,0 - Display 4<br>1920x1080<br>1280x720<br>1024x768<br>800x600 |
| Display streaming                                                                                                    | metrics in the toolbar                                                                              |                                                                                                    |
|                                                                                                    |                                                                                                    | Close                                                                                                    |

- Klien Linux
  - 1. Pilih ikon Pengaturan.
  - 2. Pilih Preferensi dari menu tarik-turun.
  - 3. Centang kotak untuk Audio/Video Sinkronisasi Akurat.

|                                                                            |                                                                                                    | Prefe                                                                                               | erences                                                                                                    | × |
|----------------------------------------------------------------------------|----------------------------------------------------------------------------------------------------|----------------------------------------------------------------------------------------------------|----------------------------------------------------------------------------------------------------|---|
| General                                                                    | Display                                                                                                    |                                                                                                    |                                                                                                    |   |
| Streaming<br>Best re<br>Provide<br>Best im<br>Provide<br>High co<br>Stream | mode<br>sponsivene<br>es most flui<br>age quality<br>es best image<br>lor accurac<br>ing perforr<br>te Audio/Vi | ss<br>d experience<br>ge quality<br>y (YUV 4:4:4)<br>pance could be affected<br>deo Synchronization | Display resolution<br>Adapt Automatically<br>10240×1600 - Current<br>2560×1600 @0,0 - Display 1<br>2560×1600 @2560,0 - Display 2<br>2560×1600 @5120,0 - Display 3<br>2560×1600 @7680,0 - Display 4<br>1920x1080<br>1280x720<br>1024x768<br>800x600 |   |
| Display                                                                    | streaming                                                                                                    | metrics in the toolbar                                                                              |                                                                                                    |   |

## Menggunakan akurasi warna yang tinggi

Secara default, Amazon DCV menggunakan subsampling chroma YUV 4:2:0 saat mengompresi output tampilan dan kemudian memperbarui bagian-bagian layar yang tidak berubah dari waktu ke waktu ke implementasi RGB lossless penuh. Perilaku default ini bertujuan untuk menyeimbangkan antara kinerja dan kesetiaan gambar, meskipun mungkin memperkenalkan artefak kroma. Dengan mengaktifkan pengaturan akurasi warna Tinggi, subsampling kroma YUV akan diatur ke 4:4: 4, sehingga meningkatkan kesetiaan warna. Namun ini akan meningkatkan bandwidth jaringan dan dapat mempengaruhi kinerja klien, terutama pada resolusi tinggi, karena sebagian besar mesin klien tidak mendukung decoding dipercepat HW saat menggunakan YUV 4:4: 4.

Langkah-langkah untuk mengatur akurasi warna yang tinggi tergantung pada klien yang digunakan.

Topik

- Akurasi warna tinggi pada klien asli
- Akurasi warna tinggi pada klien browser Web

## Akurasi warna tinggi pada klien asli

Selama Anda menggunakan Amazon DCV Server dan Amazon DCV Client keduanya memiliki versi 2022.0 atau yang lebih baru, ikuti langkah-langkah ini untuk mengaktifkan akurasi warna yang tinggi:

Mengaktifkan akurasi warna tinggi pada klien Windows

- 1. Pilih ikon Pengaturan.
- 2. Pilih Mode Streaming dari menu tarik-turun.

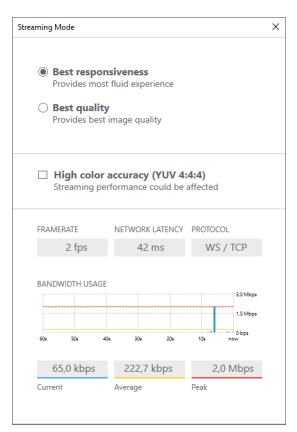

- 3. Centang kotak Akurasi warna tinggi (YUV 4:4: 4) di jendela Mode Streaming.
- 4. Tutup jendela Mode Streaming.

Mengaktifkan akurasi warna tinggi pada klien macOS

- 1. Pilih ikon DCV Viewer.
- 2. Pilih Preferensi dari menu tarik-turun.
- 3. Pilih tab Tampilan di jendela Preferensi.
- 4. Centang salah satu atau kedua kotak centang berikut:
  - Akurasi warna tinggi (YUV 4:4: 4)
  - Kerapatan piksel tinggi

|                                                                                                    |                                                                                           |                                                                 | Prefere | nces                                                                                                    |       |
|----------------------------------------------------------------------------------------------------|-------------------------------------------------------------------------------------------|-----------------------------------------------------------------|---------|----------------------------------------------------------------------------------------------------|-------|
| General                                                                                              | Display                                                                                   | Keyboard                                                        |         |                                                                                                    |       |
| Streaming mo<br>Best resp<br>Provides<br>Best imag<br>Provides<br>High colo<br>Streamin<br>High pixe | ode<br>consivenes<br>most fluid<br>ge quality<br>best image<br>or accuracy<br>ig performa | s<br>experience<br>e quality<br>(YUV 4:4:4)<br>ince could be af | fected  | Display resolution<br>Adapt Automatically<br>2560×1386 - Current<br>1920×1080<br>1280×720<br>1024×768<br>800×600 |       |
| Display s                                                                                            | streaming r                                                                               | netrics in the too                                              | lbar    |                                                                                                    |       |
|                                                                                                    |                                                                                           |                                                                 |         |                                                                                                    | Close |

5. Tutup jendela Preferensi.

Mengaktifkan akurasi warna tinggi pada klien Linux

- 1. Pilih ikon Pengaturan.
- 2. Pilih Preferensi dari menu tarik-turun.
- 3. Pilih tab Tampilan di jendela Preferensi.
- 4. Centang kotak centang untuk akurasi warna tinggi (YUV 4:4: 4).

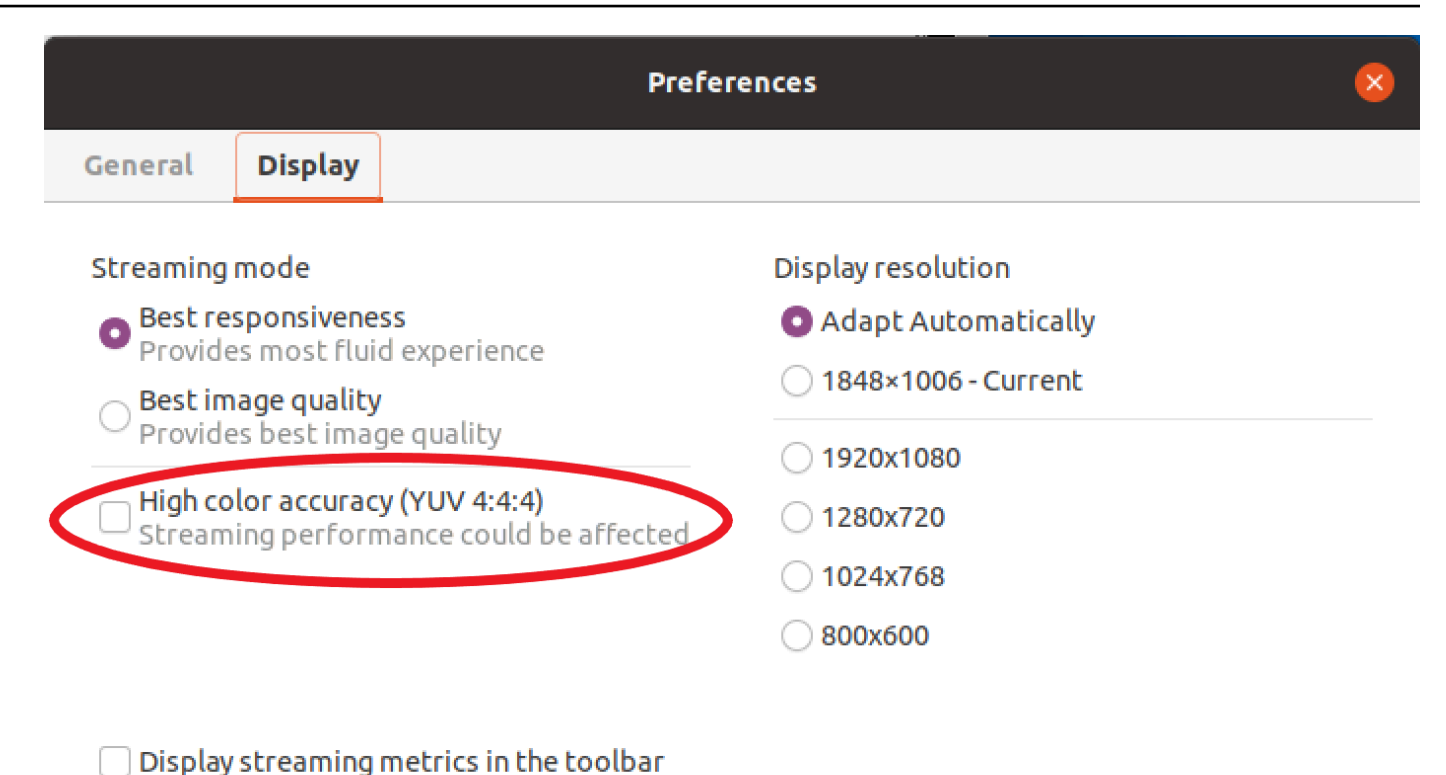

- 5. Tutup jendela Preferensi.

### Akurasi warna tinggi pada klien browser Web

Untuk menggunakan akurasi warna tinggi pada klien browser Web, Anda memerlukan Server DCV Amazon dengan versi 2022.0 atau yang lebih baru, serta browser yang mendukung VideoDecoderantarmuka API Codec Web.

Langkah-langkah untuk mengaktifkan akurasi warna yang tinggi adalah sama di semua browser web yang didukung.

1. Di klien, pilih Sesi, Preferensi.

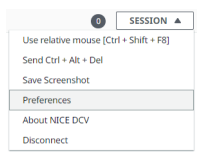

 Di bawah tab Tampilan, jika fitur akurasi warna tinggi tersedia, sakelar yang sesuai akan terlihat dan memungkinkan untuk menentukan apakah akan mengaktifkan atau menonaktifkan subsampling kroma YUV yang disetel ke 4:4: 4:

| General Display Keyboard Came                                                                                                    | ra                                                                                                    |  |
|----------------------------------------------------------------------------------------------------|----------------------------------------------------------------------------------------------------|--|
| Streaming mode                                                                                                    | Display resolution                                                                                                    |  |
| <ul> <li>Best responsiveness         Provide most fluid experience.     </li> <li>Best quality         Provide best image quality.     </li> </ul> | <ul> <li>Adapt automatically</li> <li>1378x906 (Current)</li> <li>1920x1080</li> <li>1440x900</li> <li>1024x768</li> </ul> |  |
| High color accuracy (YUV 4:4:4) Enabled Streaming performance could be affected.                                                                   | <ul><li>1024X708</li><li>800x600</li></ul>                                                                                 |  |
| Streaming metrics in the toolbar                                                                                                    |                                                                                                    |  |
| C Enabled                                                                                                    |                                                                                                    |  |

3. Simpan dan tutup modal Preferensi.

## Menggunakan kartu pintar

Anda dapat menggunakan Amazon DCV untuk menggunakan satu atau lebih kartu pintar yang terhubung ke komputer klien Anda. Anda dapat melakukan ini menggunakan antarmuka Computer/ Smart Kartu Pribadi (PC/SC) standar, dalam sesi Amazon DCV. Untuk setiap sesi, hanya satu klien yang terhubung yang dapat menghubungkan kartu pintar sekaligus. Ini sangat penting dalam lingkungan di mana beberapa klien terhubung ke sesi yang sama.

Akses kartu pintar hanya didukung dengan klien Windows, Linux, dan macOS. Ini tidak didukung dengan klien browser web.

Hanya satu klien yang dapat menghubungkan kartu pintar pada satu waktu. Saat kartu pintar Anda terhubung, tidak ada klien lain yang terhubung ke sesi dapat menghubungkan kartu pintar.

Setelah Anda selesai menggunakan kartu pintar di sesi Amazon DCV, lepaskan. Setelah dirilis, klien lain yang terhubung ke sesi dapat menghubungkan kartu pintar. Kartu pintar dilepaskan secara otomatis saat Anda memutuskan sambungan dari sesi.

Anda harus diberi wewenang untuk menggunakan fitur ini. Jika Anda tidak berwenang, fungsionalitas tidak tersedia di klien. Untuk informasi selengkapnya, lihat <u>Mengonfigurasi Otorisasi Amazon DCV di</u> Panduan Administrator Amazon DCV.

### Menghubungkan kartu pintar

Menghubungkan ke klien Windows

- 1. Luncurkan klien dan sambungkan ke sesi Amazon DCV.
- 2. Pilih ikon Pengaturan.
- 3. Pilih Perangkat yang Dapat Dilepas dari daftar drop-down.
- 4. Aktifkan sakelar Smart Card.

| 夺 | Ø           |                                             | ゆ くう くう くう ひょう くう ひょう しょう ひょう しょう ひょう ひょう ひょう ひょう ひょう ひょう ひょう ひょう ひょう ひ |
|---|-------------|---------------------------------------------|-------------------------------------------------------------------------|
|   | Ģ           | Display Resolution ><br>1600 x 900          |                                                                         |
|   | .all        | Streaming Mode<br>Best Responsiveness       | Removable Devices ×                                                     |
|   | e<br>→<br>a | Removable Devices                           | Connected Devices                                                       |
|   | 0           | Relative Mouse Position [Ctrl + Shift + F8] | No Device to Share                                                      |

Menghubungkan ke klien macOS

- 1. Luncurkan klien dan sambungkan ke sesi Amazon DCV.
- 2. Pilih ikon DCV Viewer.
- 3. Pilih tab Umum di jendela Preferensi.
- 4. Centang kotak centang Redirect smartcard devices.

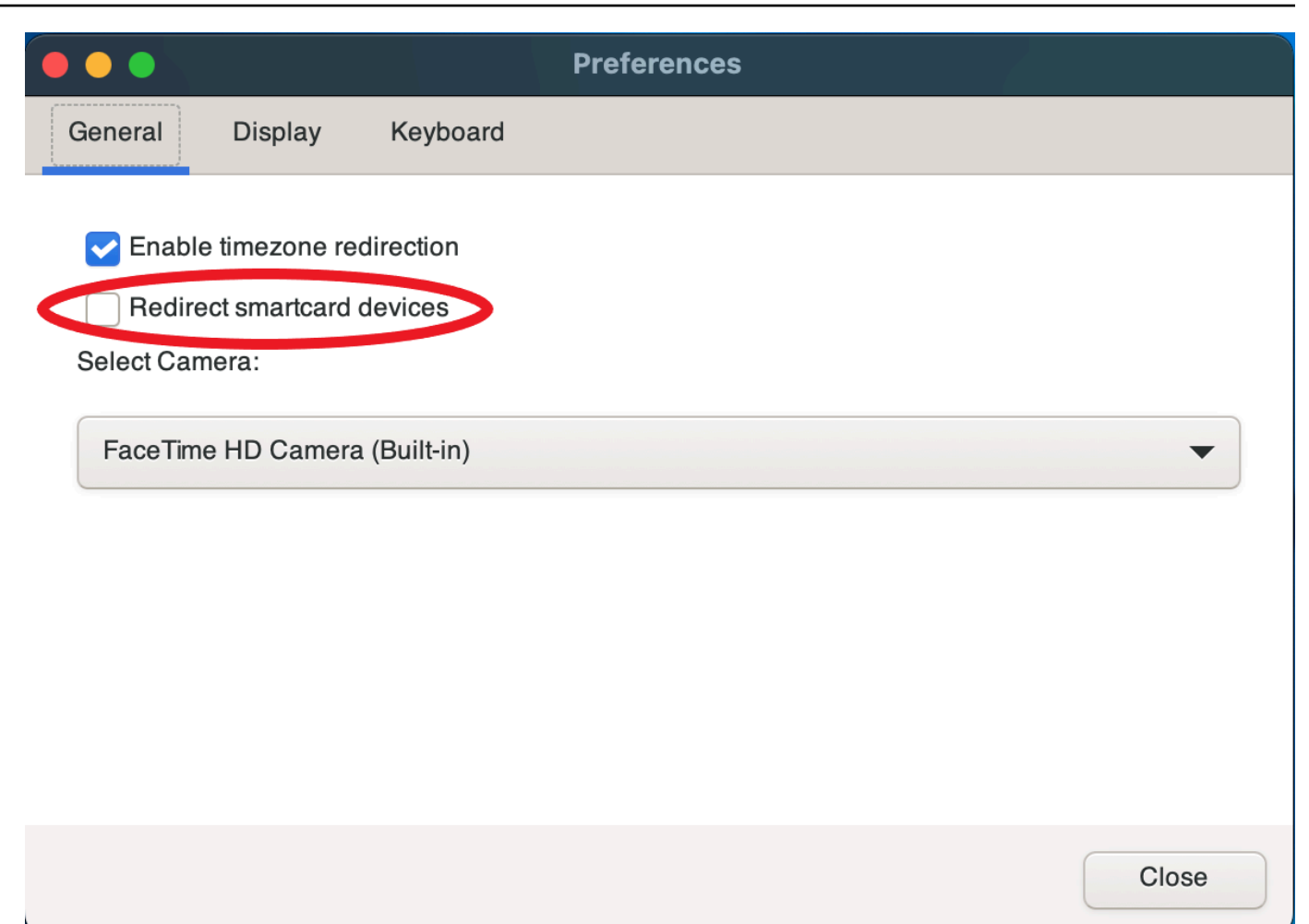

Menghubungkan ke klien Linux

- 1. Luncurkan klien dan sambungkan ke sesi Amazon DCV.
- 2. Pilih ikon Pengaturan.
- 3. Pilih tab Umum di jendela Preferensi.
- 4. Centang kotak centang Redirect smartcard devices.

|               | Prefere                                         | nces | × |
|---------------|-------------------------------------------------|------|---|
| General       | Display                                         |      |   |
| Enable Redire | e timezone redirection<br>ect smartcard devices |      |   |
|               |                                                 |      |   |

## Menggunakan kartu pintar di server Linux

 Buka terminal dan luncurkan aplikasi menggunakan dcvscrun perintah diikuti dengan nama aplikasi dan argumen.

#### Example

Misalnya, untuk meluncurkan firefox dengan dukungan kartu pintar, gunakan perintah berikut:

\$ dcvscrun firefox

#### ▲ Important

Jika Anda mengaktifkan caching kartu pintar, jalankan perintah berikut di terminal yang sama dengan yang Anda atur dan ekspor variabel DCV\_PCSC\_ENABLE\_CACHE lingkungan.

### Melepaskan kartu pintar

Melepaskan dari klien Windows

- 1. Pilih ikon Pengaturan.
- 2. Pilih Perangkat yang Dapat Dilepas dari daftar drop-down.
- 3. Nonaktifkan sakelar Smart Card.

Melepaskan dari klien macOS dan Linux

- 1. Pilih ikon Pengaturan.
- 2. Pilih tab Umum di jendela Preferensi.
- 3. Hapus centang pada kotak centang Redirect smartcard devices.

## Caching data kartu pintar (opsional)

Untuk memiliki data kartu pintar cache server Amazon DCV, Anda harus mengaktifkan fitur caching kartu pintar. Secara default, caching kartu pintar dinonaktifkan. Dengan caching kartu pintar diaktifkan, server menyimpan hasil panggilan terbaru ke kartu pintar klien. Ini membantu mengurangi jumlah lalu lintas yang ditransfer antara klien dan server dan meningkatkan kinerja.

Anda tidak dapat mengaktifkan caching kartu pintar jika dinonaktifkan di server. Untuk informasi selengkapnya, lihat Mengonfigurasi Caching Kartu Cerdas di Panduan Administrator Amazon DCV

Mengaktifkan caching kartu pintar di server Windows

- 1. Luncurkan klien dan sambungkan ke sesi Amazon DCV.
- 2. Buka jendela terminal.
- 3. Jalankan salah satu perintah berikut ini:
  - Untuk mengaktifkan caching kartu pintar untuk jendela terminal saat ini:

C:\> set DCV\_PCSC\_ENABLE\_CACHE=1

• Untuk mengaktifkan caching kartu pintar secara permanen untuk semua aplikasi di server:

C:\> setx DCV\_PCSC\_ENABLE\_CACHE 1

Mengaktifkan caching kartu pintar di server Linux

1. Luncurkan klien dan sambungkan ke sesi Amazon DCV.

#### 1 Note

Pastikan untuk menjalankan perintah berikut di terminal yang sama dengan yang Anda inginkan untuk meluncurkan aplikasi.

- 2. Buka jendela terminal tempat Anda menjalankan applicaiton. dcvscrun
- 3. Ekspor DCV\_PCSC\_ENABLE\_CACHE dengan nilai1.

Example

Misalnya, Anda dapat menjalankan perintah:

\$ DCV\_PCSC\_ENABLE\_CACHE=1 dcvscrun APPLICATION

atau

```
$ DCV_PCSC_ENABLE_CACHE=1
```

\$ dcvscrun APPLICATION

## Menggunakan remotisasi USB

#### Note

Fitur ini hanya untuk klien Windows yang dapat diinstal.

Dengan Amazon DCV Anda dapat menggunakan perangkat USB khusus seperti perangkat penunjuk 3D dan dongle USB otentikasi dua faktor. Perangkat ini harus terhubung ke komputer Anda agar dapat berinteraksi dengan aplikasi yang berjalan di server Amazon DCV.

#### Note

Tablet grafis, gamepad, dan pembaca kartu pintar secara otomatis didukung oleh Amazon DCV dan tidak memerlukan remotisasi USB untuk digunakan.

Anda harus diberi wewenang untuk menggunakan fitur ini. Jika Anda tidak berwenang, fungsionalitas tidak tersedia di klien. Untuk informasi selengkapnya, lihat <u>Mengonfigurasi Otorisasi Amazon DCV di</u> Panduan Administrator Amazon DCV.

Setelah fitur ini diaktifkan, perangkat USB yang paling umum digunakan didukung. Anda dapat menghubungkannya ke komputer Anda dan menggunakannya di server tanpa konfigurasi tambahan yang diperlukan.

Namun, beberapa perangkat USB khusus tidak didukung dalam konfigurasi default. Perangkat yang tidak didukung tidak muncul di menu Pengaturan setelah tersambung. Perangkat ini harus ditambahkan ke Daftar Izinkan Perangkat USB di Server DCV Amazon sebelum dapat digunakan. Setelah ditambahkan ke daftar ini, mereka akan muncul di menu Pengaturan pada klien.

Untuk informasi tentang ini atau konfigurasi tambahan apa pun yang mungkin diperlukan di server Amazon DCV, lihat Mengaktifkan Remotisasi USB dan di Panduan Administrator Amazon DCV.

#### Menggunakan perangkat USB di server Amazon DCV

- 1. Hubungkan perangkat USB di slot USB terbuka apa pun di komputer Anda.
- 2. Pergi ke sesi klien DCV Anda.
- 3. Pilih ikon Pengaturan yang terletak di kiri atas jendela.

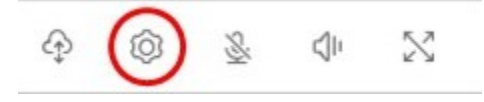

4. Pilih Perangkat yang Dapat Dilepas... dari menu dropdown.

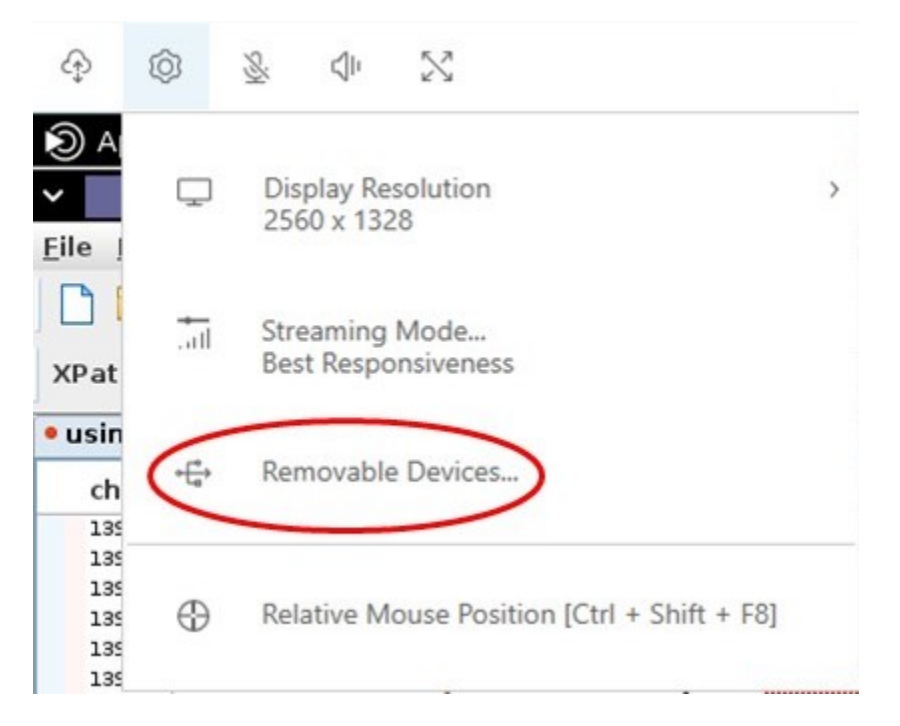

5. Pindahkan slider di sebelah perangkat USB dalam daftar.

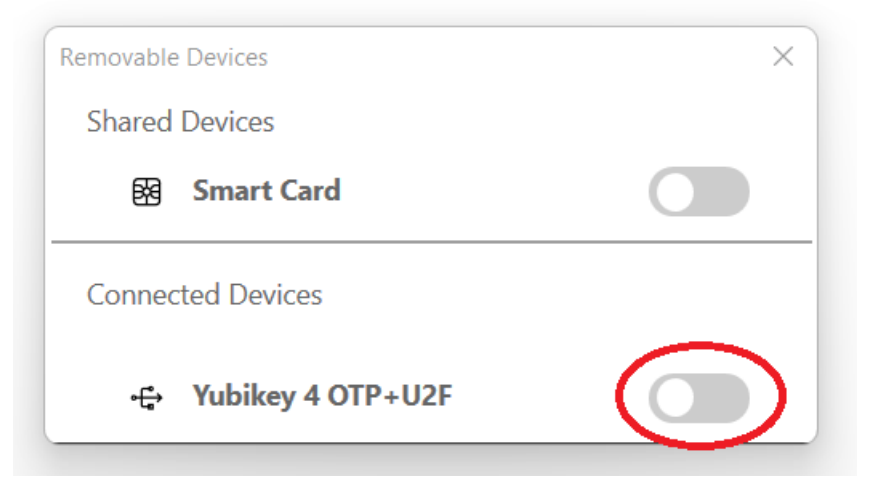

Perangkat USB Anda siap digunakan sekarang.

## Menggunakan webcam

Dengan Amazon DCV, Anda dapat menggunakan webcam yang terhubung ke komputer klien lokal Anda dalam aplikasi jarak jauh yang berjalan dalam sesi Amazon DCV. Untuk setiap sesi, hanya satu klien yang terhubung yang dapat menggunakan webcam sekaligus. Ini sangat penting dalam lingkungan di mana beberapa klien terhubung ke sesi yang sama. Fungsionalitas webcam didukung dengan semua klien Amazon DCV. Namun, dengan klien browser web, fungsionalitas webcam hanya didukung dengan browser berbasis Chromium, seperti Google Chrome atau Microsoft Edge. Ini tidak didukung di Mozilla Firefox atau Apple Safari.

Fungsionalitas webcam hanya didukung pada server Windows Amazon DCV. Ini tidak didukung di server Linux Amazon DCV.

Anda harus diberi wewenang untuk menggunakan fitur ini. Jika Anda tidak berwenang, fungsionalitas tidak tersedia di klien. Untuk informasi selengkapnya, lihat <u>Mengonfigurasi Otorisasi Amazon DCV di</u> <u>Panduan</u> Administrator Amazon DCV.

Jika Anda memiliki beberapa webcam yang terhubung ke komputer klien lokal Anda, Anda dapat memilih webcam yang ingin Anda gunakan. Kamera yang dipilih digunakan secara otomatis saat webcam diaktifkan menggunakan ikon toolbar webcam.

Topik

- Menggunakan webcam di klien Windows, Linux dan macOS
- Menggunakan webcam pada klien browser web

### Menggunakan webcam di klien Windows, Linux dan macOS

Langkah-langkah untuk memilih kamera yang akan digunakan serupa di seluruh klien Windows, Linux, dan macOS.

Untuk memilih webcam yang akan digunakan

- 1. Luncurkan klien dan sambungkan ke sesi Amazon DCV.
- 2. Lakukan salah satu hal berikut tergantung pada klien Anda.
  - Klien Windows dan Linux
    - 1. Pilih ikon Pengaturan.
    - 2. Pilih Kamera.
    - 3. Pilih kamera dari daftar drop-down

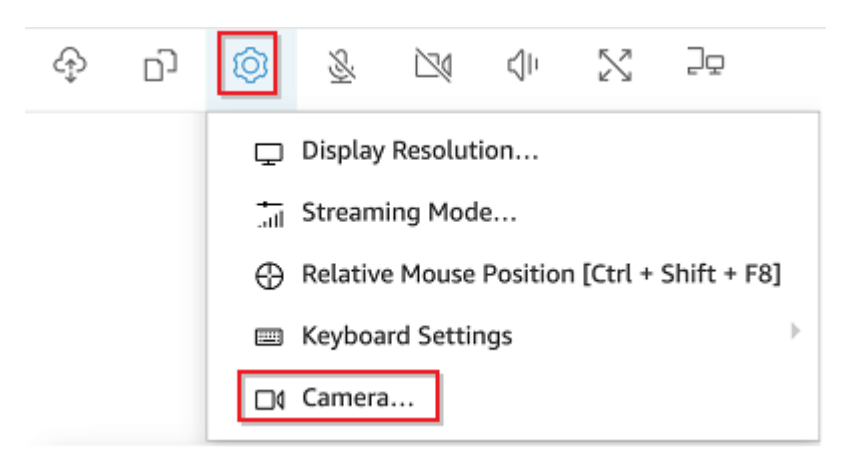

- Klien macOS
  - 1. Pilih ikon DCV Viewer.
  - 2. Pilih tab Umum.
  - 3. Pilih panah ke bawah di bidang Pilih Kamera: untuk membuka daftar drop-down kamera.
  - 4. Pilih kamera dari daftar drop-down

|                                          |                                                         |                                    | Preferences |       |
|------------------------------------------|---------------------------------------------------------|------------------------------------|-------------|-------|
| General                                  | Display                                                 | Keyboard                           |             |       |
| Enabl<br>Redire<br>Select Car<br>FaceTim | e timezone re<br>ect smartcard<br>nera:<br>le HD Camera | direction<br>devices<br>(Built-in) |             |       |
|                                          |                                                         |                                    |             | Close |

#### Note

- Item menu kamera hanya muncul jika Anda berwenang untuk menggunakan webcam dalam sesi. Jika Anda tidak melihat item menu kamera, Anda mungkin tidak diizinkan untuk menggunakan webcam.
- Anda tidak dapat mengubah pilihan webcam saat webcam sedang digunakan, atau saat klien lain mengaktifkan webcam dalam sesi tersebut.

Untuk mulai menggunakan webcam Anda dalam satu sesi

Anda harus mengaktifkannya terlebih dahulu. Gunakan ikon webcam pada bilah alat untuk mengaktifkan atau menonaktifkan webcam Anda untuk digunakan dalam sesi. Anda juga dapat menggunakan ikon untuk menentukan keadaan saat ini. Ikon webcam muncul di bilah alat hanya jika berikut ini masalahnya:

- Anda diberi wewenang untuk menggunakan webcam.
- Anda memiliki setidaknya satu webcam yang terhubung ke komputer lokal Anda.
- Tidak ada pengguna lain yang mengaktifkan webcam untuk digunakan dalam sesi.

| Ikon Toolbar | Deskripsi                                                                                                    |
|--------------|----------------------------------------------------------------------------------------------------|
| $\mathbf{k}$ | Webcam Anda dinonaktifkan dalam sesi. Klien lain dapat mengaktifkan<br>webcam untuk digunakan dalam sesi.<br>Klik ikon untuk mengaktifkan webcam Anda di sesi. Jika sebelumny<br>a Anda tidak memilih webcam untuk digunakan, webcam default<br>digunakan. |
|              | Webcam Anda diaktifkan dalam sesi, tetapi tidak digunakan. Sementara<br>webcam Anda diaktifkan, tidak ada klien lain yang terhubung ke sesi<br>dapat menggunakan webcam.<br>Klik ikon untuk menonaktifkan webcam Anda di sesi.                             |

| Ikon Toolbar | Deskripsi                                                                                                    |
|--------------|----------------------------------------------------------------------------------------------------|
|              | Webcam Anda digunakan oleh aplikasi jarak jauh di sesi Amazon DCV.<br>Tidak ada klien lain yang dapat mengaktifkan webcam saat webcam<br>Anda sedang digunakan. |
|              | Klik ikon untuk menonaktifkan webcam Anda di sesi.                                                                                                    |

#### Pemecahan Masalah

Topik

- Webcam tidak berfungsi pada Windows 10
- Aplikasi klien mengatakan bahwa webcam sedang digunakan

Webcam tidak berfungsi pada Windows 10

Windows 10 menyediakan pengaturan privasi bawaan yang mengelola akses ke kamera perangkat. Jika Anda menjalankan Windows 10 di komputer klien Anda, pengaturan privasi ini mungkin mencegah penggunaan webcam.

#### Note

Jika Anda terhubung ke server DCV Amazon Windows 2019, Anda mungkin perlu melakukan langkah-langkah ini di server Amazon DCV juga.

Untuk mengubah pengaturan privasi di komputer Anda, lakukan hal berikut:

- 1. Pilih ikon pencarian di bilah alat.
- 2. Masuk Settings dan tekan Enter.
- 3. Di panel sebelah kiri, pilih Kamera.
- 4. Untuk Izinkan aplikasi mengakses kamera Anda, alihkan sakelar ke posisi Aktif.
- 5. Anda mungkin perlu me-restart komputer Anda agar perubahan diterapkan.

Aplikasi klien mengatakan bahwa webcam sedang digunakan

Hanya satu aplikasi yang dapat menggunakan webcam sekaligus. Jika Anda menggunakan webcam di beberapa aplikasi, pertama-tama tutup aplikasi yang tidak lagi diperlukan.

### Menggunakan webcam pada klien browser web

Fungsionalitas webcam hanya didukung dengan browser berbasis Chromium, seperti Google Chrome atau Microsoft Edge. Ini tidak didukung di Mozilla Firefox atau Apple Safari.

Langkah-langkah untuk memilih kamera yang akan digunakan adalah sama di semua browser web yang didukung..

Untuk memilih webcam yang akan digunakan

- 1. Luncurkan klien dan sambungkan ke sesi Amazon DCV.
- 2. Di klien, pilih Sesi, Preferensi.

| SESSION A                              |
|----------------------------------------|
| Use relative mouse [Ctrl + Shift + F8] |
| Send Ctrl + Alt + Del                  |
| Save Screenshot                        |
| Preferences                            |
| About NICE DCV                         |
| Disconnect                             |

3. Di bawah tab Kamera, pilih kamera yang akan digunakan.

| Preferences                                                                                                    | ×           |
|----------------------------------------------------------------------------------------------------|-------------|
| General Display Keyboard Camera                                                                                                    |             |
| Camera available. Check the browser settings to change this site's camera permission.     Camera     Select which camera to activate. | Read more 🖄 |
| FaceTime HD Camera (Built-in) (05ac:8514)                                                                                             |             |
| OBS Virtual Camera (m-de:vice)                                                                                                    |             |
| FaceTime HD Camera (Built-in) (05ac:8514)                                                                                             |             |
|                                                                                                    | Cancel Save |

4. Tutup modal Preferensi.

#### 1 Note

- Item menu kamera hanya muncul jika Anda berwenang untuk menggunakan webcam dalam sesi. Jika Anda tidak melihat item menu kamera, Anda mungkin tidak diizinkan untuk menggunakan webcam.
- Anda tidak dapat mengubah pilihan webcam saat webcam sedang digunakan, atau saat klien lain mengaktifkan webcam dalam sesi tersebut.
- Jika pengaturan izin kamera belum secara tegas diberikan atau ditolak oleh pengguna, Anda diminta untuk mengizinkan deteksi kamera sebelum dapat memilih kamera yang akan digunakan.
- Jika pengaturan izin kamera telah secara tegas diberikan atau ditolak oleh pengguna, Anda akan dapat mengubah pengaturan tersebut mengikuti prosedur ini:
  - 1. Di kiri atas jendela browser Anda, klik area di bilah alamat di sebelah kiri URL.
  - 2. Di jendela popup yang terbuka, pilih pengaturan izin kamera yang diinginkan untuk diterapkan.

Untuk mulai menggunakan webcam Anda dalam satu sesi

Anda harus mengaktifkannya terlebih dahulu. Gunakan ikon webcam pada bilah alat untuk mengaktifkan atau menonaktifkan webcam Anda untuk digunakan dalam sesi. Anda juga dapat menggunakan ikon untuk menentukan keadaan saat ini. Ikon webcam muncul di bilah alat hanya jika berikut ini masalahnya:

- Anda diberi wewenang untuk menggunakan webcam.
- Anda memiliki setidaknya satu webcam yang terhubung ke komputer lokal Anda.
- Tidak ada pengguna lain yang mengaktifkan webcam untuk digunakan dalam sesi.

| Ikon Toolbar | Deskripsi                                                                                              |
|--------------|----------------------------------------------------------------------------------------------------|
| <u>®</u>     | Webcam Anda dinonaktifkan dalam sesi. Klien lain dapat mengaktifkan webcam untuk digunakan dalam sesi. |

| Ikon Toolbar | Deskripsi                                                                                                    |
|--------------|----------------------------------------------------------------------------------------------------|
|              | Klik ikon untuk mengaktifkan webcam Anda di sesi. Jika sebelumny<br>a Anda tidak memilih webcam untuk digunakan, webcam default<br>digunakan.                                                                                  |
| Q            | Webcam Anda diaktifkan dalam sesi, tetapi tidak digunakan. Sementara<br>webcam Anda diaktifkan, tidak ada klien lain yang terhubung ke sesi<br>dapat menggunakan webcam.<br>Klik ikon untuk menonaktifkan webcam Anda di sesi. |
| Q            | Webcam Anda digunakan oleh aplikasi jarak jauh di sesi Amazon DCV.<br>Tidak ada klien lain yang dapat mengaktifkan webcam saat webcam<br>Anda sedang digunakan.<br>Klik ikon untuk menonaktifkan webcam Anda di sesi.          |

#### Pemecahan Masalah

Aplikasi klien mengatakan bahwa webcam sedang digunakan

Hanya satu aplikasi yang dapat menggunakan webcam sekaligus. Jika Anda menggunakan webcam di beberapa aplikasi, pertama-tama tutup aplikasi yang tidak lagi diperlukan.

## Tetapkan kebijakan validasi sertifikat

Amazon DCV menggunakan koneksi TLS yang aman untuk komunikasi antara server dan klien. Kebijakan validasi sertifikat menentukan bagaimana klien Amazon DCV merespons ketika sertifikat tidak dapat diverifikasi sebagai dapat dipercaya. Tetapkan salah satu opsi berikut dalam file koneksi:

- Strict: Melarang koneksi jika ada masalah dalam memvalidasi sertifikat TLS.
- Ask user: Meminta pengguna untuk menentukan apakah akan mempercayai sertifikat ketika sertifikat tidak dapat diverifikasi.
- Accept untrusted: Terhubung ke server meskipun sertifikat TLS ditandatangani sendiri dan tidak dapat divalidasi oleh klien.

Untuk informasi tentang mengedit file koneksi, lihat???.

## Menggunakan WebAuthn pengalihan

Amazon DCV menawarkan fitur WebAuthn Redirection, yang dirancang khusus untuk digunakan dengan browser Google Chrome dan Microsoft Edge. Fungsi ini memungkinkan otentikasi dalam sesi untuk aplikasi web. Fitur ini beroperasi melalui ekstensi browser khusus yang, setelah diinstal, mengalihkan WebAuthn permintaan dari aplikasi web ke klien DCV.

Otorisasi diperlukan untuk menggunakan fitur ini. Jika tidak, itu tidak tersedia di klien. Untuk informasi selengkapnya, lihat Mengonfigurasi Otorisasi Amazon DCV di Panduan Administrator Amazon DCV.

Note

WebAuthn pengalihan hanya didukung pada klien Windows, Linux, dan macOS. Itu tidak didukung pada klien browser web.

### Antarmuka pengguna Webauthn Redirection

Ekstensi membuka antarmuka pengguna yang digunakan untuk memantau dan mengontrol fitur Pengalihan Webauthn.

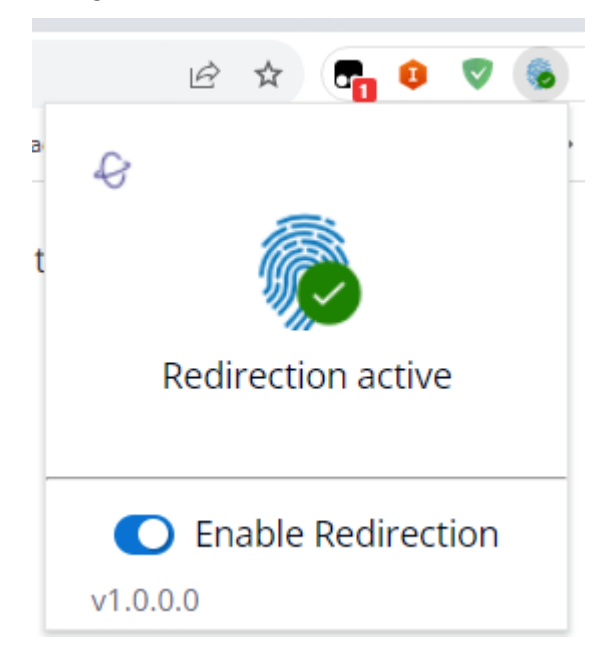

 Ikon Ekstensi: Terletak di bagian utama antarmuka pengguna, ikon ini menampilkan status fitur saat ini.

Ikon akan menjadi salah satu dari yang berikut:

| lkon                | Nama       | Penggunaan                                                                                                    |
|---------------------|------------|----------------------------------------------------------------------------------------------------|
| <i><sup>6</sup></i> | Nonaktif   | Pengalihan tidak aktif. Ini terjadi<br>ketika Anda menonaktifkan ekstensi.                                                                                                 |
|                     | Ok (Aktif) | Pengalihan aktif dan terhubung ke<br>perangkat lunak Amazon DCV yang<br>mendasarinya di host.                                                                              |
|                     | Pemrosesan | Pengalihan sedang menjalankan<br>operasi yang sedang berlangsu<br>ng atau sedang mencoba untuk<br>terhubung ke perangkat lunak<br>Amazon DCV yang mendasarinya di<br>host. |
|                     | Kesalahan  | Ada kesalahan saat menghubun<br>gkan ke perangkat lunak Amazon<br>DCV yang mendasarinya pada host.                                                                         |

- Pesan Status: Terletak di badan utama antarmuka pengguna, pesan akan menjelaskan status operasional saat ini.
- Pengalihan Toggle: Terletak di bagian bawah antarmuka pengguna, sakelar ini mengaktifkan atau menonaktifkan fitur.
  - Mengaktifkan pengalihan memungkinkan WebAuthn permintaan untuk dicegat oleh ekstensi dan diteruskan ke klien.
  - Menonaktifkan pengalihan memungkinkan WebAuthn permintaan diproses secara lokal oleh browser.

## Memecahkan Masalah Amazon DCV

Bab ini menjelaskan cara mengidentifikasi dan memecahkan masalah yang mungkin Anda miliki dengan klien Amazon DCV.

Topik

Menggunakan File Log

Untuk dukungan tambahan, gunakan salah satu sumber daya berikut.

- Jika Anda adalah pelanggan lokal Amazon DCV dan Anda memerlukan bantuan tambahan, hubungi pengecer Amazon DCV Anda.
- Jika Anda menggunakan Amazon DCV di Amazon EC2, Anda dapat mencatat tiket dukungan dengan AWS dukungan.
- Jika Anda tidak memiliki rencana AWS dukungan, Anda dapat mencari bantuan dari komunitas Amazon DCV dengan memposting pertanyaan Anda di AWS re:post.

## Menggunakan File Log

Gunakan file log klien Amazon DCV untuk mengidentifikasi dan memecahkan masalah dengan klien Amazon DCV Anda. Log diaktifkan secara default di Windows (sejak 2024.0), klien Linux dan macOS. Saat menggunakan klien Windows yang lebih lama, file log harus disediakan (lihat<u>Mengaktifkan debug dalam file log</u>).

Klien Windows

%localappdata%\Amazon\DCV\logs\client.log

• Klien Linux atau macOS

~/.local/share/NICE/dcvviewer/log/viewer.log

## Mengaktifkan debug dalam file log

Untuk memecahkan masalah, log debug Amazon DCV harus diaktifkan secara eksplisit.

#### Untuk klien Windows

- Arahkan ke folder tempat dcvviewer.exe file berada. Secara default, ini adalahC:\Program Files (x86)\NICE\DCV\Client\bin\.
- 2. Lakukan salah satu tindakan berikut:
  - Buka prompt perintah dan masukkan yang berikut ini:

```
dcvviewer --log-level debug --log-file-name C:/ProgramData/client.log
```

• Tambahkan konfigurasi berikut ke file koneksi dan klik dua kali untuk menghubungkan:

```
[debug]
logfilename=C:/ProgramData/client.log
loglevel=debug
```

#### 1 Note

Untuk mengaktifkan logging pada Windows tanpa mengubah tingkat log default, atur nilainya info sebagai gantidebug. Log disimpan dalam file lokal yang ditentukan pada mesin Anda.

#### Untuk klien macOS

- 1. Buka terminal.
- Arahkan ke folder tempat dcvviewer file berada. Biasanya terletak di sini:/Applications/ DCV\ Viewer.app/Contents/MacOS/dcvviewer.
- 3. Masukkan yang berikut ini untuk meluncurkan klien Amazon DCV:

dcvviewer --log-level debug

Saat klien diluncurkan, file log muncul di terminal.

Untuk klien Linux

- 1. Buka terminal.
- 2. Masukkan yang berikut ini untuk meluncurkan klien Amazon DCV:

Panduan Pengguna

```
dcvviewer --log-level debug
```

Saat klien diluncurkan, file log muncul di terminal.

# Catatan rilis dan riwayat dokumen untuk Amazon DCV

Halaman ini menyediakan catatan rilis dan riwayat dokumen untuk Amazon DCV.

#### Topik

- Catatan rilis Amazon DCV
- Riwayat dokumen

# Catatan rilis Amazon DCV

Bagian ini memberikan gambaran umum tentang pembaruan utama, rilis fitur, dan perbaikan bug untuk Amazon DCV. Semua pembaruan diatur oleh data rilis. Kami sering memperbarui dokumentasi untuk mengatasi umpan balik yang Anda kirimkan kepada kami.

Topik

- <u>DCV 2024.0-19030 10 Juni 2025</u>
- DCV 2024.0-19030 16 Mei 2025
- DCV 2024.0-19030 31 Maret 2025
- DCV 2024.0-18131 31 Oktober 2024
- DCV 2024.0-17979 1 Oktober 2024
- DCV 2023.1-17701 September 10, 2024
- DCV 2023.1-17701 Agustus 20, 2024
- DCV 2023.1-16388 3 Juli 2024
- DCV 2023.1-16388 5 Maret 2024
- DCV 2023.1-16388 19 Desember 2023
- <u>DCV 2023.1-16220 9 November 2023</u>
- DCV 2023.0-15487 29 Juni 2023
- DCV 2023.0-15065 3 Mei 2023
- DCV 2023.0-15022 21 April 2023
- <u>DCV 2023.0-14852 28 Maret 2023</u>
- DCV 2022.2-14521 17 Februari 2023

- DCV 2022.2-14357 18 Januari 2023
- DCV 2022.2-14175 Desember 21, 2022
- DCV 2022.2-14126 Desember 9, 2022
- DCV 2022.2-13907 November 11, 2022
- DCV 2022.1-13300 Agustus 4, 2022
- DCV 2022.1-13216 Juli 21, 2022
- DCV 2022.1-13067 Juni 29, 2022
- DCV 2022.0-12760 23 Mei 2022
- DCV 2022.0-12627 19 Mei 2022
- DCV 2022.0-12123 23 Maret, 2022
- DCV 2022.0-11954 Februari 23, 2022
- DCV 2021.3-11591 Desember 20, 2021
- DCV 2021.2-11445 November 18, 2021
- DCV 2021.2-11190 11 Oktober 2021
- DCV 2021.2-11135 September 24, 2021
- DCV 2021.2-11048 September 01, 2021
- DCV 2021.1-10851 30 Juli 2021
- DCV 2021.1-10598 Juni 10, 2021
- DCV 2021.1-10557 31 Mei 2021
- DCV 2021.0-10242 12 April 2021
- DCV 2020.2-9662 04 Desember 2020
- DCV 2020.2-9508 11 November 2020
- DCV 2020.1-9012 September 30, 2020
- DCV 2020.1-9012 Agustus 24, 2020
- DCV 2020.1-8942 Agustus 03, 2020
- DCV 2020.0-8428 April 16, 2020
- DCV 2019.1-7644 Oktober 24, 2019
- DCV 2019.1-7423 September 10, 2019
- DCV 2019.0-7318 Agustus 5, 2019

- DCV 2017.4-6898 April 16, 2019
- DCV 2017.3-6698 Februari 24, 2019
- DCV 2017.2-6182 8 Oktober 2018
- DCV 2017.1-5870 Agustus 6, 2018
- DCV 2017.1-5777 29 Juni 2018
- DCV 2017.0-5600 4 Juni 2018
- DCV 2017.0-5121 18 Maret 2018
- DCV 2017.0-4334 24 Januari 2018
- DCV 2017.0-4100 18 Desember 2017

### DCV 2024.0-19030 — 10 Juni 2025

| Membangun<br>angka                                                                                        | Perubahan dan perbaikan bug                                                                                                    |  |
|----------------------------------------------------------------------------------------------------|----------------------------------------------------------------------------------------------------|--|
| <ul> <li>nice-dcv-<br/>server:<br/>19030</li> <li>nice-dcv-<br/>client(Wi<br/>ndows):<br/>9431</li> </ul> | <ul> <li>Penginstal agen SM yang berganti nama.</li> <li>Sertifikat yang diperbarui sebelum kedaluwarsa.</li> <li>Perbaikan untuk kunci mati untuk Klien Linux dan macOS.</li> <li>Perbarui konsol akses untuk menggunakan UUID yang berbeda dari pelingkupan klaim.</li> <li>Migrasi ke JDK 17.</li> </ul> |  |
| <ul> <li>nice-dcv-<br/>viewer<br/>(macOS):<br/>8004</li> </ul>                                            |                                                                                                    |  |
| <ul> <li>nice-dcv-<br/>viewer<br/>(Linux):<br/>8004</li> </ul>                                            |                                                                                                    |  |
| <ul> <li>nice-dcv-<br/>web-viewe</li> <li>r: 19030</li> </ul>                                             |                                                                                                    |  |

| Membangun<br>angka                                                                | Perubahan dan perbaikan bug |  |
|-----------------------------------------------------------------------------------|-----------------------------|--|
| <ul> <li>bagus-xdc</li> <li>v: 654</li> </ul>                                     |                             |  |
| <ul> <li>nice-dcv-gl:<br/>1096</li> </ul>                                         |                             |  |
| <ul> <li>nice-dcv-<br/>gltest: 352</li> </ul>                                     |                             |  |
| <ul> <li>nice-dcv-<br/>simple-ex<br/>ternal-au<br/>tentikator:<br/>266</li> </ul> |                             |  |

## DCV 2024.0-19030 — 16 Mei 2025

| Membangun<br>angka                                                                                                    | Perubahan dan perbaikan bug                                                                                                    |
|----------------------------------------------------------------------------------------------------|----------------------------------------------------------------------------------------------------|
| <ul> <li>nice-dcv-server:<br/>19030</li> <li>nice-dcv-client(Windows):<br/>9431</li> <li>nice-dcv-viewer<br/>(macOS):<br/>8004</li> <li>nice-dcv-</li> </ul> | <ul> <li>Menjadikan data ekstensi sebagai parameter CLI publik.</li> <li>Izinkan untuk mengatur level log dari file koneksi.</li> <li>Perbaikan untuk kunci mati untuk Klien Linux dan macOS.</li> <li>Perbaikan untuk WebAuthn.</li> <li>Perbaikan untuk faktor skala tampilan, mouse relatif, dan<br/>beberapa webcam untuk Klien macOS.</li> <li>Peningkatan penanganan gambar clipboard untuk Klien<br/>Windows dan macOS.</li> <li>Perbaikan dan peningkatan kinerja lainnya.</li> </ul> |
| viewer<br>(Linux):<br>8004                                                                                                    |                                                                                                    |

| Membangun<br>angka                                                                | Perubahan dan perbaikan bug |  |
|-----------------------------------------------------------------------------------|-----------------------------|--|
| <ul> <li>nice-dcv-<br/>web-viewe</li> <li>r: 19030</li> </ul>                     |                             |  |
| <ul> <li>bagus-xdc</li> <li>v: 654</li> </ul>                                     |                             |  |
| <ul> <li>nice-dcv-gl:<br/>1096</li> </ul>                                         |                             |  |
| <ul> <li>nice-dcv-<br/>gltest: 352</li> </ul>                                     |                             |  |
| <ul> <li>nice-dcv-<br/>simple-ex<br/>ternal-au<br/>tentikator:<br/>266</li> </ul> |                             |  |

## DCV 2024.0-19030 — 31 Maret 2025

| Membangun<br>angka                                               | Perubahan dan perbaikan bug                                                                         |  |
|------------------------------------------------------------------|----------------------------------------------------------------------------------------------------|--|
| <ul> <li>nice-dcv-<br/>server:<br/>19030</li> </ul>              | <ul><li>Dukungan untuk Amazon Linux 2023.</li><li>Perbaikan bug dan peningkatan performa.</li></ul> |  |
| <ul> <li>nice-dcv-<br/>client(Wi<br/>ndows):<br/>9254</li> </ul> |                                                                                                    |  |
| <ul> <li>nice-dcv-<br/>viewer<br/>(macOS):<br/>7209</li> </ul>   |                                                                                                    |  |

| Membangun<br>angka                                                                | Perubahan dan perbaikan bug |
|-----------------------------------------------------------------------------------|-----------------------------|
| <ul> <li>nice-dcv-<br/>viewer<br/>(Linux):<br/>7209</li> </ul>                    |                             |
| <ul> <li>nice-dcv-<br/>web-viewe<br/>r: 19030</li> </ul>                          |                             |
| <ul> <li>bagus-xdc<br/>v: 654</li> </ul>                                          |                             |
| <ul> <li>nice-dcv-gl:<br/>1096</li> </ul>                                         |                             |
| <ul> <li>nice-dcv-<br/>gltest: 352</li> </ul>                                     |                             |
| <ul> <li>nice-dcv-<br/>simple-ex<br/>ternal-au<br/>tentikator:<br/>266</li> </ul> |                             |

## DCV 2024.0-18131 — 31 Oktober 2024

| Membangun<br>angka                                                                                        | Perubahan dan perbaikan bug                                                                                                    |  |
|----------------------------------------------------------------------------------------------------|----------------------------------------------------------------------------------------------------|--|
| <ul> <li>nice-dcv-<br/>server:<br/>18131</li> <li>nice-dcv-<br/>client(Wi<br/>ndows):<br/>9254</li> </ul> | <ul> <li>Memperbaiki masalah dengan penginstal server Amazon DCV<br/>di Windows yang dapat menyebabkan unistallation gagal.</li> <li>Memperbaiki masalah di server Amazon DCV di Linux yang<br/>mengakibatkan kursor mouse disembunyikan saat tampilan<br/>fisik terhubung.</li> <li>Memperbaiki masalah pada klien asli Windows yang<br/>dapat mengakibatkan perangkat USB lokal terputus saat<br/>menggunakan fitur pengalihan USB.</li> </ul> |  |

| Membangun<br>angka                                                                                                    | Perubahan dan perbaikan bug                                                                                                    |  |
|----------------------------------------------------------------------------------------------------|----------------------------------------------------------------------------------------------------|--|
| <ul> <li>nice-dcv-viewer<br/>(macOS):<br/>7209</li> <li>nice-dcv-viewer<br/>(Linux):<br/>7209</li> <li>bagus-xdc<br/>v: 631</li> <li>nice-dcv-gl:<br/>1078</li> <li>nice-dcv-gl:<br/>1078</li> <li>nice-dcv-gltest: 344</li> <li>nice-dcv-simple-external-autentikator:<br/>259</li> </ul> | <ul> <li>Memperbaiki kerusakan di macOS yang terkait dengan clipboard.</li> <li>Memperbaiki kerusakan pada klien macOS dan Linux saat menghubungkan ke mesin dengan beberapa sesi DCV.</li> <li>Memperbaiki masalah pada klien macOS dan Linux yang mencegah pencetakan dokumen besar melalui printer DCV PDF.</li> <li>Perbaiki masalah rendering di Web Client dengan Firefox 130 dan yang lebih baru.</li> </ul> |  |
|                                                                                                    |                                                                                                    |  |

## DCV 2024.0-17979 — 1 Oktober 2024

| Membangu<br>angka                                                                              | Fitur baru                                                                                                    | Perubahan dan perbaikan bug                                                                                                    |
|------------------------------------------------------------------------------------------------|----------------------------------------------------------------------------------------------------|----------------------------------------------------------------------------------------------------|
| <ul> <li>nice-<br/>dcv-<br/>server:<br/>17979</li> <li>nice-<br/>dcv-<br/>client(Wi</li> </ul> | <ul> <li>Amazon DCV menambahkan fitur berikut:</li> <li>Produk NICE DCV berganti nama menjadi<br/>Amazon DCV.</li> <li>Support untuk server dan klien Ubuntu 24.</li> <li>Dukungan Wayland untuk klien asli Linux.</li> </ul> | <ul> <li>QUIC UDP diaktifkan secara<br/>default di Amazon DCV Server.</li> <li>Support untuk RHEL 7 dan<br/>CentOS 7 dan 8 dihentikan.</li> <li>Versi Windows dari server dan<br/>klien Amazon DCV memiliki</li> </ul> |
| Membangu<br>angka                                                                                                    | Fitur baru                                                                                                    | Perubahan dan perbaikan bug                                                                                                    |
|----------------------------------------------------------------------------------------------------|----------------------------------------------------------------------------------------------------|----------------------------------------------------------------------------------------------------|
| ndows):<br>9206<br>• nice-<br>dcv-<br>viewer<br>(macOS)<br>6995<br>• nice-<br>dcv-<br>viewer<br>(Linux):<br>6995<br>• bagus-<br>xdcv:<br>627<br>• nice-<br>dcv-gl:<br>1073<br>• nice-<br>dcv-gl:<br>1073<br>• nice-<br>dcv-<br>gltest:<br>340<br>• nice-<br>dcv-<br>simple-<br>ex | <ul> <li>Untuk sesi Konsol di server Linux, DCV mengosongkan layar lokal dan memblokir input.</li> <li>Kepadatan piksel tinggi untuk klien Web di macOS.</li> <li>Menambahkan pembatalan gema pada klien Linux dan macOS.</li> </ul> | <ul> <li>++ Redistributable untuk Visual<br/>Studio 2022 alih-alih Microsoft<br/>Visual C ++ Redistributable<br/>untuk Visual Studio 2017.</li> <li>Peningkatan batas kecepatan<br/>unggah hingga 10 Mbps dan<br/>100 Mbps untuk klien web</li> <li>Menambahkan kemampuan<br/>untuk menyeret dan melepas<br/>jendela di antara beberapa<br/>tampilan di klien web.</li> <li>Klien web akan menampilkan<br/>spanduk jika ada penurunan<br/>kinerja jaringan.</li> <li>Peningkatan keamanan dan<br/>kinerja</li> </ul> |
| ternal-<br>au<br>tentikato                                                                                                    |                                                                                                    |                                                                                                    |
| r: 256                                                                                                    |                                                                                                    |                                                                                                    |

# DCV 2023.1-17701 — September 10, 2024

| Membangu<br>angka                                                                                                   | Perubahan dan perbaikan bug                                                                         |  |
|----------------------------------------------------------------------------------------------------|----------------------------------------------------------------------------------------------------|--|
| <ul> <li>nice-<br/>dcv-<br/>server:<br/>17701</li> <li>nice-<br/>dcv-<br/>client(Wi<br/>ndows):<br/>9210</li> </ul> | <ul> <li>Support untuk mengambil pegangan Window<br/>di ekstensi DCV pada klien Windows.</li> </ul> |  |
| <ul> <li>nice-<br/>dcv-<br/>viewer</li> <li>(macOS)</li> <li>6809</li> </ul>                                        |                                                                                                    |  |
| <ul> <li>nice-<br/>dcv-<br/>viewer<br/>(Linux):<br/>6809</li> </ul>                                                 |                                                                                                    |  |
| <ul> <li>bagus-<br/>xdcv:<br/>565</li> </ul>                                                                        |                                                                                                    |  |
| <ul> <li>nice-<br/>dcv-gl:<br/>1047</li> </ul>                                                                      |                                                                                                    |  |
| <ul> <li>nice-<br/>dcv-<br/>gltest:<br/>325</li> </ul>                                                              |                                                                                                    |  |

| Membangu<br>angka                                                                                 | Perubahan dan perbaikan bug |  |
|---------------------------------------------------------------------------------------------------|-----------------------------|--|
| <ul> <li>nice-<br/>dcv-<br/>simple-<br/>ex<br/>ternal-<br/>au<br/>tentikato<br/>r: 228</li> </ul> |                             |  |

# DCV 2023.1-17701 - Agustus 20, 2024

| Membangu<br>angka                                                     | Perubahan dan perbaikan bug                                 |  |
|-----------------------------------------------------------------------|-------------------------------------------------------------|--|
| <ul> <li>nice-<br/>dcv-<br/>server:<br/>17701</li> </ul>              | <ul> <li>Perbaikan bug dan peningkatan performa.</li> </ul> |  |
| <ul> <li>nice-<br/>dcv-<br/>client(Je<br/>ndela):<br/>9187</li> </ul> |                                                             |  |
| <ul> <li>nice-<br/>dcv-<br/>viewer<br/>(macOS)<br/>6809</li> </ul>    |                                                             |  |
| <ul> <li>nice-<br/>dcv-<br/>viewer</li> </ul>                         |                                                             |  |

| Membangu<br>angka                                                                                 | Perubahan dan perbaikan bug |  |
|---------------------------------------------------------------------------------------------------|-----------------------------|--|
| (Linux):<br>6809                                                                                  |                             |  |
| <ul> <li>bagus-<br/>xdcv:<br/>565</li> </ul>                                                      |                             |  |
| <ul> <li>nice-<br/>dcv-gl:<br/>1047</li> </ul>                                                    |                             |  |
| <ul> <li>nice-<br/>dcv-<br/>gltest:<br/>325</li> </ul>                                            |                             |  |
| <ul> <li>nice-<br/>dcv-<br/>simple-<br/>ex<br/>ternal-<br/>au<br/>tentikato<br/>r: 228</li> </ul> |                             |  |

## DCV 2023.1-16388 — 3 Juli 2024

| Membangu<br>angka                                                                | Perubahan dan perbaikan bug                                                 |
|----------------------------------------------------------------------------------|-----------------------------------------------------------------------------|
| <ul> <li>nice-<br/>dcv-<br/>server:<br/>16388</li> <li>nice-<br/>dcv-</li> </ul> | <ul> <li>Perbaikan bug dan peningkatan kinerja untuk klien asli.</li> </ul> |

| Membangu<br>angka                                                                                 | Perubahan dan perbaikan bug |  |
|---------------------------------------------------------------------------------------------------|-----------------------------|--|
| client(Wi<br>ndows):<br>9127                                                                      |                             |  |
| <ul> <li>nice-<br/>dcv-<br/>viewer<br/>(macOS)<br/>6703</li> </ul>                                |                             |  |
| <ul> <li>nice-<br/>dcv-<br/>viewer<br/>(Linux):<br/>6703</li> </ul>                               |                             |  |
| <ul> <li>bagus-<br/>xdcv:<br/>565</li> </ul>                                                      |                             |  |
| <ul> <li>nice-<br/>dcv-gl:<br/>1047</li> </ul>                                                    |                             |  |
| <ul> <li>nice-<br/>dcv-<br/>gltest:<br/>325</li> </ul>                                            |                             |  |
| <ul> <li>nice-<br/>dcv-<br/>simple-<br/>ex<br/>ternal-<br/>au<br/>tentikato<br/>r: 228</li> </ul> |                             |  |

## DCV 2023.1-16388 — 5 Maret 2024

| Membangu<br>angka                                                                                                    | Perubahan dan perbaikan bug                                                                                                    |  |
|----------------------------------------------------------------------------------------------------|----------------------------------------------------------------------------------------------------|--|
| <ul> <li>nice-<br/>dcv-<br/>server:<br/>16388</li> <li>nice-<br/>dcv-<br/>client(Wi<br/>ndows):<br/>8993</li> <li>nice-<br/>dcv-<br/>viewer<br/>(macOS)<br/>6203</li> </ul> | <ul> <li>Memperbaiki masalah dengan ekstensi di<br/>Klien Windows saat penskalaan tampilan<br/>diatur ke nilai yang berbeda dari100%.</li> <li>Memperbaiki masalah dengan mode<br/>mouse relatif dan mouse DPI Tinggi di Klien<br/>Windows.</li> <li>Memperbaiki masalah dengan rilis kombinasi<br/>keyboard menggunakan Shift tombol di<br/>Klien Windows.</li> </ul> |  |
| <ul> <li>nice-<br/>dcv-<br/>viewer<br/>(Linux):<br/>6203</li> </ul>                                                                                                    |                                                                                                    |  |
| <ul> <li>bagus-<br/>xdcv:</li> <li>565</li> </ul>                                                                                                    |                                                                                                    |  |
| <ul> <li>nice-<br/>dcv-gl:<br/>1047</li> </ul>                                                                                                    |                                                                                                    |  |
| <ul> <li>nice-<br/>dcv-<br/>gltest:<br/>325</li> </ul>                                                                                                    |                                                                                                    |  |

| Membangu<br>angka                                                                                 | Perubahan dan perbaikan bug |
|---------------------------------------------------------------------------------------------------|-----------------------------|
| <ul> <li>nice-<br/>dcv-<br/>simple-<br/>ex<br/>ternal-<br/>au<br/>tentikato<br/>r: 228</li> </ul> |                             |

## DCV 2023.1-16388 — 19 Desember 2023

| Membangu<br>angka                                                                                                    | Perubahan dan perbaikan bug                                                                                                    |  |
|----------------------------------------------------------------------------------------------------|----------------------------------------------------------------------------------------------------|--|
| <ul> <li>nice-<br/>dcv-<br/>server:<br/>16388</li> <li>nice-<br/>dcv-<br/>client(Wi<br/>ndows):<br/>8934</li> <li>nice-<br/>dcv-<br/>dcv-</li> </ul> | <ul> <li>Memperbaiki kondisi balapan di startup<br/>agen di Windows yang dapat menyebabk<br/>an kegagalan streaming dan logging yang<br/>berlebihan.</li> <li>Memperbaiki waktu interaksi terakhir yang<br/>dilaporkan dcv list-connections saat<br/>pengaturan batas waktu idle diubah saat<br/>runtime.</li> <li>Memperbaiki masalah kompatibilitas dengan<br/>driver NVIDIA GRID 528.89 di server<br/>Windows.</li> </ul> |  |
| viewer<br>(macOS)<br>6203<br>• nice-<br>dcv-<br>viewer                                                                                               | <ul> <li>Memperbaiki masalah decoding video di<br/>Klien Web yang dapat mengakibatkan<br/>kegagalan streaming.</li> <li>Memperbaiki masalah dengan layar penuh<br/>pada beberapa monitor pada klien Windows<br/>saat perubahan resolusi tampilan dinonakti<br/>fkan di server.</li> </ul>                                                                                                    |  |

| Membangu<br>angka                                                                      | Perubahan dan perbaikan bug                                                                                             |  |
|----------------------------------------------------------------------------------------|----------------------------------------------------------------------------------------------------|--|
| (Linux):<br>6203                                                                       | <ul> <li>Memperbaiki masalah dengan resolusi<br/>webcam pada klien Linux dan macOS.</li> </ul>                          |  |
| <ul> <li>bagus-<br/>xdcv:<br/>565</li> </ul>                                           | <ul> <li>Memperbaiki masalah dengan klik mouse<br/>ganda dan tiga kali lipat pada klien Linux dan<br/>macOS.</li> </ul> |  |
| <ul> <li>nice-<br/>dcv-gl:<br/>1047</li> </ul>                                         | <ul> <li>Memperbaiki masalah pengalihan WebAuth<br/>N pada klien Linux dan macOS.</li> </ul>                            |  |
| <ul> <li>nice-<br/>dcv-<br/>gltest:<br/>325</li> </ul>                                 |                                                                                                    |  |
| <ul> <li>nice-<br/>dcv-<br/>simple-<br/>ex<br/>ternal-<br/>au<br/>tentikato</li> </ul> |                                                                                                    |  |

## DCV 2023.1-16220 — 9 November 2023

| Membangu<br>angka                                                                | Fitur baru                                                                                                    | Perubahan dan perbaikan bug                                                                                                    |
|----------------------------------------------------------------------------------|----------------------------------------------------------------------------------------------------|----------------------------------------------------------------------------------------------------|
| <ul> <li>nice-<br/>dcv-<br/>server:<br/>16220</li> <li>nice-<br/>dcv-</li> </ul> | <ul> <li>Amazon DCV menambahkan fitur berikut:</li> <li>Support untuk pengalihan permintaan<br/>WebAuth N dalam sesi dari aplikasi web<br/>yang berjalan di browser Google Chrome<br/>atau Microsoft Edge jarak jauh. Permintaa</li> </ul> | <ul> <li>Ditambahkan dukungan gambar<br/>transparan ke clipboard pada<br/>Windows.</li> <li>Memperbaiki masalah dengan<br/>akses bersamaan ke clipboard<br/>pada Windows yang mencegah</li> </ul> |

| Membangu<br>angka                                                                                                    | Fitur baru                                                                                                    | Perubahan dan perbaikan bug                                                                                                    |
|----------------------------------------------------------------------------------------------------|----------------------------------------------------------------------------------------------------|----------------------------------------------------------------------------------------------------|
| <ul> <li>client(Wi<br/>ndows):<br/>8908</li> <li>nice-<br/>dcv-<br/>viewer<br/>(macOS)<br/>6125</li> <li>nice-<br/>dcv-<br/>viewer<br/>(Linux):<br/>6125</li> <li>bagus-<br/>xdcv:<br/>565</li> <li>bagus-<br/>xdcv:<br/>565</li> <li>nice-<br/>dcv-gl:<br/>1047</li> <li>nice-<br/>dcv-gl:<br/>1047</li> <li>nice-<br/>dcv-gl:<br/>1047</li> <li>nice-<br/>dcv-gl:<br/>1047</li> <li>nice-<br/>dcv-gl:<br/>1047</li> <li>nice-<br/>dcv-<br/>simple-<br/>ex<br/>ternal-<br/>au</li> </ul> | <ul> <li>n yang diarahkan disalurkan ke klien,<br/>memungkinkan autentikator yang FIDO2<br/>sesuai seperti YubiKey atau Windows Hello<br/>untuk memvalidasi identitas pengguna.</li> <li>Indirect Display Driver (IDD) baru untuk host<br/>Windows mengoptimalkan pipeline grafis dan<br/>secara signifikan mengurangi penggunaa<br/>n CPU secara keseluruhan berdasarkan<br/>protokol.</li> <li>Windows Performance Counters sekarang<br/>dapat digunakan untuk melacak berbagai<br/>metrik protokol DCV seperti frame rate,<br/>bandwidth jaringan, penggunaan CPU,<br/>dan banyak lagi, yang dapat membantu<br/>pengguna untuk memahami kinerja jaringan<br/>dan protokol DCV mereka.</li> </ul> | <ul> <li>operasi potong dan tempel<br/>agar berhasil dengan beberapa<br/>aplikasi.</li> <li>Memperbaiki masalah yang<br/>dapat mengakibatkan faktor<br/>penskalaan monitor disetel<br/>ulang ke 100% Amazon DCV<br/>Server di Windows</li> <li>Menambahkan pengatura<br/>n untuk secara otomatis<br/>memutuskan klien pada logout<br/>pengguna dan pada kunci layar<br/>untuk sesi konsol di Windows<br/>dan Linux</li> <li>Memperbaiki masalah di<br/>tumpukan audio yang dapat<br/>mengakibatkan suara dan<br/>artefak suara.</li> <li>Streaming webcam dapat<br/>dilanjutkan saat menghubun<br/>gkan kembali tanpa menutup<br/>aplikasi di server</li> <li>Peningkatan perilaku mouse<br/>relatif dengan mouse dpi tinggi<br/>pada klien asli Windows</li> <li>Memperbaiki masalah dengan<br/>SmartCard dukungan di klien<br/>asli macOS</li> <li>Dukungan tetap untuk kerapatan</li> </ul> |
| r: 228                                                                                                    |                                                                                                    | <ul><li>piksel tinggi pada klien asli Linux</li><li>Peningkatan aksesibilitas<br/>antarmuka pengguna pada</li></ul>                                                                                                    |

| Membangu<br>angka | Fitur baru | Perubahan dan perbaikan bug                                                                                                    |
|-------------------|------------|----------------------------------------------------------------------------------------------------|
|                   |            | <ul> <li>klien Web dan pada klien asli<br/>Windows</li> <li>Batasan tetap dengan beberapa<br/>tata letak keyboard saat<br/>menggunakan klien Web di<br/>macOS</li> <li>Dependensi pihak ketiga yang<br/>diperbarui ke versi terbaru</li> <li>Xdcv telah diperbarui ke versi<br/>21.1.9 dari XServer</li> <li>Dihapus dukungan untuk<br/>Windows Server 2012R2,<br/>Ubuntu 18.04 dan Suse<br/>Enterprise Linux 15 SP4</li> <li>Perbaikan bug dan peningkatan<br/>kinerja</li> </ul> |

## DCV 2023.0-15487 — 29 Juni 2023

| Membangu<br>angka                                                     | Perubahan dan perbaikan bug                                                                                                    |  |
|-----------------------------------------------------------------------|----------------------------------------------------------------------------------------------------|--|
| <ul> <li>nice-<br/>dcv-<br/>server:<br/>15487</li> </ul>              | <ul> <li>Memperbaiki masalah di klien Web yang<br/>dapat menyebabkan warna yang salah saat<br/>menggunakan Chrome 114 atau yang lebih<br/>baru.</li> </ul>                                                                           |  |
| <ul> <li>nice-<br/>dcv-<br/>client(Wi<br/>ndows):<br/>8771</li> </ul> | <ul> <li>Memperbaiki paket el7 rpm server Amazon<br/>DCV dan Xdcv untuk menghindari kesalahan<br/>saat uninstall.</li> <li>Memperbaiki masalah kompatibilitas dengan<br/>driver NVIDIA GRID 528.89 di server<br/>Windows.</li> </ul> |  |

| Membangu<br>angka                                                                                                    | Perubahan dan perbaikan bug                                                                                                    |  |
|----------------------------------------------------------------------------------------------------|----------------------------------------------------------------------------------------------------|--|
| <ul> <li>nice-<br/>dcv-<br/>viewer<br/>(macOS)<br/>5629</li> <li>nice-<br/>dcv-<br/>viewer<br/>(Linux):<br/>5629</li> <li>bagus-<br/>xdcv:<br/>551</li> <li>nice-<br/>dcv-gl:<br/>1039</li> <li>nice-<br/>dcv-gl:<br/>1039</li> <li>nice-<br/>dcv-gl:<br/>1039</li> <li>nice-<br/>dcv-gl:<br/>1039</li> <li>nice-<br/>dcv-gl:<br/>1039</li> <li>nice-<br/>dcv-gl:<br/>1039</li> <li>nice-<br/>dcv-gl:<br/>1039</li> <li>nice-<br/>dcv-gl:<br/>1039</li> <li>nice-<br/>dcv-gl:<br/>1039</li> <li>nice-<br/>dcv-gl:<br/>1039</li> <li>nice-<br/>dcv-gl:<br/>1039</li> <li>nice-<br/>dcv-gl:<br/>1039</li> </ul> | <ul> <li>Memperbaiki masalah yang dapat mencegah<br/>clipboard bekerja dengan benar pada<br/>beberapa aplikasi Windows.</li> <li>Paket dcv-gl sekarang memerlukan versi<br/>terbaru dari paket server Amazon DCV untuk<br/>memastikan konfigurasi sudah benar ketika<br/>paket diinstal atau diperbarui.</li> <li>Memperbaiki masalah pada klien Windows<br/>yang dapat mengakibatkan resolusi yang<br/>salah digunakan setelah mengubah ukuran.</li> <li>Dukungan tetap untuk IPv6 alamat di klien<br/>macOS dan Linux.</li> <li>Klien macOS sekarang memungkinkan untuk<br/>mengkonfigurasi Control+klik sebagai klik<br/>kanan.</li> <li>Klien Web sekarang memungkinkan<br/>penggunaan tombol dan kombinasi khusus<br/>saat berada di layar penuh pada browser<br/>yang didukung.</li> <li>Memperbarui pustaka pihak ketiga OpenSSL.</li> </ul> |  |
| r: 208                                                                                                    |                                                                                                    |  |

## DCV 2023.0-15065 - 3 Mei 2023

| Membangu<br>angka                                                                                                    | Perubahan dan perbaikan bug                                                                                                    |  |
|----------------------------------------------------------------------------------------------------|----------------------------------------------------------------------------------------------------|--|
| <ul> <li>nice-<br/>dcv-<br/>server:<br/>15065</li> <li>nice-<br/>dcv-<br/>client(Wi<br/>ndows):<br/>8671</li> <li>nice-<br/>dcv-<br/>viewer<br/>(macOS)</li> </ul> | <ul> <li>Memperbaiki masalah close-session<br/>yang dapat mencegah rilis token lisensi.</li> <li>Memperbaiki kerusakan di klien asli macOS<br/>aktif. BigSur</li> </ul> |  |
| 5483<br>• nice-<br>dcv-<br>viewer<br>(Linux):<br>5483<br>• bagus-<br>xdcv:<br>547                                                                                  |                                                                                                    |  |
| <ul> <li>nice-<br/>dcv-gl:<br/>1027</li> <li>nice-<br/>dcv-<br/>gltest:<br/>318</li> </ul>                                                                         |                                                                                                    |  |

| Membangu<br>angka         | Perubahan dan perbaikan bug |
|---------------------------|-----------------------------|
| <ul> <li>nice-</li> </ul> |                             |
| dcv-                      |                             |
| simple-                   |                             |
| ex                        |                             |
| ternal-                   |                             |
| au                        |                             |
| tentikato                 |                             |
| r: 208                    |                             |
|                           |                             |

# DCV 2023.0-15022 — 21 April 2023

| Membangu<br>angka                                                                                                   | Perubahan dan perbaikan bug                                                                                                    |
|----------------------------------------------------------------------------------------------------|----------------------------------------------------------------------------------------------------|
| <ul> <li>nice-<br/>dcv-<br/>server:<br/>15022</li> <li>nice-<br/>dcv-<br/>client(Wi<br/>ndows):<br/>8671</li> </ul> | <ul> <li>Memperbaiki masalah konkurensi yang dapat<br/>mencegah streaming berfungsi dengan benar<br/>setelah mengubah ukuran layar.</li> <li>Memperbaiki kondisi balapan di server<br/>Amazon DCV yang dapat menyebabkan<br/>kegagalan dalam koneksi QUIC.</li> <li>Memperbaiki kerusakan di server Amazon<br/>DCV yang terkait dengan aplikasi dengan<br/>kursor tersembunyi.</li> </ul> |
| <ul> <li>nice-<br/>dcv-<br/>viewer<br/>(macOS)</li> <li>5456</li> <li>nice-<br/>dcv-<br/>viewer</li> </ul>          | <ul> <li>Memperbaiki masalah dengan input<br/>keyboard Jepang di server Windows.</li> <li>Peningkatan audio/video sinkronisasi untuk<br/>aliran Webcam.</li> <li>Memperbarui perpustakaan pihak ketiga ICU<br/>dan libxml2.</li> <li>Memperbarui Xdcv ke versi 21.1.8 XServer<br/>dan memperbaiki masalah XKB yang dapat<br/>mencegah sesi virtual dimulai</li> </ul>                     |

| Membangu<br>angka                                                                                                    | Perubahan dan perbaikan bug                                                                                                    |  |
|----------------------------------------------------------------------------------------------------|----------------------------------------------------------------------------------------------------|--|
| <ul> <li>(Linux):<br/>5456</li> <li>bagus-<br/>xdcv:<br/>547</li> <li>nice-<br/>dcv-gl:<br/>1027</li> <li>nice-<br/>dcv-<br/>gltest:<br/>318</li> </ul> | <ul> <li>Memperbaiki masalah yang dapat<br/>menyebabkan kegagalan decoding video<br/>pada klien asli Windows, macOS, dan Linux.</li> <li>Memperbaiki masalah dengan pengaturan<br/>pada klien asli macOS dan Linux.</li> </ul> |  |
| <ul> <li>nice-<br/>dcv-<br/>simple-<br/>ex<br/>ternal-<br/>au<br/>tentikato<br/>r: 206</li> </ul>                                                       |                                                                                                    |  |

## DCV 2023.0-14852 — 28 Maret 2023

| Membangu<br>angka                                                                | Fitur baru                                                                                                    | Perubahan dan perbaikan bug                                                                                                    |
|----------------------------------------------------------------------------------|----------------------------------------------------------------------------------------------------|----------------------------------------------------------------------------------------------------|
| <ul> <li>nice-<br/>dcv-<br/>server:<br/>14852</li> <li>nice-<br/>dcv-</li> </ul> | <ul> <li>Amazon DCV menambahkan fitur berikut:</li> <li>Menambahkan dukungan untuk layar penuh<br/>pada monitor yang dipilih untuk klien Amazon<br/>DCV di macOS dan Linux.</li> </ul> | <ul> <li>Memperbaiki beberapa masalah<br/>dalam transportasi QUIC yang<br/>dapat menyebabkan estimasi<br/>bandwidth dan artefak visual<br/>yang salah.</li> </ul> |

| Membangu<br>angka                                                                                                    | Fitur baru                                                                                                    | Perubahan dan perbaikan bug                                                                                                    |
|----------------------------------------------------------------------------------------------------|----------------------------------------------------------------------------------------------------|----------------------------------------------------------------------------------------------------|
| <ul> <li>client(Wi<br/>ndows):<br/>8655</li> <li>nice-<br/>dcv-<br/>viewer<br/>(macOS)<br/>5388</li> <li>nice-<br/>dcv-<br/>viewer<br/>(Linux):<br/>5388</li> <li>bagus-<br/>xdcv:<br/>527</li> <li>nice-<br/>dcv-gl:<br/>1022</li> <li>nice-<br/>dcv-gl:<br/>1022</li> <li>nice-<br/>dcv-gl:<br/>318</li> <li>nice-<br/>dcv-<br/>gltest:<br/>318</li> <li>nice-<br/>dcv-<br/>gltest:<br/>318</li> <li>nice-<br/>dcv-<br/>gltest:<br/>318</li> <li>nice-<br/>dcv-<br/>gltest:<br/>318</li> <li>nice-<br/>dcv-<br/>gltest:<br/>318</li> <li>nice-<br/>dcv-<br/>gltest:<br/>318</li> </ul> | <ul> <li>Menambahkan dukungan untuk memulai upload file dengan drag and drop untuk semua klien.</li> <li>Menambahkan Red Hat Enterprise Linux 9, Rocky Linux 9, dan CentOS Stream 9.</li> <li>Menambahkan dukungan untuk pengaliha n zona waktu untuk Amazon DCV Server di Linux.</li> </ul> | <ul> <li>Pembaruan untuk antarmuka pengguna klien macOS dan Linux.</li> <li>Penginstal Windows sekarang secara konsisten menggunak an Amazon DCV dalam nama aplikasi yang terlihat pengguna.</li> <li>Implementasi ulang dukungan clipboard pada Windows untuk meningkatkan ketahanan.</li> <li>Memperbaiki masalah dengan tombol Caps Lock saat menggunakan tata letak keyboard Jerman di Windows.</li> </ul> |
|                                                                                                    |                                                                                                    |                                                                                                    |

### DCV 2022.2-14521 — 17 Februari 2023

### Membangun angka

- nice-dcv-server: 14521
- nice-dcv-client(Windows): 8570
- nice-dcv-viewer (macOS): 5125
- nice-dcv-viewer (Linux): 4804
- bagus-xdcv: 519
- nice-dcv-gl: 1012
- nice-dcv-gltest: 307
- nice-dcv-simple-external-autentikator: 198

#### Perubahan dan perbaikan bug

- Memperbaiki masalah dengan keyboard Jepang dan Spanyol pada klien macOS.
- Memperbaiki masalah dengan tombol numpad di Windows Amazon DCV Server.
- Memperbaiki kebocoran memori dengan koneksi QUIC.
- Peningkatan stabilitas Windows Amazon DCV Client saat menggunakan driver video lama.
- Memperbarui perpustakaan pihak ketiga OpenSSL dan libsoup.
- Diperbarui Xdcv ke versi 21.1.7 dari. XServer

### DCV 2022.2-14357 — 18 Januari 2023

| Membangun angka                                                                                                    | Perubahan dan perbaikan bug                                                                                                    |
|----------------------------------------------------------------------------------------------------|----------------------------------------------------------------------------------------------------|
| <ul> <li>nice-dcv-server: 14357</li> <li>nice-dcv-client(Jendela): 8522</li> <li>nice-dcv-viewer (macOS): 4804</li> <li>nice-dcv-viewer (Linux): 4804</li> <li>bagus-xdcv: 487</li> <li>nice-dcv-gl: 1012</li> <li>nice-dcv-gltest: 307</li> <li>nice-dcv-simple-external-autentikator: 198</li> </ul> | <ul> <li>Memperbaiki crash dengan sesi virtual di<br/>Suse Linux 12 yang mulai terjadi dengan<br/>pembaruan terbaru untuk paket Suse.</li> <li>Memperbaiki kebocoran memori di DCV-GL<br/>terkait dengan penanganan X Pixmaps.</li> <li>Integrasikan DCV-GL dengan xrestop alat,<br/>sehingga X Pixmaps terkait dengan proses<br/>yang sesuai.</li> <li>Tingkatkan pengalihan webcam dan audio di<br/>server Windows agar lebih konsisten dengan<br/>perilaku asli Windows: aliran tidak terganggu<br/>jika terjadi peristiwa OS.</li> </ul> |

| Membangun angka | Perubahan dan perbaikan bug                                                                                                    |
|-----------------|----------------------------------------------------------------------------------------------------|
|                 | <ul> <li>Tingkatkan cara Windows Amazon DCV<br/>Client menangani metode input.</li> </ul>                                                                                                   |
|                 | <ul> <li>Memperbaiki masalah dengan clipboard di<br/>Klien DCV Amazon Windows yang terkait<br/>dengan teks hanya menggunakan karakter<br/>carriage return sebagai pemisah garis.</li> </ul> |

## DCV 2022.2-14175 — Desember 21, 2022

## DCV 2022.2-14126 — Desember 9, 2022

| Membangun angka                                                                                                    | Perubahan dan perbaikan bug                                                                                                    |
|----------------------------------------------------------------------------------------------------|----------------------------------------------------------------------------------------------------|
| <ul> <li>nice-dcv-server: 14126</li> <li>nice-dcv-client(Windows): 8472</li> <li>nice-dcv-viewer (macOS): 4804</li> <li>nice-dcv-viewer (Linux): 4804</li> <li>bagus-xdcv: 481</li> </ul> | <ul> <li>Memperbaiki masalah di server Windows<br/>saat menggunakan keyboard Korea.</li> <li>Memperbaiki masalah dengan pengaliha<br/>n USB di server Windows yang dapat<br/>menyebabkan macet pada Windows 11.</li> </ul> |
| <ul> <li>nice-dcv-gl: 983</li> </ul>                                                                                                    | <ul> <li>Memperbaiki masalah dengan rotasi log di<br/>server saat parameter 'putar' diatur ke 0.</li> </ul>                                                                                                    |

| Membangun angka                                                                              | Perubahan dan perbaikan bug                                                                                                    |
|----------------------------------------------------------------------------------------------|----------------------------------------------------------------------------------------------------|
| <ul> <li>nice-dcv-gltest: 301</li> <li>nice-dcv-simple-external-autentikator: 198</li> </ul> | <ul> <li>Memperbaiki masalah di klien macOS dan<br/>Linux yang dapat menyebabkan aliran<br/>membeku dalam kondisi jaringan tertentu.</li> </ul>          |
|                                                                                              | <ul> <li>Memperbaiki masalah di klien asli Windows<br/>yang tidak mengubah ukuran dengan benar<br/>saat menggunakan layar penuh.</li> </ul>              |
|                                                                                              | <ul> <li>Memperbaiki masalah di klien macOS dan<br/>Linux yang dapat menyebabkan crash saat<br/>mengunggah file.</li> </ul>                              |
|                                                                                              | <ul> <li>Memperbaiki masalah di klien macOS yang<br/>dapat menyebabkan audio berhenti bekerja.</li> </ul>                                                |
|                                                                                              | <ul> <li>Memperbaiki masalah di klien Linux yang<br/>dapat menyebabkan crash saat menggunak<br/>an GPU NVIDIA.</li> </ul>                                |
|                                                                                              | <ul> <li>Memperbaiki masalah di Klien Web yang<br/>dapat menyebabkan UI pengalihan Zona<br/>Waktu keluar dari sinkronisasi dengan<br/>server.</li> </ul> |
|                                                                                              | <ul> <li>Memperbaiki masalah di Klien Web yang<br/>dapat mencegah halaman pasca-sesi dimuat.</li> </ul>                                                  |
|                                                                                              | <ul> <li>Memperbarui dependensi open source<br/>libTIFF dan MIT-KerberOS.</li> </ul>                                                                     |

# DCV 2022.2-13907 — November 11, 2022

| Membangu<br>angka                                        | Fitur baru                                                                                                    | Perubahan dan perbaikan bug                                                                         |
|----------------------------------------------------------|----------------------------------------------------------------------------------------------------|----------------------------------------------------------------------------------------------------|
| <ul> <li>nice-<br/>dcv-<br/>server:<br/>13907</li> </ul> | <ul> <li>Amazon DCV menambahkan fitur berikut:</li> <li>Menambahkan dukungan untuk layar penuh<br/>pada monitor yang dipilih untuk klien Amazon<br/>DCV di Windows.</li> </ul> | <ul> <li>Antarmuka pengguna klien Web<br/>yang diperbarui ke gaya desain<br/>Cloudscape.</li> </ul> |

| Membangu<br>angka                                                                                        | Fitur baru                                                                                                    | Perubahan dan perbaikan bug                                                                                                    |
|----------------------------------------------------------------------------------------------------|----------------------------------------------------------------------------------------------------|----------------------------------------------------------------------------------------------------|
| <ul> <li>nice-<br/>dcv-<br/>client(Wi<br/>ndows):<br/>8427</li> <li>nice-<br/>dcv-<br/>viewer</li> </ul> | <ul> <li>Menambahkan dukungan untuk kerapatan piksel tinggi menampilkan klien asli di macOS.</li> <li>Menambahkan pengalihan printer untuk klien Amazon DCV di macOS dan Linux.</li> <li>Menambahkan dukungan untuk pengaliha n zona waktu untuk Amazon DCV Server di Windows.</li> </ul> | <ul> <li>Kebocoran memori tetap di<br/>dalam agen yang dipicu oleh<br/>koneksi ulang klien.</li> <li>Menambahkan dukungan untuk<br/>sistem yang menggunakan<br/>GDM3 saat menggunakan sesi<br/>virtual di Ubuntu 20.04.</li> <li>Memperbaiki masalah sebentar-</li> </ul> |
| (macOS)<br>4653<br>• nice-<br>dcv-<br>viewer                                                             | <ul> <li>Menambahkan ekstensi GNOME-shell untuk<br/>Ubuntu 22.04 untuk mendukung single sign<br/>on untuk sesi konsol.</li> <li>Menambahkan encoder berbasis VAAPI</li> </ul>                                                                                                    | <ul> <li>sebentar menyebabkan layar<br/>hitam dalam sesi virtual di<br/>Ubuntu 20.04.</li> <li>Memperbaiki masalah di klien<br/>Web yang menyebabkan</li> </ul>                                                                                                    |
| (Linux):<br>4653                                                                                         | pada AMD GPUs saat menggunakan driver open source.                                                                                                    | pembaruan clipboard hilang saat<br>mengubah tab.                                                                                                    |
| xdcv:<br>481                                                                                             |                                                                                                    | <ul> <li>Memperbaiki masalah dengan<br/>tombol Enter dari keypad<br/>numerik.</li> </ul>                                                                                                    |
| <ul> <li>dcv-gl:</li> <li>983</li> </ul>                                                                 |                                                                                                    |                                                                                                    |
| <ul> <li>nice-<br/>dcv-<br/>gltest:<br/>301</li> </ul>                                                   |                                                                                                    |                                                                                                    |
| <ul> <li>nice-<br/>dcv-<br/>simple-<br/>ex<br/>ternal-<br/>au</li> </ul>                                 |                                                                                                    |                                                                                                    |

| Membangu<br>angka   | Fitur baru | Perubahan dan perbaikan bug |
|---------------------|------------|-----------------------------|
| tentikato<br>r: 198 |            |                             |

## DCV 2022.1-13300 — Agustus 4, 2022

| Membangun angka                                                                                                    | Perubahan dan perbaikan bug                                                                                                    |
|----------------------------------------------------------------------------------------------------|----------------------------------------------------------------------------------------------------|
| <ul> <li>nice-dcv-server: 13300</li> <li>nice-dcv-client(Windows): 8261</li> <li>nice-dcv-viewer (macOS): 4279</li> <li>nice-dcv-viewer (Linux): 4251</li> <li>bagus-xdcv: 433</li> <li>nice-dcv-gl: 973</li> <li>nice-dcv-gltest: 295</li> <li>nice-dcv-simple-external-autentikator: 193</li> </ul> | <ul> <li>Jangan membuka kunci Windows secara otomatis ketika lebih dari kolaborator terhubung ke sesi.</li> <li>Memperbaiki masalah saat server gagal memuat file sertifikat yang ditentukan.</li> <li>Memperbaiki masalah yang menyebabkan distorsi audio pada klien macOS.</li> </ul> |

## DCV 2022.1-13216 — Juli 21, 2022

| Membangun angka                                                                                                    | Perubahan dan perbaikan bug                                                                                                    |
|----------------------------------------------------------------------------------------------------|----------------------------------------------------------------------------------------------------|
| <ul> <li>nice-dcv-server: 13216</li> <li>nice-dcv-client(Windows): 8261</li> <li>nice-dcv-viewer (macOS): 4251</li> <li>nice-dcv-viewer (Linux): 4251</li> <li>bagus-xdcv: 433</li> <li>nice-dcv-gl: 966</li> <li>nice-dcv-gltest: 295</li> <li>nice-dcv-simple-external-autentikator: 193</li> </ul> | <ul> <li>Memperbaiki masalah di semua klien yang<br/>mengakibatkan kegagalan untuk terhubung<br/>ke server Amazon DCV 2019.1 dan yang<br/>lebih lama.</li> <li>Memperbaiki masalah dengan SmartCard<br/>pengalihan pada server Windows.</li> <li>Memperbaiki masalah yang dapat<br/>menyebabkan streaming gagal saat<br/>menghubungkan ke server Amazon DCV</li> </ul> |
|                                                                                                    | pada host dengan GPU.                                                                                                    |

# DCV 2022.1-13067 — Juni 29, 2022

| Membangu<br>angka                                                                                                    | Fitur baru                                                                                                    | Perubahan dan perbaikan bug                                                                                                    |
|----------------------------------------------------------------------------------------------------|----------------------------------------------------------------------------------------------------|----------------------------------------------------------------------------------------------------|
| <ul> <li>nice-<br/>dcv-<br/>server:<br/>13067</li> <li>nice-<br/>dcv-<br/>client(Wi<br/>ndows):<br/>8248</li> <li>nice-<br/>dcv-<br/>viewer<br/>(macOS)<br/>4241</li> <li>nice-<br/>dcv-<br/>viewer<br/>(Linux):<br/>4241</li> <li>bagus-<br/>xdcv:<br/>viewer<br/>(Linux):<br/>4241</li> <li>bagus-<br/>xdcv:<br/>433</li> <li>nice-<br/>dcv-gl:<br/>966</li> <li>nice-<br/>dcv-<br/>gltest:<br/>295</li> </ul> | <ul> <li>Amazon DCV menambahkan fitur berikut:</li> <li>Menambahkan dukungan untuk Ubuntu 22.04 dan Rocky Linux 8.5 dan lebih tinggi untuk server.</li> <li>Menambahkan dukungan untuk Ubuntu 22.04 untuk klien asli.</li> <li>Pengalaman kolaborasi yang ditingkatkan untuk klien asli Windows, macOS, dan Linux.</li> </ul> | <ul> <li>Peningkatan kinerja, hingga<br/>30% pengurangan konsumsi<br/>CPU secara keseluruhan pada<br/>server non-GPU.</li> <li>Rotasi log sekarang dapat<br/>dikonfigurasi dalam pengaturan<br/>yang menentukan interval waktu<br/>atau batas ukuran.</li> <li>Memperbaiki masalah dalam<br/>transportasi QUIC yang dapat<br/>menyebabkan jabat tangan awal<br/>gagal.</li> <li>Memperbaiki masalah yang<br/>dapat menyebabkan gerakan<br/>mouse relatif di server Linux<br/>tidak berfungsi seperti yang<br/>diharapkan untuk beberapa<br/>aplikasi.</li> </ul> |

| Membangu<br>angka                                                                                 | Fitur baru | Perubahan dan perbaikan bug |
|---------------------------------------------------------------------------------------------------|------------|-----------------------------|
| <ul> <li>nice-<br/>dcv-<br/>simple-<br/>ex<br/>ternal-<br/>au<br/>tentikato<br/>r: 193</li> </ul> |            |                             |

## DCV 2022.0-12760 — 23 Mei 2022

| Membangun angka                                                | Perubahan dan perbaikan bug                  |
|----------------------------------------------------------------|----------------------------------------------|
| nice-dcv-server: 12760                                         | Perubahan:                                   |
| <ul> <li>nice-dcv-client(Jendela): 8145</li> </ul>             | Memperhaiki masalah yang mencegah koneksi    |
| <ul> <li>nice-dcv-viewer (macOS): 4131</li> </ul>              | yang berhasil dari Klien Web saat menentukan |
| <ul> <li>nice-dcv-viewer (Linux): 4131</li> </ul>              | web-url-path opsi.                           |
| <ul> <li>bagus-xdcv: 424</li> </ul>                            |                                              |
| <ul> <li>nice-dcv-gl: 961</li> </ul>                           |                                              |
| <ul> <li>nice-dcv-gltest: 291</li> </ul>                       |                                              |
| <ul> <li>nice-dcv-simple-external-autentikator: 188</li> </ul> |                                              |

## DCV 2022.0-12627 — 19 Mei 2022

| Membangun angka                                                                                                    | Perubahan dan perbaikan bug                                                                                         |
|----------------------------------------------------------------------------------------------------|----------------------------------------------------------------------------------------------------|
| <ul> <li>nice-dcv-server: 12627</li> <li>nice-dcv-client(Jendela): 8145</li> <li>nice-dcv-viewer (macOS): 4131</li> <li>nice-dcv-viewer (Linux): 4131</li> </ul> | <ul> <li>Perubahan:</li> <li>Memperbaiki beberapa masalah dalam transportasi QUIC yang dapat menyebabkan</li> </ul> |

| Perubahan dan perbaikan bug                                                                                                    |
|----------------------------------------------------------------------------------------------------|
| estimasi bandwidth dan artefak visual yang                                                                                                    |
| salah.                                                                                                    |
| Memperbaiki masalah dengan layanan Audio                                                                                                    |
| di penginstal server Windows yang dapat<br>menyebabkan proses pembaruan gagal.                                                                  |
| <ul> <li>Memperbaiki masalah dengan penanganan<br/>USB di installer klien Windows yang dapat<br/>menyebabkan proses uninstall gagal.</li> </ul> |
| <ul> <li>Memperbaiki masalah saat menyimpan<br/>tangkapan layar di klien macOS dan Linux.</li> </ul>                                            |
| <ul> <li>Memperbarui perpustakaan pihak ketiga<br/>OpenSSL, zlib dan gdk-pixbuf.</li> </ul>                                                     |
|                                                                                                    |

## DCV 2022.0-12123 — 23 Maret, 2022

| Membangun angka                                                                                                    | Fitur baru                                                                                                    | Perubahan dan perbaikan bug                                                                                                    |
|----------------------------------------------------------------------------------------------------|----------------------------------------------------------------------------------------------------|----------------------------------------------------------------------------------------------------|
| <ul> <li>nice-dcv-server: 12123</li> <li>nice-dcv-client(Windows):<br/>7920</li> <li>nice-dcv-viewer (macOS):<br/>3973</li> <li>nice-dcv-viewer (Linux):<br/>3973</li> <li>bagus-xdcv: 424</li> <li>nice-dcv-gl: 961</li> <li>nice-dcv-gltest: 291</li> <li>nice-dcv-simple-external-au<br/>tentikator: 188</li> </ul> | Amazon DCV menambahkan<br>fitur berikut:<br>• Menambahkan opsi untuk<br>mengaktifkan akurasi warna<br>tinggi ke klien macOS dan<br>Linux. | <ul> <li>Perubahan:</li> <li>Peningkatan estimasi<br/>bandwidth dan kualitas<br/>gambar saat menggunakan<br/>transportasi QUIC.</li> <li>Perbaikan:</li> <li>Memperbaiki artefak visual<br/>dalam sesi konsol di Linux<br/>saat menggunakan driver<br/>NVIDIA 510.xx.</li> <li>Memperbaiki masalah<br/>dengan DualShock 4<br/>pengontrol yang terhubung</li> </ul> |

| Membangun angka | Fitur baru | Perubahan dan perbaikan bug                                                                        |
|-----------------|------------|----------------------------------------------------------------------------------------------------|
|                 |            | melalui Bluetooth di klien<br>asli Windows.                                                        |
|                 |            | <ul> <li>Memperbaiki kemungkinan<br/>crash di klien macOS saat<br/>mengaktifkan webcam.</li> </ul> |

# DCV 2022.0-11954 — Februari 23, 2022

| Membangun angka                                                                                                    | Fitur baru                                                                                                    | Perubahan dan perbaikan bug                                                                                                    |
|----------------------------------------------------------------------------------------------------|----------------------------------------------------------------------------------------------------|----------------------------------------------------------------------------------------------------|
| <ul> <li>nice-dcv-server: 11954</li> <li>nice-dcv-client(Windows):<br/>7866</li> <li>nice-dcv-viewer (macOS):<br/>3929</li> <li>nice-dcv-viewer (Linux):<br/>3929</li> <li>bagus-xdcv: 424</li> <li>nice-dcv-gl: 961</li> <li>nice-dcv-gltest: 291</li> <li>nice-dcv-simple-external-au<br/>tentikator: 188</li> </ul> | <ul> <li>Amazon DCV menambahkan fitur berikut:</li> <li>Dukungan pengontrol game untuk Windows Server dan klien asli Windows.</li> <li>Amazon DCV Web Client sekarang memanfaatkan browser yang WebCodecs mendukungnya.</li> <li>Ditambahkan pilihan untuk mengaktifkan akurasi warna yang tinggi untuk Windows dan Web klien.</li> <li>Pengalaman kolaboras i yang ditingkatkan: pengguna mendapatk an pemberitahuan saat seseorang bergabung dengan sesi</li> </ul> | <ul> <li>Perubahan:</li> <li>Sertifikat TLS sekarang<br/>dapat diperbarui tanpa<br/>memulai ulang Amazon<br/>DCV Server.</li> <li>Sekarang dimungkinkan<br/>untuk mengkonfigurasi<br/>Amazon DCV Server<br/>untuk mendengarkan pada<br/>antarmuka jaringan tertentu<br/>atau pada IPv6 alamat<br/>tertentu IPv4 .</li> <li>'Printer DCV' sekarang<br/>secara otomatis dikonfigu<br/>rasi juga pada sistem Linux.</li> <li>Proses Amazon DCV pada<br/>Windows sekarang dijalanka<br/>n pada prioritas yang lebih<br/>tinggi.</li> </ul> |
|                                                                                                    | <ul> <li>Menambahkan CentOS 8<br/>Stream ke daftar distribusi<br/>Linux yang didukung.</li> </ul>                                                                                                    | Perbaikan:                                                                                                    |

| Membangun angka | Fitur baru | Perubahan dan perbaikan bug                                                                                                    |
|-----------------|------------|----------------------------------------------------------------------------------------------------|
|                 |            | <ul> <li>Memperbaiki kerusakan<br/>pada agen restart pada<br/>Windows 2016 saat<br/>menggunakan instance<br/>dengan GPU.</li> </ul>                                |
|                 |            | <ul> <li>Memperbaiki kerusakan<br/>pada Windows saat<br/>keluar dari sesi sementara<br/>beberapa perangkat USB<br/>dialihkan dari Klien Amazon<br/>DCV.</li> </ul> |
|                 |            | <ul> <li>Normalisasi nama<br/>pengguna yang berisi<br/>domain Windows saat<br/>melakukan pemeriksaan<br/>otorisasi.</li> </ul>                                     |
|                 |            | <ul> <li>Mode mouse relatif yang<br/>ditingkatkan di Klien<br/>Windows.</li> </ul>                                                                                 |
|                 |            | <ul> <li>Memperbaiki masalah<br/>dengan sinkronisasi<br/>CapsLock kunci.</li> </ul>                                                                                |

# DCV 2021.3-11591 — Desember 20, 2021

| Membangun angka                                                                                                    | Fitur baru                                                                                                    | Perubahan dan perbaikan bug                                                                                                    |
|----------------------------------------------------------------------------------------------------|----------------------------------------------------------------------------------------------------|----------------------------------------------------------------------------------------------------|
| <ul> <li>nice-dcv-server: 11591</li> <li>nice-dcv-client(Windows):<br/>7801</li> <li>nice-dcv-viewer (macOS):<br/>3829</li> </ul> | <ul><li>Amazon DCV menambahkan fitur berikut:</li><li>Antarmuka pengguna Klien Web telah diperbarui.</li></ul> | <ul> <li>Skrip init untuk sesi virtual<br/>Linux tidak memuat profil<br/>bash pengguna lagi,<br/>sehingga menghindari<br/>masalah berulang dengan<br/>variabel lingkungan yang</li> </ul> |

tentikator: 176

| Membangun angka                                                                             | Fitur baru                                                                                       | Perubahan dan perbaikan bug                                                           |
|---------------------------------------------------------------------------------------------|--------------------------------------------------------------------------------------------------|---------------------------------------------------------------------------------------|
| <ul> <li>nice-dcv-viewer (Linux):<br/>3829</li> </ul>                                       | <ul> <li>EC2 Instans G5 dan G5G<br/>sekarang didukung.</li> </ul>                                | mengesampingkan nilai<br>default sistem.                                              |
| <ul> <li>bagus-xdcv: 415</li> <li>nice-dcv-gl: 952</li> <li>nice-dcv-gltest: 284</li> </ul> | <ul> <li>Windows Server 2022 dan<br/>Windows 11 sekarang<br/>didukung sistem operasi.</li> </ul> | <ul> <li>nice-dcv-ext-authenticatorS<br/>ekarang membutuhkan<br/>Python 3.</li> </ul> |
| <ul> <li>nice-dcv-simple-external-au</li> </ul>                                             |                                                                                                  |                                                                                       |

## DCV 2021.2-11445 — November 18, 2021

| Membangun angka                                                                                                    | Perubahan dan perbaikan bug                                                                                                    |
|----------------------------------------------------------------------------------------------------|----------------------------------------------------------------------------------------------------|
| <ul> <li>nice-dcv-server: 11445</li> <li>nice-dcv-client(Windows): 7792</li> <li>nice-dcv-viewer (macOS): 3797</li> <li>nice-dcv-viewer (Linux): 3797</li> <li>bagus-xdcv: 411</li> <li>nice-dcv-gl: 946</li> <li>nice-dcv-gltest: 279</li> <li>nice-dcv-simple-external-autentikator: 160</li> </ul> | <ul> <li>Perbaikan:</li> <li>Memperbaiki masalah yang mencegah klien<br/>bekerja dengan benar di macOS Monterey.</li> <li>Peningkatan keamanan di server pada<br/>Windows.</li> <li>Memperbaiki bug yang dapat menyebabk<br/>an tata letak multi-monitor tidak diterapkan<br/>dengan benar, khususnya saat menggunak<br/>an Klien Web.</li> </ul> |
|                                                                                                    | <ul> <li>Memperbaiki masalah yang dapat<br/>menyebabkan Delete kunci tidak berfungsi<br/>dengan benar dengan beberapa aplikasi<br/>Windows.</li> <li>Menandai paket klien Web di Linux sebagai<br/>saling eksklusif dengan versi lama dari paket</li> </ul>                                                                                       |

server, yang termasuk klien Web itu sendiri.

### DCV 2021.2-11190 — 11 Oktober 2021

### Membangun angka

- nice-dcv-server: 11190
- nice-dcv-client(Windows): 7788
- nice-dcv-viewer (macOS): 3776
- nice-dcv-viewer (Linux): 3776
- bagus-xdcv: 411
- nice-dcv-gl: 946
- nice-dcv-gltest: 279
- nice-dcv-simple-external-autentikator: 160

Perubahan dan perbaikan bug

Perbaikan:

- Memperbaiki masalah di klien Windows yang mencegah pengguna mengabaikan dialog validasi sertifikat saat menghubungkan ke server dengan sertifikat kedaluwarsa.
- Memperbaiki masalah dengan tombol klik tengah pada pena Stylus yang tidak berfungsi seperti yang diharapkan pada klien asli.
- Memperbaiki regresi di Xdcv yang mencegah font X11 lama dimuat.
- Memperbaiki masalah di klien macOS dan Linux dengan kombinasi keyboard yang tidak berfungsi dengan benar saat menggunak an tata letak keyboard yang menggunakan tombol mati.

### DCV 2021.2-11135 — September 24, 2021

| Membangun angka                                                                                                    | Perubahan dan perbaikan bug                                                                                                    |
|----------------------------------------------------------------------------------------------------|----------------------------------------------------------------------------------------------------|
| <ul> <li>nice-dcv-server: 11135</li> <li>nice-dcv-client(Windows): 7781</li> <li>nice-dcv-viewer (macOS): 3740</li> <li>nice-dcv-viewer (Linux): 3740</li> <li>bagus-xdcv: 408</li> <li>nice-dcv-gl: 944</li> <li>nice-dcv-gltest: 279</li> <li>nice-dcv simple external autoptikator: 160</li> </ul> | <ul> <li>Perbaikan:</li> <li>Memperbaiki masalah dengan negosiasi<br/>ukuran paket QUIC yang dapat menyebabk<br/>an masalah konektivitas dan kinerja saat<br/>menggunakan klien 2021.2 untuk terhubung<br/>dengan server yang lebih lama.</li> </ul> |
| • Ince-ucv-simple-external-autentikator. 100                                                                                                    |                                                                                                    |

| Membangun angka | Perubahan dan perbaikan bug                                                                                                    |
|-----------------|----------------------------------------------------------------------------------------------------|
|                 | <ul> <li>Memperbaiki bug dengan pemilihan<br/>perangkat NVIDIA yang dapat menyebabkan<br/>encoder NVENC gagal.</li> </ul>                                                          |
|                 | <ul> <li>Memperbaiki masalah pada mesin dengan<br/>Windows dan GPU NVIDIA yang dapat<br/>menyebabkan artefak kompresi dan artefak<br/>akurasi warna.</li> </ul>                    |
|                 | <ul> <li>Memperbaiki bug dengan tombol pengubah<br/>di server Linux yang dapat menyebabkan<br/>beberapa kombinasi keyboard tidak berfungsi<br/>seperti yang diharapkan.</li> </ul> |
|                 | <ul> <li>Memperbaiki regresi kinerja untuk klien<br/>macOS pada mesin dengan CPU M1.</li> </ul>                                                                                    |
|                 | <ul> <li>Memperbaiki bug di klien macOS yang akan<br/>menyebabkan beberapa kombinasi keyboard<br/>tidak berfungsi seperti yang diharapkan.</li> </ul>                              |
|                 | <ul> <li>Memperbaiki masalah dengan bagaimana<br/>peristiwa sentuh ditangani dalam sesi virtual<br/>Linux yang dapat menyebabkan penghentian<br/>sesi.</li> </ul>                  |

# DCV 2021.2-11048 — September 01, 2021

| Membangun angka                                                                        | Fitur baru                               | Perubahan dan perbaikan bug                                                          |
|----------------------------------------------------------------------------------------|------------------------------------------|--------------------------------------------------------------------------------------|
| <ul> <li>nice-dcv-server: 11048</li> <li>nice-dcv-client(Windows):<br/>7774</li> </ul> | Amazon DCV menambahkan<br>fitur berikut: | <ul><li>Perubahan:</li><li>Klien web Amazon DCV</li><li>sekarang merupakan</li></ul> |
| <ul> <li>nice-dcv-viewer (macOS):</li></ul>                                            | web. Dengan peningkatan                  | paket terpisah di Linux                                                              |
| 3690                                                                                   | ini, Anda sekarang dapat                 | dan komponen opsional                                                                |
| <ul> <li>nice-dcv-viewer (Linux):</li></ul>                                            | menyalin dan menempelk                   | di penginstal Windows.                                                               |
| 3690                                                                                   | an gambar format PNG                     | Dengan perubahan                                                                     |

#### Membangun angka

- bagus-xdcv: 406
- nice-dcv-gl: 944
- nice-dcv-gltest: 279
- nice-dcv-simple-external-au tentikator: 160

Fitur baru

menggunakan klien web Amazon DCV di Google Chrome dan Microsoft Edge.

- Fitur pemblokiran tangkapan layar untuk klien Windows dan macOS. Fitur ini menambahkan lapisan keamanan tambahan dengan mencegah pengguna mengambil tangkapan layar konten sesi Amazon DCV. Saat diaktifka n, tangkapan layar apa pun yang diambil pengguna menghasilkan layar kosong.
- Peningkatan kualitas streaming. Kualitas streaming ditingkatkan secara khusus melalui kinerja "build-to-lossless " yang lebih baik saat menggunakan protokol QUIC.
- certificate-valida tion-policy Opsi untuk menentukan perilaku klien Anda ditambahkan. Anda dapat menggunakannya ketika server menyajikan sertifikat X.509 yang tidak tepercaya, seperti sertifikat yang ditandatangani sendiri.

#### Perubahan dan perbaikan bug

ini, pelanggan dapat memutuskan apakah akan menggunakan klien web.

- Profil Tinggi H.264 sekarang didukung saat encoder NVENC digunakan.
   Menggunakan encoder NVENC dengan NVIDIA
   GPUs, Anda dapat mengurangi penggunaa n bandwidth sambil mempertahankan kualitas gambar yang sama.
- Server Amazon DCV sekarang menggunakan semua yang tersedia GPUs untuk kompresi pada mesin dengan lebih dari satu GPU.
- Semua driver Windows yang dikirimkan dengan Amazon DCV sekarang bersertifikat WHQL.
- OpenSSL telah diperbarui ke versi 1.1.1.
- Xdcv telah diperbarui ke versi 1.20.13 dari. XServer

#### Perbaikan:

- Memperbaiki masalah dengan tombol numpad pada klien macOS.
- Memperbaiki masalah yang mencegah beberapa

| Membangun angkaFitur baruPerubahan dan perbaikan bug• Jumlah saluran yang<br>dikonfigurasi dalam Driver<br>Audio saat berjalan dapat<br>diubah.• gamepad) diarahkan<br>dengan benar ke server<br>Windows.• Opsi Pressure2K ditambahk<br>an ke modul Xorg.<br>dcvinput Anda dapat<br>menggunakan ini untuk<br>mengubah rentang sensitivi<br>tas tekanan stylus dari<br>0-65335 menjadi 0-2048,<br>untuk kompatibilitas dengan<br>aplikasi, seperti Mari dan<br>Nuke• Memperbaiki bug di mana<br>kunci pengubah tidak dapat<br>dilepaskan dengan benar<br>saat pemutusan.• Memperbaiki kerusakan<br>pada klien asli Linux saat<br>menggunakan Nuke• Memperbaiki kerusakan<br>pada klien asli Linux saat<br>menggunakan Ubuntu 20.04<br>dan Intel GPUs.• Support untuk WebCodecs<br>API eksperimental di Google<br>Chrome dan Microsoft<br>Edge telah ditambahkan.<br>Saat Anda mengatifkan<br>API ini di browser, klien<br>web Amazon DCV dapat<br>menggunakannya untuk<br>mempercepat decoding<br>video dan memberikan<br>frame rate yang lebih tinggi. |                 |                                                                                                    |                                                                                                    |
|----------------------------------------------------------------------------------------------------|-----------------|----------------------------------------------------------------------------------------------------|----------------------------------------------------------------------------------------------------|
| <ul> <li>Jumlah saluran yang<br/>dikonfigurasi dalam Driver<br/>Audio saat berjalan dapat<br/>diubah.</li> <li>Opsi Pressure2K ditambahk<br/>an ke modul Xorg.<br/>dcvinput Anda dapat<br/>menggunakan ini untuk<br/>mengubah rentang sensitivi<br/>tas tekanan stylus dari<br/>0-65335 menjadi 0-2048,<br/>untuk kompatibilitas dengan<br/>aplikasi, seperti Mari dan<br/>Nuke</li> <li>Support untuk WebCodecs<br/>API eksperimental di Google<br/>Chrome dan Microsoft<br/>Edge telah ditambahkan.<br/>Saat Anda mengaktifkan<br/>API ini di browser, klien<br/>web Amazon DCV dapat<br/>menggunakannya untuk<br/>mempercepat decoding<br/>video dan memberikan<br/>frame rate yang lebih tinggi.</li> </ul>                                                                                                    | Membangun angka | Fitur baru                                                                                                    | Perubahan dan perbaikan bug                                                                                                    |
| API ini di browser, klien<br>web Amazon DCV dapat<br>menggunakannya untuk<br>mempercepat decoding<br>video dan memberikan<br>frame rate yang lebih tinggi.                                                                                                    | Membangun angka | <ul> <li>Fitur baru</li> <li>Jumlah saluran yang<br/>dikonfigurasi dalam Driver<br/>Audio saat berjalan dapat<br/>diubah.</li> <li>Opsi Pressure2K ditambahk<br/>an ke modul Xorg.<br/>dcvinput Anda dapat<br/>menggunakan ini untuk<br/>mengubah rentang sensitivi<br/>tas tekanan stylus dari<br/>0-65335 menjadi 0-2048,<br/>untuk kompatibilitas dengan<br/>aplikasi, seperti Mari dan<br/>Nuke</li> <li>Support untuk WebCodecs<br/>API eksperimental di Google<br/>Chrome dan Microsoft<br/>Edge telah ditambahkan.<br/>Saat Anda mengaktifkan</li> </ul> | <ul> <li>Perubahan dan perbaikan bug<br/>perangkat USB (misalnya<br/>, gamepad) diarahkan<br/>dengan benar ke server<br/>Windows.</li> <li>Memperbaiki bug di mana<br/>kunci pengubah tidak dapat<br/>dilepaskan dengan benar<br/>saat pemutusan.</li> <li>Memperbaiki kerusakan<br/>pada klien asli Linux saat<br/>menggunakan Ubuntu 20.04<br/>dan Intel GPUs.</li> </ul> |
| frame rate yang lebih tinggi.                                                                                                    |                 | API ini di browser, klien<br>web Amazon DCV dapat<br>menggunakannya untuk<br>mempercepat decoding<br>video dan memberikan                                                                                                    |                                                                                                    |
|                                                                                                    |                 | name rate yang lebin unggi.                                                                                                    |                                                                                                    |

## DCV 2021.1-10851 — 30 Juli 2021

| Membangun a | angka |
|-------------|-------|
|-------------|-------|

- nice-dcv-server: 10851
- nice-dcv-client(Windows): 7744
- nice-dcv-viewer(macOS): 3590

Perubahan dan perbaikan bug

### Perubahan:

• Kami meningkatkan stabilitas pada klien Windows, Linux, dan macOS.

### Membangun angka

- nice-dcv-viewer(Linux): 3560
- bagus-xdcv: 392
- nice-dcv-gl: 937
- nice-dcv-gltest: 275
- nice-dcv-simple-external-autentikator: 154

Perubahan dan perbaikan bug

#### Perbaikan:

- Memperbaiki bug yang menyebabkan layar berkedip-kedip dengan adaptor grafis AMD dan NVIDIA di server Windows.
- Memperbaiki masalah sporadis saat menghubungkan ke server Linux yang menjalankan beberapa sesi.
- Memperbaiki bug yang terkait dengan penanganan tata letak keyboard non-barat di server Linux.
- Memperbaiki artefak visual pada jendela koneksi di klien Windows.
- Memperbaiki beberapa bug dan meningkat kan kompatibilitas perangkat pada driver pengalihan USB di Windows.

## DCV 2021.1-10598 — Juni 10, 2021

| Membangun angka                                                                                                    | Perubahan dan perbaikan bug                                                                                                    |
|----------------------------------------------------------------------------------------------------|----------------------------------------------------------------------------------------------------|
| <ul> <li>nice-dcv-server: 10598</li> <li>nice-dcv-client(Windows): 7713</li> <li>nice-dcv-viewer(macOS): 3473</li> <li>nice-dcv-viewer(Linux): 3473</li> <li>bagus-xdcv: 392</li> <li>nice-dcv-gl: 937</li> <li>nice-dcv-gltest: 275</li> <li>nice-dcv-simple-external-autentikator: 154</li> </ul> | <ul> <li>Memperbaiki masalah di penginstal Windows<br/>server untuk mengisi session owner<br/>bidang dengan pengguna saat ini.</li> <li>Meningkatkan stabilitas keseluruhan klien<br/>macOS dan Linux.</li> </ul> |

### DCV 2021.1-10557 — 31 Mei 2021

### Membangun angka

- nice-dcv-server: 10557
- nice-dcv-client(Windows): 7713
- nice-dcv-viewer (macOS): 3450
- nice-dcv-viewer (Linux): 3454
- bagus-xdcv: 392
- nice-dcv-gl: 937
- nice-dcv-gltest: 275
- nice-dcv-simple-external-au tentikator: 154

#### Fitur baru

- Amazon DCV menambahk an opsi klien untuk mengaktifkan Audio/Video sinkronisasi yang akurat saat menghubungkan ke server dengan GPU.
- Amazon DCV menambahk an dukungan untuk mikrofon pada sesi konsol Linux.

Perubahan dan perbaikan bug

- Mengurangi penggunaa n CPU pada host server Windows tanpa GPU.
- Memperbaiki masalah dengan membaca file .dcv koneksi di klien macOS dan Linux.
- Menambahkan fallback ke decoding perangkat lunak untuk mesin macOS yang tidak mendukung decoding akselerasi perangkat keras.
- Menambahkan dukungan untuk klien macOS untuk membaca sertifikat CA yang disimpan di gantungan kunci sistem.

## DCV 2021.0-10242 — 12 April 2021

| Membangun angka                                                                                                    | Fitur baru                                                                                                    | Perubahan dan perbaikan bug                                                                                                    |                                                                                                    |
|----------------------------------------------------------------------------------------------------|----------------------------------------------------------------------------------------------------|----------------------------------------------------------------------------------------------------|----------------------------------------------------------------------------------------------------|
| <ul> <li>nice-dcv-server: 10242</li> <li>nice-dcv-client(Jendela):<br/>7643</li> <li>nice-dcv-viewer (macOS):<br/>3186</li> </ul> | <ul> <li>Menambahkan dukungan<br/>pengalihan webcam untuk<br/>server Windows Amazon<br/>DCV.</li> <li>Menambahkan dukungan</li> </ul> | <ul> <li>Penggunaan sumber<br/>daya GPU dan CPU yang<br/>dioptimalkan di server Linux<br/>dan di EC2 instans Amazon<br/>dengan GPU NVIDIA.</li> </ul> |                                                                                                    |
| <ul> <li>nice-dcv-viewer (Linux):<br/>3294</li> <li>bagus-xdcv: 380</li> </ul>                                                    | pengalihan printer untuk<br>server Linux Amazon DCV.                                                                                  | pengalihan printer untuk<br>server Linux Amazon DCV.<br>Akselerasi GPU<br>an AMD pada in                                                              | <ul> <li>Menambahkan dukungan<br/>untuk pengkodean video<br/>akselerasi GPU menggunak<br/>an AMD pada instans GPUs</li> </ul> |

| Membangun angka                                                                               | Fitur baru                                                                                                    | Perubahan dan perbaikan bug                                                                                                    |
|-----------------------------------------------------------------------------------------------|----------------------------------------------------------------------------------------------------|----------------------------------------------------------------------------------------------------|
| <ul> <li>nice-dcv-gltest: 266</li> <li>nice-dcv-simple-external-au tentikator: 134</li> </ul> | <ul> <li>Menambankan dukungan<br/>untuk prosesor M1 pada<br/>klien macOS.</li> <li>Menambahkan dukungan<br/>tampilan multi-monitor untuk<br/>klien macOS.</li> </ul> | <ul> <li>Amazon EC2 G4ad untuk<br/>server Linux Amazon DCV.</li> <li>Pemrosesan audio<br/>yang dioptimalkan untuk<br/>mengurangi latensi audio</li> <li>Mengubah default untuk<br/>klien ke protokol QUIC jika<br/>protokol diaktifkan di server.</li> <li>Menambahkan perintah<br/>get-screenshot baru ke alat<br/>baris perintah DCV.</li> <li>Menambahkan opsi force<br/>logout yang menggunak<br/>anlogout-user opsi<br/>close-session perintah.<br/>Anda dapat menggunakan<br/>opsi ini saat menutup sesi<br/>konsol.</li> </ul> |

## DCV 2020.2-9662 — 04 Desember 2020

| Membangun angka                                                                                                    | Perubahan dan perbaikan bug                                                                                                    |
|----------------------------------------------------------------------------------------------------|----------------------------------------------------------------------------------------------------|
| <ul> <li>nice-dcv-server: 9662</li> <li>nice-dcv-client(Jendela): 7490</li> <li>nice-dcv-viewer (macOS): 2117</li> <li>nice-dcv-viewer (Linux): 3007</li> <li>bagus-xdcv: 359</li> <li>nice-dcv-gl: 881</li> <li>nice-dcv-gltest: 259</li> <li>nice-dcv-simple-external-autentikator: 125</li> </ul> | <ul> <li>Meningkatkan protokol keamanan yang<br/>digunakan dalam klien browser web.</li> <li>Peningkatan kinerja dan kekokohan instans<br/>Amazon EC2 G4ad yang digunakan dengan<br/>klien Windows.</li> <li>Memperbaiki masalah dengan pemilihan<br/>port dalam dialog pengaturan koneksi klien<br/>Windows.</li> </ul> |

## DCV 2020.2-9508 — 11 November 2020

### Membangun angka

- nice-dcv-server: 9508
- nice-dcv-client(Windows): 7459
- nice-dcv-viewer (macOS): 2078
- nice-dcv-viewer (Linux): 1737
- bagus-xdcv: 359
- nice-dcv-gl: 881
- nice-dcv-gltest: 259
- nice-dcv-simple-external-au tentikator: 125

### Fitur baru

- Menambahkan dukungan untuk protokol transportasi QUIC (berbasis UDP).
- Menambahkan dukungan untuk SLES 15 dan Ubuntu 20.4.
- Menambahkan dukungan kartu pintar untuk server Windows Amazon DCV.

Perubahan dan perbaikan bug

- Mengubah default pembatas frame rate Amazon DCV menjadi 60 FPS untuk sesi konsol yang di-host di server dan EC2 instance dengan GPU NVIDIA.
- Mengoptimalkan sumber daya GPU dan CPU yang digunakan pada server Windows Amazon DCV yang di-host pada EC2 instance dengan GPU NVIDIA.
- Menambahkan perintah list-endpoints Amazon DCV CLI. Ini mencantumkan titik akhir aktif saat ini.
- Perintah version Amazon DCV CLI mendukung -json opsi ini.
- Di server Linux, perintah create-session Amazon DCV CLI sekarang mendukung --disable -login-monitor opsi tersebut.
- Peningkatan kompatibilitas dengan pengelola tampilan yang berbeda di server Linux Amazon DCV.

| Membangun angka | Fitur baru | Perubahan dan perbaikan bug                                                                                                    |
|-----------------|------------|----------------------------------------------------------------------------------------------------|
|                 |            | <ul> <li>Memperbaiki beberapa<br/>masalah dalam penanganan<br/>input keyboard.</li> <li>Perangkat USB memungkin<br/>kan file daftar sekarang<br/>dimuat ulang secara<br/>dinamis.</li> </ul> |

## DCV 2020.1-9012 - September 30, 2020

| Membangun angka                                                                                                    | Perubahan dan perbaikan bug                                       |
|----------------------------------------------------------------------------------------------------|-------------------------------------------------------------------|
| <ul> <li>nice-dcv-server: 9012</li> <li>nice-dcv-client (Windows): 7342</li> <li>nice-dcv-viewer (macOS): 1986</li> <li>nice-dcv-viewer (Linux): 1545</li> <li>bagus-xdcv: 338</li> <li>nice-dcv-gl: 840</li> <li>nice-dcv-gltest: 246</li> <li>nice-dcv-simple-external-autentikator: 111</li> </ul> | <ul> <li>Menambahkan ikon klien macOS yang<br/>hilang.</li> </ul> |
|                                                                                                    |                                                                   |

## DCV 2020.1-9012 - Agustus 24, 2020

| Membangun angka                                                                                                    | Perubahan dan perbaikan bug                                                                                         |
|----------------------------------------------------------------------------------------------------|----------------------------------------------------------------------------------------------------|
| <ul> <li>nice-dcv-server: 9012</li> <li>nice-dcv-client (Windows): 7342</li> <li>nice-dcv-viewer (macOS): 1910</li> <li>nice-dcv-viewer (Linux): 1545</li> <li>bagus-xdcv: 338</li> </ul> | <ul> <li>Memperbaiki akses Amazon S3 di Wilayah<br/>AWS GovCloud</li> <li>Peningkatan klien berbasis web</li> </ul> |

#### Membangun angka

- nice-dcv-gl: 840
- nice-dcv-gltest: 246
- nice-dcv-simple-external-autentikator: 111

### DCV 2020.1-8942 - Agustus 03, 2020

### Membangun angka

## Fitur baru

- nice-dcv-server: 8942
- nice-dcv-client (Windows): 7342
- nice-dcv-viewer (macOS): 1910
- nice-dcv-viewer (Linux): 1545
- bagus-xdcv: 338
- nice-dcv-gl: 840
- nice-dcv-gltest: 246
- nice-dcv-simple-external-au tentikator: 111

 Server Linux Amazon DCV sekarang mendukung instance Arm AWS berbasis Graviton2, seperti m6g, C6g, dan R6g. Untuk informasi lebih lanjut, lihat Prosesor AWS Graviton.

- Menambahkan dukungan untuk RHEL 8.x dan CentOS 8.x di server Linux Amazon DCV.
- Menambahkan dukungan untuk pengalihan printer saat menggunakan server Windows Amazon DCV dan klien Windows Amazon DCV.
- Menambahkan dukungan stylus dengan sensitivitas tekanan pada macOS dan klien Amazon DCV asli Linux.
- Menambahkan dukungan surround sound 5.1 untuk server Linux Amazon DCV

#### Perubahan dan perbaikan bug

Perubahan dan perbaikan bug

- Menambahkan dukungan untuk driver Tampilan Virtual Amazon DCV baru di EC2 instans Amazon yang tidak memiliki GPU.
- Menyelesaikan masalah yang menyebabkan artefak visual sebagai akibat dari konversi ruang warna saat menggunakan encoder NVENC.
- dcv list-sess
  ions Perintah sekarang
  selalu menyertakan sesi
  konsol, jika ada
- Pada distribusi Linux yang lebih baru, agen untuk sesi konsol sekarang dimulai sebagai bagian dari sesi desktop untuk lebih mendukung manajer tampilan yang lebih baru, seperti. GDM3
- Klien asli sekarang secara otomatis terbuka saat
| Membangun angka | Fitur baru                                                                                                    | Perubahan dan perbaikan bug                                                                                                    |
|-----------------|----------------------------------------------------------------------------------------------------|----------------------------------------------------------------------------------------------------|
|                 | <ul> <li>dan klien Linux Amazon<br/>DCV.</li> <li>Menambahkan dukungan<br/>layar sentuh untuk klien asli<br/>Amazon DCV Linux.</li> <li>Anda sekarang dapat<br/>mengaitkan nama kustom<br/>ke sesi Amazon DCV.</li> <li>Support untuk decoding dan<br/>rendering yang dipercepat<br/>perangkat keras pada klien<br/>DCV Amazon asli macOS.</li> </ul> | <ul> <li>mengaktifkan URL dengan<br/>dcv:// skema.</li> <li>Memperbaiki cara klien<br/>asli macOS dan klien web<br/>menangani pengubah<br/>keyboard.</li> <li>Peningkatan pemilihan<br/>visual dan fbconfig di DCV-<br/>GL untuk meningkatkan<br/>dukungan untuk beberapa<br/>aplikasi.</li> <li>Mengurangi penggunaan<br/>CPU selama transfer file</li> <li>Peningkatan rendering<br/>WebGL di klien browser<br/>web untuk mengurangi<br/>penggunaan sumber daya.</li> </ul> |

# DCV 2020.0-8428 - April 16, 2020

| Membangun angka                                                                                  | Fitur baru                                                                                                    | Perubahan dan perbaikan bug                                                                                            |
|--------------------------------------------------------------------------------------------------|----------------------------------------------------------------------------------------------------|----------------------------------------------------------------------------------------------------|
| <ul> <li>nice-dcv-server: 8428</li> <li>nice-dcv-client (Windows):<br/>7238</li> </ul>           | <ul> <li>Menambahkan stylus di<br/>layar dan dukungan sentuh<br/>di server Linux.</li> </ul>                                    | <ul> <li>Pegangan toolbar pada<br/>klien Windows sekarang<br/>dapat disembunyikan saat</li> </ul>                      |
| <ul> <li>nice-dcv-viewer (macOS):<br/>1716</li> <li>nice-dcv-viewer (Linux):<br/>1358</li> </ul> | <ul> <li>Menambahkan dukungan<br/>pemutaran suara surround</li> <li>7.1 di server Windows ke<br/>klien asli Windows.</li> </ul> | <ul> <li>dalam mode layar penuh.</li> <li>Menambahkan dukungan proxy NTLM pada klien asli Windows.</li> </ul>          |
| <ul> <li>bagus-xdcv: 296</li> <li>nice-dcv-gl: 759</li> <li>nice-dcv-gltest: 229</li> </ul>      | <ul> <li>Menambahkan akseleras<br/>i perangkat keras dan<br/>dukungan stylus pada klien<br/>asli Linux.</li> </ul>              | <ul> <li>Peningkatan dukungan<br/>untuk host fisik tanpa kepala<br/>Windows menggunakan<br/>adaptor NVIDIA.</li> </ul> |

| Membangun angka                                                    | Fitur baru                                                                                                    | Perubahan dan perbaikan bug                                                                                                    |
|--------------------------------------------------------------------|----------------------------------------------------------------------------------------------------|----------------------------------------------------------------------------------------------------|
| <ul> <li>nice-dcv-simple-external-au<br/>tentikator: 87</li> </ul> | <ul> <li>Menambahkan perintah API<br/>baru untuk mengatur tata<br/>letak tampilan di sisi server.</li> <li>Menambahkan dukungan<br/>tampilan klien web multi-<br/>monitor di browser Microsoft<br/>Edge (versi 79.0.309 atau<br/>yang lebih baru).</li> </ul> | <ul> <li>Dihapus dukungan untuk perpustakaan NVIFR NVIFR lama.</li> <li>Menambahkan dukungan untuk Windows Graphic Capture API pada Windows 10 terbaru.</li> <li>Menambahkan dukungan untuk Amazon EC2         <ul> <li>Layanan Metadata Instance (IMDS) v2 pada instance. EC2</li> <li>DCV CLI menyediakan on-client-connected disconnected perintah/baru untuk mendeteksi ketika klien terhubung atau terputus dari sesi.</li> <li>Menambahkan dukungan untuk menentukan nama host untuk mengikat sertifikat untuk autentikator eksternal.</li> <li>DCV-GL sekarang menggunakan pustaka GL Vendor-Neutral Dispatch () pada sistem yang mendukungnya. GLvnd</li> </ul> </li> </ul> |

### DCV 2019.1-7644 - Oktober 24, 2019

#### Membangun angka

- nice-dcv-server: 7644
- nice-dcv-client (Windows): 7114
- nice-dcv-viewer (macOS): 1535
- nice-dcv-viewer (Linux): 1124
- bagus-xdcv: 226
- nice-dcv-gl: 544
- nice-dcv-gltest: 220
- nice-dcv-simple-external-autentikator: 77

#### Perubahan dan perbaikan bug

- Memperbaiki masalah dalam API integrasi yang digunakan oleh NICE EnginFrame dan manajer sesi lainnya.
- Memperbaiki masalah dengan versi 32-bit dari klien asli Windows.

### DCV 2019.1-7423 - September 10, 2019

| Membangun angka                                                                                                    | Perubahan dan perbaikan bug                                                                                                    |
|----------------------------------------------------------------------------------------------------|----------------------------------------------------------------------------------------------------|
| <ul> <li>nice-dcv-server: 7423</li> <li>nice-dcv-client (Windows): 7087</li> <li>nice-dcv-viewer (macOS): 1535</li> <li>nice-dcv-viewer (Linux): 1124</li> <li>bagus-xdcv: 226</li> <li>nice-dcv-gl: 544</li> <li>nice-dcv-gltest: 220</li> <li>nice-dcv-simple-external-autentikator: 77</li> </ul> | <ul> <li>Peningkatan keamanan untuk server DCV di<br/>Windows.</li> <li>Memperbaiki masalah rendering dengan<br/>Autodesk Maya di Linux.</li> <li>Menambahkan perbaikan dan perbaikan bug<br/>yang terkait dengan penanganan keyboard.</li> </ul> |

### DCV 2019.0-7318 - Agustus 5, 2019

| Membangun angka       | Fitur baru                                                        | Perubahan dan perbaikan bug                                                 |
|-----------------------|-------------------------------------------------------------------|-----------------------------------------------------------------------------|
| nice-dcv-server: 7318 | <ul> <li>Beberapa dukungan monitor<br/>pada klien Web.</li> </ul> | <ul> <li>Menambahkan kompatibi<br/>litas yang ditingkatkan untuk</li> </ul> |

| Membangun angka                                                        | Fitur baru                                                                | Perubahan dan perbaikan bug                                                  |
|------------------------------------------------------------------------|---------------------------------------------------------------------------|------------------------------------------------------------------------------|
| <ul> <li>nice-dcv-client (Windows):<br/>7059</li> </ul>                | <ul> <li>Dukungan masukan Stylus<br/>pada Windows Server 2019.</li> </ul> | sensitivitas tekanan untuk<br>input sentuh Windows.                          |
| <ul> <li>nice-dcv-viewer (macOS):<br/>1530</li> </ul>                  | <ul> <li>Audio in/out pada klien asli<br/>macOS dan Linux.</li> </ul>     | <ul> <li>Perilaku yang ditingkatkan<br/>pada sistem yang memiliki</li> </ul> |
| <ul><li>nice-dcv-viewer (Linux): 968</li><li>bagus-xdcv: 224</li></ul> | Kemampuan clipboard yang<br>ditingkatkan di server Linux                  | adaptor grafis heterogen pada Windows.                                       |
|                                                                        | (tompol klik tongoh)                                                      | <ul> <li>Mangurangi waktu yang</li> </ul>                                    |

nice-dcv-gltest: 218

nice-dcv-gl: 529

- nice-dcv-simple-external-au tentikator: 72
- (tempel klik tengan).

Mengurangi waktu yang diperlukan untuk mendeteks i koneksi tidak aktif (misalnya, sebagai respons terhadap perubahan dari jaringan kabel ke Wi-Fi pada klien).

- Mengurangi logging saat ikon kursor tidak dapat ditangkap di Linux.
- Support untuk menonakti fkan ekstensi Komposit dalam komponen Xdcv sesi virtual.
- Menambahkan opsi ke batas jumlah sesi virtual bersamaan.
- Kompatibilitas skrip yang ditingkatkan untuk sistem dengan Bash 5 diinstal.
- Berubah default untuk OpenGL dan GLES untuk dideteksi dan digunakan secara otomatis untuk rendering pada klien Linux.

| Membangun angka | Fitur baru | Perubahan dan perbaikan bug                                                                                                    |
|-----------------|------------|----------------------------------------------------------------------------------------------------|
|                 |            | <ul> <li>Memperbarui buffer di layar<br/>DCV-GL saat visibilitas<br/>jendela GL berubah.</li> </ul>                                                                                                    |
|                 |            | <ul> <li>Memperbaiki deteksi roda<br/>mouse di klien Windows<br/>pada Windows 7.</li> </ul>                                                                                                    |
|                 |            | <ul> <li>Memperbaiki masalah<br/>yang menyebabkan klien<br/>Windows gagal saat<br/>memuat pustaka pada<br/>beberapa sistem Windows<br/>7.</li> <li>Peningkatan pencetakan<br/>pada klien Windows saat</li> </ul> |
|                 |            | mencetak dokumen dengan<br>orientasi lanskap.                                                                                                    |

# DCV 2017.4-6898 - April 16, 2019

| Membangun angka                                                                        | Fitur baru                                           | Perubahan dan perbaikan bug                                                               |
|----------------------------------------------------------------------------------------|------------------------------------------------------|-------------------------------------------------------------------------------------------|
| <ul> <li>nice-dcv-server: 6898</li> <li>nice-dcv-client (Windows):<br/>6969</li> </ul> | <ul> <li>Klien asli baru untuk<br/>macOS.</li> </ul> | <ul> <li>Klien asli Windows<br/>sekarang menggunak<br/>an akselerasi perangkat</li> </ul> |
| <ul> <li>nice-dcv-viewer (macOS):<br/>1376</li> </ul>                                  |                                                      | keras untuk decoding dan<br>rendering, jika tersedia<br>dalam sistem.                     |
| <ul> <li>nice-dcv-viewer (Linux): 804</li> </ul>                                       |                                                      | <ul> <li>Alat baris dcv perintab</li> </ul>                                               |
| <ul> <li>bagus-xdcv: 210</li> </ul>                                                    |                                                      | sekarang menggunakan                                                                      |
| <ul> <li>nice-dcv-gl: 490</li> </ul>                                                   |                                                      | opsi dan format output yang                                                               |
| <ul> <li>nice-dcv-gltest: 216</li> </ul>                                               |                                                      | sama pada Windows dan                                                                     |
| <ul> <li>nice-dcv-simple-external-au<br/>tentikator: 70</li> </ul>                     |                                                      | Linux.                                                                                    |

| Membangun angka | Fitur baru | Perubahan dan perbaikan bug                                                                                                    |
|-----------------|------------|----------------------------------------------------------------------------------------------------|
|                 |            | <ul> <li>Alat baris dcv perintah<br/>sekarang melaporkan<br/>informasi tentang lisensi.</li> <li>Klien sekarang menunjukk<br/>an peringatan kepada<br/>pengguna sebelum<br/>pemutusan karena tidak<br/>aktif.</li> <li>Peningkatan dukungan<br/>untuk kombinasi keyboard<br/>yang menggunakan<br/>beberapa pengubah.</li> <li>Peningkatan ketahanan<br/>interaksi dengan Reprise<br/>License Manager untuk<br/>kegagalan komunikasi.</li> <li>Alat baris dcvusers<br/>perintah sekarang default<br/>untuk menyimpan data<br/>ke direktori home dcv<br/>pengguna di Linux.</li> <li>Mengikuti urutan yang<br/>sama yang digunakan oleh<br/>nvidia-smi alat saat<br/>menggunakan encoder<br/>perangkat keras NVENC<br/>dengan beberapa di Linux.<br/>GPUs</li> <li>Klien Linux sekarang<br/>menerima dan menangani<br/>file yang dicetak dari printer<br/>Windows DCV.</li> </ul> |
|                 |            |                                                                                                    |

### DCV 2017.3-6698 - Februari 24, 2019

#### Membangun angka

- nice-dcv-server: 6698
- nice-dcv-client: 5946
- nice-dcv-viewer (Linux): 683
- bagus-xdcv: 207
- nice-dcv-gl: 471
- nice-dcv-gltest: 210
- nice-dcv-simple-external-au tentikator: 66

#### Fitur baru

- Menambahkan dukungan untuk otentikasi Kerberos (GSSAPI).
- Menambahkan dukungan untuk acara sentuh pada versi Windows yang mendukungnya.
- Secara otomatis membuka sesi Windows saat menggunakan otentikasi sistem (Windows Credential Provider).

Perubahan dan perbaikan bug

- Menambahkan opsi untuk ikut serta dalam UV444 pengkodean Y.
- EL6 RPM sekarang termasuk modul encoder NVENC.
- Otentikasi sistem Windows sekarang menerima format. name@domain
- Perangkat USB Yubikey sekarang ditambahkan ke daftar izinkan.
- Dukungan keyboard Jepang yang ditingkatkan.
- Izin otorisasi input lebih halus. Menambahkan pointer izin untuk menangani kursor virtual. Mode mouse relatif tergantung pada mouse (untuk injeksi gerakan) dan pointer (untuk umpan balik gerakan). Menambahk an keyboard-sas izin untuk menangani SAS pada Windows (Control+Alt+Del). keyboardsas tergantung pada keyboard izin.
- Memperbaiki masalah dengan peristiwa clipboard kosong di klien Web pada

| Membangun angka | Fitur baru | Perubahan dan perbaikan bug                                                                                                    |
|-----------------|------------|----------------------------------------------------------------------------------------------------|
|                 |            | <ul> <li>browser yang mendukung<br/>API clipboard async.</li> <li>Memperbaiki perlombaa<br/>n pada modul penangkap<br/>an yang mencegah klien<br/>menerima frame pertama.</li> <li>Perbaikan penanganan<br/>transfer penyimpanan file<br/>bersamaan.</li> <li>Memperbaiki NviFr pada<br/>Windows dengan driver<br/>NVIDIA yang lebih baru.<br/>Driver baru mengubah<br/>perilaku. Versi driver<br/>sekarang terdeteksi secara<br/>otomatis dan penangana<br/>n memori dilakukan sesuai<br/>dengan itu.</li> <li>Jangan pernah berhenti<br/>mencoba kembali<br/>memperoleh token lisensi<br/>RLM. Ini memungkinkan<br/>Anda untuk pulih dari<br/>suatu licensing error<br/>keadaan bahkan setelah<br/>periode waktu yang lama.</li> <li>Menambahkan opsi<br/>untuk mengatur pintasan<br/>keyboard layar penuh di<br/>klien Windows.</li> <li>Peningkatan logika auto-<br/>fit saat menyeret jendela di<br/>beberapa monitor di klien<br/>Windows.</li> </ul> |
|                 |            |                                                                                                    |

| Membangun angka | Fitur baru | Perubahan dan perbaikan bug                                                                                                    |
|-----------------|------------|----------------------------------------------------------------------------------------------------|
|                 |            | <ul> <li>Memperbaiki opsi prompt-<br/>reconnect saat pemutusan<br/>tidak dipicu oleh Ulin klien<br/>Windows.</li> </ul>                                                  |
|                 |            | <ul> <li>Memperbaiki ketidakco<br/>cokan DCV-GL dengan<br/>driver NVIDIA 410.xx.</li> <li>Regresi tetap di DCV-GL<br/>dengan aplikasi Matlab dan<br/>Blender.</li> </ul> |

## DCV 2017.2-6182 - 8 Oktober 2018

| Membangun angka                                                                                                    | Fitur baru                                                                                                    | Perubahan dan perbaikan bug                                                                                                    |
|----------------------------------------------------------------------------------------------------|----------------------------------------------------------------------------------------------------|----------------------------------------------------------------------------------------------------|
| <ul> <li>nice-dcv-server: 6182</li> <li>nice-dcv-client: 5890</li> <li>nice-dcv-viewer (Linux): 503</li> <li>bagus-xdcv: 180</li> <li>nice-dcv-gl: 427</li> <li>nice-dcv-gltest: 201</li> <li>nice-dcv-simple-external-au tentikator: 58</li> </ul> | <ul> <li>Menambahkan dukungan<br/>pemutaran audio pada sesi<br/>virtual Linux.</li> <li>Peningkatan kinerja kartu<br/>pintar.</li> <li>Menambahkan dukungan<br/>transfer file pada klien<br/>Linux.</li> </ul> | <ul> <li>Perbaikan dan perbaikan<br/>bug yang terkait dengan<br/>penanganan keyboard.</li> <li>Mengubah level log dalam<br/>konfigurasi tidak lagi<br/>memerlukan restart server.</li> <li>Penginstal server Windows<br/>sekarang melewatkan<br/>instalasi Microsoft C runtime<br/>redistributable jika sudah<br/>diinstal.</li> <li>Saat berjalan EC2, jika<br/>mengakses S3 untuk lisensi<br/>gagal, pemberitahuan<br/>ditampilkan di antarmuka</li> </ul> |

 Alat baris dcv perintah Linux sekarang mendukung

pengguna.

| Membangun angka | Fitur baru | Perubahan dan perbaikan bug                                                                                                    |
|-----------------|------------|----------------------------------------------------------------------------------------------------|
|                 |            | list-connections dan<br>describe-session sub-<br>perintah dan menyertakan<br>opsi untuk memancarkan<br>output JSON.                                                                                             |
|                 |            | <ul> <li>Ditambahkan cuda-<br/>devices pengaturan<br/>di display bagian. Ini<br/>mengkonfigurasi server<br/>untuk mendistribusikan<br/>pengkodean NVENC<br/>melalui perangkat CUDA<br/>yang berbeda.</li> </ul> |
|                 |            | <ul> <li>Peningkatan ketahanan<br/>kode pembuatan sesi<br/>saat menangani beberapa<br/>perintah bersamaan.</li> </ul>                                                                                           |
|                 |            | <ul> <li>Meningkatkan batas<br/>clipboard default menjadi 20<br/>MB.</li> </ul>                                                                                                    |
|                 |            | <ul> <li>Klien Windows sekarang<br/>mendeteksi .dcv file lama<br/>dan meluncurkan DCV 2016<br/>Endstation (jika diinstal).</li> </ul>                                                                           |
|                 |            | <ul> <li>Authenticator eksternal<br/>sederhana DCV sekarang<br/>selalu menggunakan<br/>interpreter Python sistem,<br/>bukan yang ditetapkan di<br/>lingkungan.</li> </ul>                                       |
|                 |            | <ul> <li>Meningkatkan strategi<br/>baca-balik DCV-GL untuk<br/>meningkatkan kinerja dan<br/>ketahanan.</li> </ul>                                                                                               |

| Membangun angka | Fitur baru | Perubahan dan perbaikan bug                                                                                                    |
|-----------------|------------|----------------------------------------------------------------------------------------------------|
|                 |            | <ul> <li>DCV-GL sekarang<br/>memeriksa apakah jendela<br/>berubah ukuran setelah<br/>pembacaan buffer depan.<br/>Ini memperbaiki masalah<br/>rendering dengan aplikasi<br/>Coot.</li> </ul> |

### DCV 2017.1-5870 - Agustus 6, 2018

#### Membangun angka

#### Fitur baru

- nice-dcv-server: 5870
- nice-dcv-client: 5813
- nice-dcv-viewer (Linux): 450
- bagus-xdcv: 170
- nice-dcv-gl: 366
- nice-dcv-gltest: 198
- nice-dcv-simple-external-au tentikator: 53

Paket yang dirilis untuk Ubuntu 18.04. Saat bekerja dalam mode konsol, sistem harus dikonfigurasi untuk menggunakan LightDM atau pengelola tampilan lain pilihan Anda karena GDM tidak mengekspos informasi tampilan X11 yang diperlukan. Sesi virtual tidak terpengaruh oleh batasan ini. Perubahan dan perbaikan bug

- Pengaturan lisensi sekarang dibaca ketika sesi dibuat.
   Ini memungkinkan administr ator untuk mengubah pengaturan ini tanpa memulai ulang server.
- Masalah stabilitas yang diselesaikan di klien
   Windows yang menyebabk an program keluar secara tak terduga pada beberapa sistem.
- Mengurangi logging dalam kondisi kesalahan yang mungkin.

# DCV 2017.1-5777 - 29 Juni 2018

Amazon DCV

| Membangun angka                                                                                                    | Fitur baru                                                                                                    | Perubahan dan perbaikan bug                                                                                                    |
|----------------------------------------------------------------------------------------------------|----------------------------------------------------------------------------------------------------|----------------------------------------------------------------------------------------------------|
| <ul> <li>nice-dcv-server: 5777</li> <li>nice-dcv-client: 5777</li> <li>nice-dcv-viewer (Linux): 438</li> <li>bagus-xdcv: 166</li> <li>nice-dcv-gl: 366</li> <li>nice-dcv-gltest: 189</li> <li>nice-dcv-simple-external-au tentikator: 51</li> </ul> | <ul> <li>Menambahkan klien asli<br/>Linux.</li> <li>Menambahkan dukungan<br/>untuk 3 DConnexion mouse<br/>dan perangkat penyimpanan<br/>USB.</li> <li>Sesi Windows terkunci<br/>secara otomatis ketika klien<br/>terakhir terputus.</li> </ul> | <ul> <li>Peningkatan kinerja dalam versi Linux.</li> <li>Mengubah encoder HW default pada perangkat NVIDIA ke NVENC untuk menghindari masalah dengan NVIFR di driver NVIDIA baru.</li> <li>Peningkatan dukungan kartu pintar di Linux.</li> <li>Memperbaiki izin file untuk file yang diunggah saat menggunakan sesi konsol Linux.</li> </ul> |

# DCV 2017.0-5600 - 4 Juni 2018

| Membangun angka                                                                                                    | Fitur baru                                                                                                    | Perubahan dan perbaikan bug                                                                                                    |
|----------------------------------------------------------------------------------------------------|----------------------------------------------------------------------------------------------------|----------------------------------------------------------------------------------------------------|
| <ul> <li>nice-dcv-server: 5600</li> <li>nice-dcv-client: 5600</li> <li>bagus-xdcv: 160</li> <li>nice-dcv-gl: 279</li> <li>nice-dcv-gltest: 184</li> <li>nice-dcv-simple-external-au tentikator: 48</li> </ul> | <ul> <li>Menambahkan dukungan<br/>untuk beberapa monitor di<br/>Linux.</li> <li>Peningkatan kinerja klien<br/>Windows.</li> <li>Menggunakan Clipboard<br/>API baru di Chrome 66+.</li> <li>Menambahkan encoder<br/>NVENC untuk Windows.</li> </ul> | <ul> <li>Penggunaan EC2 sekarang<br/>membutuhkan kemampuan<br/>untuk mencapai S3 dari<br/>instance yang menjalankan<br/>server DCV.</li> <li>Peningkatan kinerja untuk<br/>pemrosesan bingkai<br/>server dan decoding klien<br/>Windows.</li> <li>Memperbaiki masalah<br/>keyboard yang terkait</li> </ul> |

| Membangun angka | Fitur baru | Perubahan dan perbaikan bug                                                                                          |
|-----------------|------------|----------------------------------------------------------------------------------------------------|
|                 |            | dengan NumPad dan<br>pengubah yang diblokir.                                                                         |
|                 |            | <ul> <li>Mencegah kebocoran<br/>deskriptor file saat<br/>menggunakan autentikator<br/>eksternal di Linux.</li> </ul> |
|                 |            | <ul> <li>Memperbaiki kemungkinan<br/>kesalahan dalam koneksi<br/>kartu pintar.</li> </ul>                            |

## DCV 2017.0-5121 - 18 Maret 2018

| Membangun angka                                                                                                    | Fitur baru                                                                                                    | Perubahan dan perbaikan bug                                                                                                    |
|----------------------------------------------------------------------------------------------------|----------------------------------------------------------------------------------------------------|----------------------------------------------------------------------------------------------------|
| <ul> <li>nice-dcv-server: 5121</li> <li>nice-dcv-client: 5121</li> <li>bagus-xdcv: 146</li> <li>nice-dcv-gl: 270</li> <li>nice-dcv-gltest: 184</li> <li>nice-dcv-simple-external-au tentikator: 46</li> </ul> | <ul> <li>Klien asli Windows<br/>sekarang sadar DPI.</li> <li>Ditambahkan dukungan<br/>untuk modus gerakan<br/>mouse relatif.</li> </ul> | <ul> <li>Mencegah hang di Ansys<br/>cfx5solve di Linux.</li> <li>Memperbaiki kemungkinan<br/>agen hang pada Windows<br/>10.</li> <li>Meningkatkan antarmuka<br/>pengguna Web Client.</li> <li>Nama pengguna Windows<br/>yang dinormalisasi saat<br/>domain ditentukan.</li> <li>Memperbaiki autentikator</li> </ul> |

### DCV 2017.0-4334 - 24 Januari 2018

| Membangun angka       | Perubahan dan perbaikan bug                                |
|-----------------------|------------------------------------------------------------|
| nice-dcv-server: 4334 | <ul> <li>Penanganan keyboard yang ditingkatkan.</li> </ul> |

eksternal pada RHEL6.

Membangun angka

- nice-dcv-client: 4334
- bagus-xdcv: 137
- nice-dcv-gl: 254
- nice-dcv-gltest: 184
- nice-dcv-simple-external-autentikator: 45

Perubahan dan perbaikan bug

- Memperbaiki DBus masalah di RHEL6 mana penutupan sesi tidak memungkinkan yang baru dibuat.
- Peningkatan dukungan untuk SOCKS5 proxy pada klien asli.
- Mengatasi bug yang menyebabkan crash pada Headwave saat berjalan di sesi virtual dan di Chimera saat berjalan di sesi virtual.
- · Peningkatan dukungan font pada sesi virtual.

### DCV 2017.0-4100 — 18 Desember 2017

#### Membangun angka

- nice-dcv-server: 4100
- nice-dcv-client: 4100
- bagus-xdcv: 118
- nice-dcv-gl: 229
- nice-dcv-gltest: 158
- nice-dcv-simple-external-autentikator: 35

## Riwayat dokumen

Tabel berikut menjelaskan dokumentasi untuk rilis Amazon DCV ini.

| Perubahan               | Deskripsi                                                                                 | Tanggal       |
|-------------------------|-------------------------------------------------------------------------------------------|---------------|
| Amazon DCV Versi 2024.0 | Amazon DCV perbaikan<br>untuk 2024.0. Untuk informasi<br>selengkapnya, lihat <u>???</u> . | Juni 10, 2025 |

| Perubahan               | Deskripsi                                                                                                    | Tanggal            |
|-------------------------|----------------------------------------------------------------------------------------------------|--------------------|
| Amazon DCV Versi 2024.0 | Amazon DCV perbaikan<br>untuk 2024.0. Untuk informasi<br>selengkapnya, lihat <u>DCV</u><br><u>2024.0-19030 — 10 Juni</u><br><u>2025</u> .       | 16 Mei 2025        |
| Amazon DCV Versi 2024.0 | Amazon DCV perbaikan<br>untuk 2024.0. Untuk informasi<br>selengkapnya, lihat <u>DCV</u><br><u>2024.0-19030 — 31 Maret</u><br><u>2025</u> .      | Maret 31, 2025     |
| Amazon DCV Versi 2024.0 | Amazon DCV perbaikan<br>untuk 2024.0. Untuk informasi<br>selengkapnya, lihat <u>DCV</u><br><u>2024.0-18131 — 31 Oktober</u><br><u>2024</u> .    | Oktober 31, 2024   |
| Amazon DCV Versi 2024.0 | Amazon DCV 2024.0<br>sekarang tersedia. Untuk<br>informasi selengkapnya,<br>lihat <u>DCV 2024.0-17979 — 1</u><br><u>Oktober 2024</u> .          | Oktober 1, 2024    |
| Amazon DCV Versi 2023.1 | Amazon DCV perbaikan<br>untuk 2023.1. Untuk informasi<br>selengkapnya, lihat <u>DCV</u><br><u>2023.1-17701 — September</u><br><u>10, 2024</u> . | September 10, 2024 |
| Amazon DCV Versi 2023.1 | Amazon DCV perbaikan<br>untuk 2023.1. Untuk informasi<br>selengkapnya, lihat <u>DCV</u><br><u>2023.1-17701 - Agustus 20,</u><br><u>2024</u> .   | Agustus 20, 2024   |

| Perubahan               | Deskripsi                                                                                                    | Tanggal           |
|-------------------------|----------------------------------------------------------------------------------------------------|-------------------|
| Amazon DCV Versi 2023.1 | Amazon DCV memperbaiki<br>Windows, macOS, dan Linux<br>Client 2023.1. Untuk informasi<br>selengkapnya, lihat DCV<br>2023.1-16388 — 3 Juli 2024. | Juli 3, 2024      |
| Amazon DCV Versi 2023.1 | Amazon DCV memperbaiki<br>Windows Client 2023.1. Untuk<br>informasi selengkapnya, lihat<br>DCV 2023.1-16388 — 5 Maret<br>2024.                  | Maret 5, 2024     |
| Amazon DCV Versi 2023.1 | Amazon DCV diperbaiki<br>ke 2023.1. Untuk informasi<br>selengkapnya, lihat <u>DCV</u><br><u>2023.1-16388 — 19</u><br><u>Desember 2023</u> .     | Desember 19, 2023 |
| Amazon DCV Versi 2023.1 | Amazon DCV 2023.1<br>sekarang tersedia. Untuk<br>informasi selengkapnya,<br>lihat <u>DCV 2023.1-16220 — 9</u><br><u>November 2023</u> .         | 9 November 2023   |
| Amazon DCV Versi 2023.0 | Amazon DCV tidak lagi<br>mendukung sistem operasi<br>akhir masa pakai.                                                                          | Juni 30, 2023     |
| Amazon DCV Versi 2023.0 | Amazon DCV diperbaiki<br>ke 2023.0. Untuk informasi<br>selengkapnya, lihat <u>DCV</u><br><u>2023.0-15487 — 29 Juni</u><br>2023.                 | 29 Juni 2023      |

| Perubahan               | Deskripsi                                                                                                    | Tanggal           |
|-------------------------|----------------------------------------------------------------------------------------------------|-------------------|
| Amazon DCV Versi 2023.0 | Amazon DCV diperbaiki<br>ke 2023.0. Untuk informasi<br>selengkapnya, lihat <u>DCV</u><br>2023.0-15065 - 3 Mei 2023.                            | 3 Mei 2023        |
| Amazon DCV Versi 2023.0 | Pembaruan dan perbaikan<br>Amazon DCV ke 2023.0.<br>Untuk informasi selengkapnya,<br>lihat <u>DCV 2023.0-15022 — 21</u><br><u>April 2023</u> . | April 21, 2023    |
| Amazon DCV Versi 2023.0 | Amazon DCV 2023.0<br>sekarang tersedia. Untuk<br>informasi selengkapnya, lihat<br>DCV 2023.0-14852 — 28<br>Maret 2023.                         | Maret 28, 2023    |
| Amazon DCV Versi 2022.2 | Amazon DCV 2022.2<br>sekarang tersedia. Untuk<br>informasi selengkapnya,<br>lihat <u>DCV 2022.2-13907 —</u><br><u>November 11, 2022</u> .      | 11 November 2022  |
| Amazon DCV Versi 2022.1 | Amazon DCV 2022.1<br>sekarang tersedia. Untuk<br>informasi selengkapnya, lihat<br>DCV 2022.1-13067 — Juni 29,<br>2022.                         | Juni 29, 2022     |
| Amazon DCV Versi 2022.0 | Amazon DCV 2022.0<br>sekarang tersedia. Untuk<br>informasi selengkapnya,<br>lihat <u>DCV 2022.0-11954 —</u><br>Februari 23, 2022.              | Februari 23, 2022 |

| Perubahan               | Deskripsi                                                                                                    | Tanggal            |
|-------------------------|----------------------------------------------------------------------------------------------------|--------------------|
| Amazon DCV Versi 2021.3 | Amazon DCV 2021.3<br>sekarang tersedia. Untuk<br>informasi selengkapnya,<br>lihat <u>DCV 2021.3-11591 —</u><br><u>Desember 20, 2021</u> . | Desember 20, 2021  |
| Amazon DCV Versi 2021.2 | Amazon DCV 2021.2<br>sekarang tersedia. Untuk<br>informasi selengkapnya,<br>lihat <u>DCV 2021.2-11048</u><br><u>September 01, 2021</u> .  | September 01, 2021 |
| Amazon DCV Versi 2021.1 | Amazon DCV 2021.1<br>sekarang tersedia. Untuk<br>informasi selengkapnya, lihat<br>DCV 2021.1-10557 — 31 Mei<br>2021.                      | Mei 31, 2021       |
| Amazon DCV Versi 2021.0 | Amazon DCV 2021.0<br>sekarang tersedia. Untuk<br>informasi selengkapnya, lihat<br>DCV 2021.0-10242 — 12 April<br>2021.                    | 12 April 2021      |

| Perubahan                | Deskripsi                                                                                                    | Tanggal          |
|--------------------------|----------------------------------------------------------------------------------------------------|------------------|
| SDK Klien Web Amazon DCV | Amazon DCV Web Client SDK<br>sekarang tersedia. Amazon<br>DCV Web Client SDK adalah<br>JavaScript pustaka yang<br>dapat Anda gunakan untuk<br>mengembangkan aplikasi<br>klien browser web Amazon<br>DCV Anda sendiri yang dapat<br>digunakan pengguna akhir<br>Anda untuk terhubung dan<br>berinteraksi dengan sesi<br>Amazon DCV yang sedang<br>berjalan. Untuk informasi<br>selengkapnya, lihat Panduan<br>Pengembang SDK Klien Web<br>Amazon DCV. | 24 Maret 2021    |
| Amazon DCV Versi 2020.2  | Amazon DCV 2020.2<br>sekarang tersedia. Untuk<br>informasi selengkapnya,<br>lihat <u>DCV 2020.2-9508 — 11</u><br><u>November 2020</u> .                                                                                                    | 11 November 2020 |
| Amazon DCV Versi 2020.1  | Amazon DCV 2020.1<br>sekarang tersedia. Untuk<br>informasi selengkapnya, lihat<br>DCV 2020.1-8942 - Agustus<br>03, 2020.                                                                                                    | Agustus 03, 2020 |

| Perubahan               | Deskripsi                                                                                                    | Tanggal          |
|-------------------------|----------------------------------------------------------------------------------------------------|------------------|
| Amazon DCV Versi 2020.0 | Amazon DCV 2020.0<br>mencakup dukungan untuk<br>surround sound 7.1, touch<br>dan stylus, dan multi-mon<br>itor menggunakan browser<br>Microsoft Edge baru. Untuk<br>informasi selengkapnya,<br>lihat <u>Menginstal Server DCV</u><br><u>Amazon</u> di Panduan Administr<br>ator Amazon DCV. | 16 April 2020    |
| Header respons HTTP     | Server Amazon DCV dapat<br>dikonfigurasi untuk mengirim<br>header respons HTTP<br>tambahan.                                                                                                    | 26 Agustus 2019  |
| Klien macOS             | Amazon DCV sekarang<br>menawarkan klien macOS.<br>Untuk informasi selengkapnya,<br>lihat <u>Klien macOS</u> di Panduan<br>Pengguna Amazon DCV.                                                                                                    | 18 April 2019    |
| Caching kartu pintar    | Server Amazon DCV sekarang<br>dapat menyimpan data kartu<br>pintar yang diterima dari klien<br>untuk membantu meningkat<br>kan kinerja. Untuk informasi<br>selengkapnya, lihat <u>Mengonfig</u><br><u>urasi Caching Kartu Cerdas</u><br>di Panduan Administrator<br>Amazon DCV.             | Oktober 08, 2018 |

| Perubahan                         | Deskripsi                                                                                                    | Tanggal          |
|-----------------------------------|----------------------------------------------------------------------------------------------------|------------------|
| Klien Linux                       | Amazon DCV menawarka<br>n klien Linux untuk RHEL<br>7, CentOS 7, SLES 12, dan<br>Ubuntu 16.04/18.04. Untuk<br>informasi selengkapnya,<br>lihat <u>Klien Linux</u> di Panduan<br>Pengguna Amazon DCV.                                                                 | 29 Agustus 2018  |
| Referensi Parameter<br>Diperbarui | Referensi parameter telah<br>diperbarui. Untuk informasi<br>selengkapnya, lihat <u>Referensi</u><br><u>Parameter Server Amazon</u><br><u>DCV</u> di Panduan Administrator<br>Amazon DCV.                                                                             | Agustus 07, 2018 |
| Remotisasi USB                    | Amazon DCV memungkin<br>kan klien untuk menggunak<br>an perangkat USB khusus,<br>seperti perangkat penunjuk<br>3D atau tablet grafis. Untuk<br>informasi selengkapnya, lihat<br><u>Mengaktifkan Remotisasi USB</u><br><u>di Panduan</u> Administrator<br>Amazon DCV. | Agustus 07, 2018 |
| Rilis awal Amazon DCV             | Publikasi pertama dari konten<br>ini.                                                                                                    | 05 Juni 2018     |

Terjemahan disediakan oleh mesin penerjemah. Jika konten terjemahan yang diberikan bertentangan dengan versi bahasa Inggris aslinya, utamakan versi bahasa Inggris.